# Kullanma Kılavuzu

Kontrol Panelleri Logamatic 4121, 4122 ve 4126

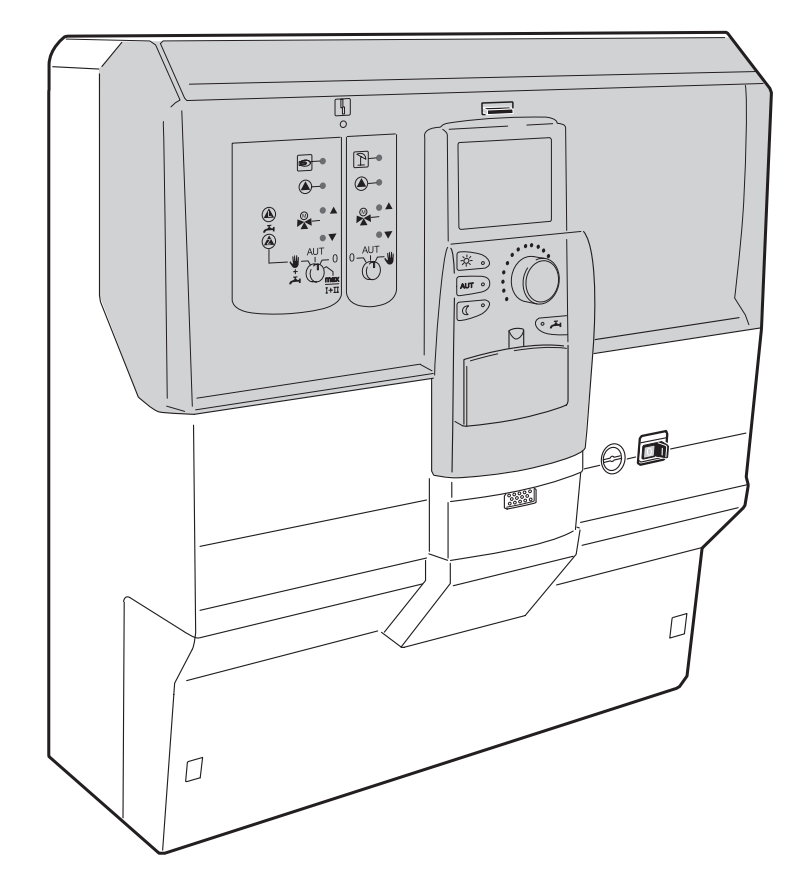

Kullanmadan önce dikkatle okuyunuz

## Kullanıcı için

# İçindekiler

| 1  | Giriş                                                                  |
|----|------------------------------------------------------------------------|
|    | 1.1 Kumanda cihazı MEC2                                                |
|    | 1.2 Fonksiyonlar                                                       |
| 2  | Emniyetiniz İçin                                                       |
|    | 2.1 Bu kılavuz hakkında                                                |
|    | 2.2 Amacına Uygun Kullanım                                             |
|    | 2.3 Bu Uyarıları Dikkate Alınız                                        |
|    | 2.4 Devreye alma ile ilgili önemli uyarılar                            |
|    | 2.6 Atik Yok Etme                                                      |
| 3  | Enerii Tasarruflu Isitma                                               |
| 4  |                                                                        |
| 4  | Logamatic 4122 Kumanda Paneli - Kullanma Elemaniari.                   |
| 5  | Modüller ve Fonksiyonları                                              |
| 6  | Kumanda Cihazı MEC 2                                                   |
| 7  | Kumanda Cihazı MEC 2'li Isıtma Devreleri                               |
| 8  | Özet Kullanma Kılavuzu 22                                              |
| 9  | Gösterge Bilgilerinin İzlenmesi ve Değiştirilmesi                      |
|    | 9.1 Isıtma Devresi Seçimi                                              |
|    | 9.2 İşletme Değerlerinin İzlenmesi                                     |
|    | 9.3 Standart Gostergenin Degiştirilmesi                                |
| 10 | Oda Sicakliğinin Avarlanması                                           |
| 10 | 10.1. Oda Suzeklik Averi (MEC 2 laitma Dovrolori İoin)                 |
|    | 10.2 Oda Sicaklik Avarı (Uzaktan Kumandasız İsitma Devreleri İcin) 33  |
|    | 10.3 Oda Sıcaklık Ayarı (Özel Uzaktan Kumandalı İsitma Devreleri İçin) |
|    | (ö rn. BFU, BFÚ/F)                                                     |
| 11 | Boyler Sıcaklık Kontrolü 36                                            |
|    | 11.1 Boyler Sıcaklık Ayarı                                             |
|    | 11.2 Bir seferlik boyler kullanımı                                     |
| 12 | Sirkülasyon Pompası (Z-Pompa) Kumandası                                |
|    | 12.1 Daimi Aralıklı İşletme Ayarı                                      |
|    | 12.2 Termik Dezenfeksiyon                                              |
| 13 | Standart Program                                                       |
|    | 13.1 Bir Isıtma Devresi İçin Program Seçimi                            |

Teknik verilerde haber vermeden değişiklik yapma hakkı üretici firmaya aittir! Buderus Heiztechnik GmbH • http://www.heiztechnik.buderus.de

# İçindekiler

| 14 | Standart Programı Değiştirme                                                                                                    |
|----|----------------------------------------------------------------------------------------------------|
|    | 14.1 Aç-kapa noktalarının kaydırılması.4914.2 Yeni Aç-Kapa Noktaları Eklenmesi5114.3 Aç-Kapa Noktalarının Silinmesi5414.4 Bir Isıtma Evresinin Silinmesi5614.5 Isıtma Evrelerinin Birleştirilmesi58 |
| 15 | Yeni Isitma Programi Hazirlanmasi                                                                                                    |
| 16 | Yeni Boyler Programı Ayarı66                                                                                                    |
| 17 | Yeni Z-Pompa Programı Ayarı                                                                                                    |
| 18 | Tatil Programı                                                                                                    |
|    | 18.1 Tatil Programı Ayarı                                                                                                    |
| 19 | Oda Sıcaklık Değeri Kalibrasyonu                                                                                                    |
| 20 | Otomatik Bakım İkazı                                                                                                    |
| 21 | Kazan İçin Baca Testi                                                                                                    |
| 22 | Hatalar ve Çözümleri                                                                                                    |
| 23 | Manuel Kumanda                                                                                                    |
|    | 23.1 Manuel Kazan Kumandası8023.2 Manuel Kumanda Şalteri Üzerinden Isıtma İşletmesi80                                                                                                    |
| 24 | Basit Hata Çözümleri                                                                                                    |
| 25 | Ayar Protokolü                                                                                                    |
| 26 | Alfabetik Endeks                                                                                                    |

## 1 Giriş

Bu kullanma kılavuzunda Logamatic 41xx serisi kumanda panelleri açıklanmaktadır. Buderus'un Sistem 4000 fonksiyon modülleri ile müşterinin bireysel isteklerini karşılayabilecek kumanda panelleri kombine edilebilir.

Logamatic 41xx kumanda panelleri uygulamaya bağlı olarak ortasında bir kumanda cihazı MEC2 veya kazan göstergesi (ZM435) ile donatılmış olabilir. Sağda ve solda bulunan slotlara farklı modüller takılabilir.

#### Buderus tarafından sunulan fonksiyon modüllerine bağlı olarak temel ünite Logamatic 4122 ile, örn. kumanda paneli Logamatic 4121 veya Logamatic 4126 oluşturulabilir.

Kumanda cihazı MEC2 takılan modülleri otomatik olarak tanır. Bu durumda MEC2'nin ekranında sadece gerçekten ayarlanılabilen fonksiyonlar gösterilir

### 1.1 Kumanda cihazı MEC2

MEC2 sistemin ana kumanda elemanıdır.

#### Kullanma prensibi basittir: "Bas ve Çevir"

Fonksiyonlar ve işletme değerleri ekrana gelir.

"Logamatic panelin kullanım dili Türkçe'dir."

Fonksiyonları seçmek için tuşlara basılır, ilgili göstergeler ekrana gelir. Bir veriyi değiştirmek için ilgili tuşa basılır ve basılı olarak tutularak, çevirme düğmesi çevrilir.

Tuş serbest bırakıldığında yeni veri onaylanmış ve hafızaya kaydedilmiştir.

Bazı fonksiyonlara, örn. gündüz oda sıcaklığına, gece oda sıcaklığına, gerekirse boyler sıcaklığına veya otomatik ısıtma işletmesine ilgili tuşlarla doğrudan ulaşılabilir.

Günleri girmek veya saati ayarlamak gibi işlemler için bir kapağın arkasında ayar tuşları bulunmaktadır.

Belirli bir süre içerisinde yeni bir veri girişi yapılmadığı zaman, ekrana otomatik olarak standart gösterge gelir.

### 1.2 Fonksiyonlar

# Kumanda paneli, kullanılan fonksiyon modülüne bağlı olarak, aşağıdaki özellikleri içerir:

- Haftalık programlı 7-kanal program saati
- Özel saat ile otomatik saat ayarı (Özel saat sinyali alma hakkında daha fazla bilgi Bölüm 9.4, sayfa 28'de verilmiştir)
- Otomatik yaz/kış geçiş sıcaklık ayarı
- Açma optimizasyonlu sıcak su hazırlama
- Öncelikli boyler işletmesi
- Tatil programı
- Parti ve bekleme fonksiyonları
- Donma koruması fonksiyonu
- 8 standart program seçeneği.Bu programlardan hiçbiri sizin isteğinize uygun değilse, arzu ettiğiniz başka bir programı girebilirsiniz.
- Isıtma devresi ve boyler ısıtma pompaları, işletme şartlarına bağlı olarak, ihtiyaç bittikten sonra bir müddet daha çalışırlar
- Kombi için yoğuşmaya karşı korunma
- Otomatik ısıtma eğrisi adaptasyonu
- Özöğrenimli açma/kapama optimizasyonu
- Dış hava veya oda sıcaklığına bağlı kumandalar arasında seçim yapma olanağı
- Çok kazanlı işletme
- Sıkışmayı önleme fonksiyonu pompalar ve üç yollu vanalar haftada bir defa, kısa bir süre için kapatılır.

## 2 Emniyetiniz İçin

### 2.1 Bu kılavuz hakkında

Bu kullanma kılavuzunda Logamatic 4121, 4122 ve 4126 kumanda panellerinin emniyetli ve teknik kurallara uygun olarak kullanılması ile ilgili önemli bilgiler bulunmaktadır

### 2.2 Amacına Uygun Kullanım

Kumanda panelleri Logamatic 4121, 4122 ve 4126, tek ailelik müstakil evlerdeki veya sitelerdeki ısıtma sistemlerinin kontrolü ve denetimi için kullanılmaktadır.

### 2.3 Bu Uyarıları Dikkate Alınız

- Kumanda panelleri sadece amacına uygun olarak ve kusursuz bir durumda ise kullanılmalıdır.
- Yetkili servisinizden, size tesisatın nasıl kullanılacağını detaylı olarak öğretmesini isteyiniz.
- Bu kullanma kılavuzunu dikkatle okuyunuz.
- Sadece bu kılavuzda belirtilen işletme verileri girilmeli veya değiştirilmelidirBunların dışında girilen veriler, ısıtma tesisatının kumanda programlarında değişiklik yapar ve tesisatta fonksiyon hatalarına neden olabilir.
- Bakım, onarım ve arıza arama çalışmaları sadece yetkili servis tarafından yapılmalıdır.

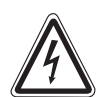

#### HAYATİ TEHLİKE

Elektrik şoku.

- UYARI!
- Kumanda paneli kesinlikle açılmamalıdır.
- Bir tehlike durumunda Kazan dairesi önündeki Acil Kapatma Şalterini veya kalorifer tesisatını ana sigorta üzerinden şebekeden ayırın.
- Isıtma sistemindeki arızaları derhal tesisat firmanıza tamir ettiriniz.

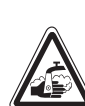

### HAŞLANMA TEHLİKESİ

Termik dezenfeksiyon için, boyler sisteminin sıcaklığı fabrika tarafından 70 °C'ye ayarlanmıştır (çalışma zamanı Salı gecesi saat 1:00).

- Bu fabrika ayarı açılma zamangerektiğinde (vardiyalı çalışma) tesisat firmanız tarafından başka bir saate alınabilir.
- Isıtma sisteminizin sıcak su devresiermostat kontrollü bir üç yollu vanaya sahip değilse, bu zaman zarfında, sıcak su soğuk su ile karıştırılmadan kullanılmamalıdır!.
- Su sıcaklığı yakl. 60 °C üzerinde olduğunda haşlanma tehlikesi mevcut olduğundan, yetkili servisten ayarlanmış olan sıcak su sıcaklıklarını öğrenin.

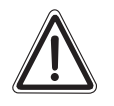

DIKKAT!

#### TESİSAT HASARLARI

Donma tesisatta hasar yapabilir sıtma sistemi çalışmadığı durumlarda, örn. bir arıza nedeniyle kapatıldığında donabilir.

- Isıtma sistemini sürekli olarak açık bırakınız.
- Bir arıza durumunda tesisat firmanıza haber veriniz.

Bu cihaz, ilgili Avrupa yönetmelikleri tarafından istenen temel şartları yerine getirmektedir.

Uygunluğu ispat edilmiştir. Uygunluk beyanının orijinali ve ilgili dokümanlar üreticide görülebilir.

Kullanma Kılavuzu Kontrol Panelleri Logamatic 4121, 4122 ve 4126 • Baskı 03/2004

### 2.4 Devreye alma ile ilgili önemli uyarılar

- Kumanda panelinde ve modüllerde bulunan manuel kumanda şalterlerinin "AUT" konumunda olup olmadıklarını kontrol ediniz.
- Kumanda panelini çalıştırın.

**Çalıştırma:** İlk önce kumanda panelini ve daha sonra da kazanı çalıştırın.

**Kapama:** İlk önce kazanı ve daha sonra da kumanda panelini kapatın.

• Isı tüketimi olmasına dikkat edin. Aksi takdirde kazan kapanır ve ardından arıza konumuna geçer.

### 2.5 Kumanda Panelinin Temizlenmesi

• Kumanda panelini sadece ıslak bir bezle temizleyin.

### 2.6 Atık Yok Etme

- Kumanda panelinin ambalajını çevre sağlığına uygun bir şekilde bertaraf edin.
- CM431 kumanda modülünde bulunan lityum pil sadece yetkili servis tarafından değiştirilebilir.

Teknik verilerde haber vermeden değişiklik yapma hakkı üretici firmaya aittir!

## 3 Enerji Tasarruflu Isıtma

Buderus Logamatic kumanda panelleri sizlere, enerji tüketimi çok düşük ve kullanımı basit, teknik olanakları geniş, optimum bir konfor garantisi vermektedir.

Aşağıdaki uyarıları dikkate aldığınızda, enerji tasarrufu sağlayarak işletme maliyetini azaltabilir ve ayrıca çevre korumasına katkıda bulunabilirsiniz:

- İlk devreye alma anında yetkili servisten, sizi detaylı olarak bilgilendirmesini isteyin. Anlamadığınız konuları sormaktan çekinmeyin.
- Kalorifer tesisatınızın kullanma kılavuzunu iyice okuyun.
- Kalorifer tesisatınızı evinizin koşullarına uygun duruma getirin.
- Kalorifer tesisatınızın bakımını düzenli olarak yaptırın.
- Odaları soğuk mevsimlerde çok kısa süreli olarak sık sık havalandırın Böylece odaların soğumasını önlemiş olursunuz.
- Odalarda bulunan termostatik radyatör vanalarının ayarlarını teker teker kontrol edin.
- Oturma odasının ve boylerin sıcaklığını gereğinden daha yüksek bir değere ayarlamayın.

Oturma odası ısıtmasının ve sıcak kullanma suyunun (boylerin) önceden ayarlanmış olan kumanda zamanları (gündüz ve gece işletmesi) sizin alışkanlıklarınıza uygun mu?

- Standart programı isteklerinize göre düzeltin.
- Geçiş zamanı için yaz/kış geçiş sıcaklık ayarı olanaklarından yararlanın.
- Boylerin ve oturma odasının sıcaklık ayarını çok sık değiştirmeyin.
- Sıcaklıklarda yapılan tüm düzeltmeler, etkilerini hemen göstermez. Yapılan değişiklikler ile istediğiniz neticeye ulaşamazsanız, ayarları bir gün sonra düzeltin.
- Oda klimasının rahat olması sadece oda sıcaklığına değil, havanın nemine de bağlıdır. Hava ne kadar kuru ise, odanın etkisi de o kadar soğuk olur. Havanın nem oranını oda bitkileri ile düzeltebilirsiniz.

## 4 Logamatic 4122 Kumanda Paneli - Kullanma Elemanları

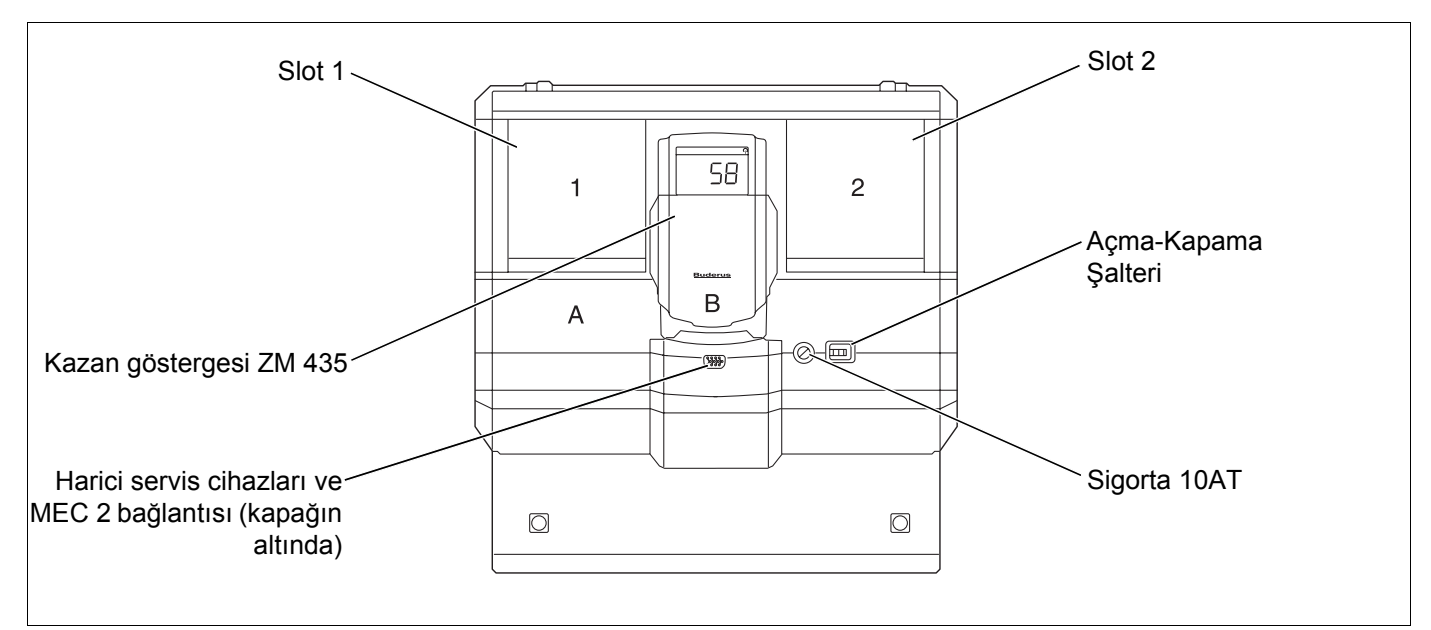

Şekil 1 Kullanma elemanları

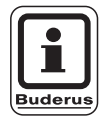

### UYARI

Logamatic 4122 kumanda paneli kumanda cihazı MEC 2 ile de teslim edilebilmektedir.

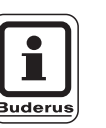

### UYARI

Kazan göstergesinde tesisatın gidiş suyu sıcaklığı gösterilmektedir.

## Modüler donanım için örnek (Logamatic 4121)

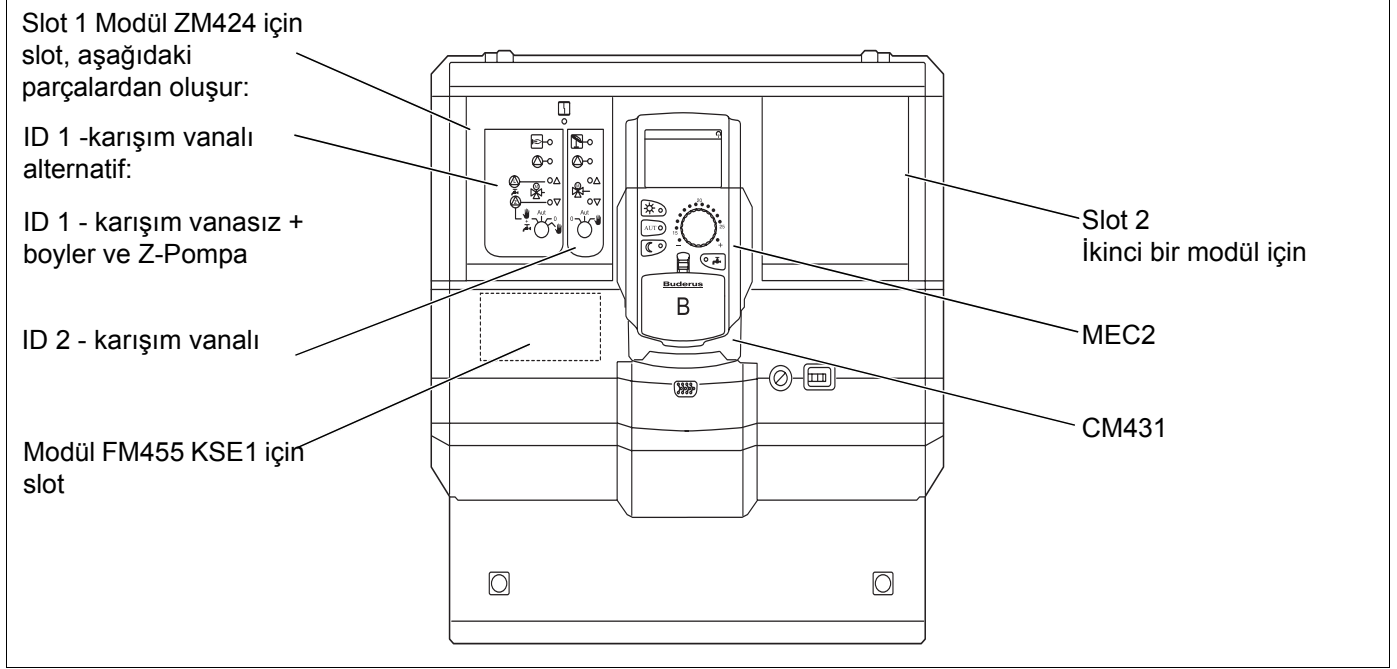

Şekil 2 Modüler donanım

Buderus Heiztechnik GmbH • http://www.heiztechnik.buderus.de

## 5 Modüller ve Fonksiyonları

Burada, kumanda panelinizin donatıldığı veya donatılabileceği tüm modüller bulunmaktadır.

| Modül                                                          | Logamatic |      |      |
|----------------------------------------------------------------|-----------|------|------|
| Modul                                                          | 4121      | 4122 | 4126 |
| Kumanda cihazı MEC 2                                           | 0         | •    | 0    |
| Kazan göstergesi ZM 435                                        | Х         | •    | Х    |
| Kontrol modülü CM 431                                          | 0         | 0    | 0    |
| Merkezi modül ZM 424<br>2 ısıtma devresi + 1 boyler devresi    | 0         | -    | -    |
| Fonksiyon modülü FM 441<br>1 ısıtma devresi + 1 boyler devresi | _         | Х    | -    |
| Fonksiyon modülü FM 442<br>2 Isıtma devresi                    | Х         | Х    | -    |
| Fonksiyon modülü FM 443<br>Güneş enerjisi devresi              | Х         | Х    | -    |
| Fonksiyon modülü FM 445<br>LAP/LSP (Besleme sistemi)           | Х         | Х    | 0    |
| Fonksiyon modülü FM 446<br>EIB arabirimi                       | Х         | Х    | Х    |
| Fonksiyon modülü FM 448<br>Toplam arıza ikazı                  | Х         | Х    | Х    |
| Fonksiyon modülü FM 455<br>KSE 1 (sadece ZM 424 ile birlikte)  | 0         | _    | -    |
| Fonksiyon modülü FM 456<br>KSE 2 (Kaskad – 2 kazan)            | Х         | X    | X    |
| Fonksiyon modülü FM 457<br>KSE 4 (Kaskad – 4 kazan)            | Х         | Х    | Х    |

Tab. 1 Modüller ve fonksiyonları

- O = Temel donanım
- Uygulamaya göre kumanda cihazı MEC 2 veya kazan göstergesi ZM 435 temel donanım olarak kullanılabilir.
- X = Ek donanım

– = Kombinasyon mümkün değil

En önemli modüllerle ilgili bilgiler ilerideki sayfalarda verilmektedir.

Özel modüller FM 443, FM 446 ve FM 448 modüllerin teknik dokümanlarında açıklanmaktadır.

## Merkezi modül ZM 424

ZM 424 ve FM 455 modülleri **Logamatic 4121'in** temel donanımına dahildir. Isıtma devrelerine ve sıcak su beslemesine kumanda etmektedir.

Modül üzerinde bulunan manuel kumanda şalterleri sadece servis ve bakım çalışmaları içindir.

Manuel kumanda şalterleri otomatik konumda değilse, MEC 2'de ilgili mesaj belirir ve hata göstergesi  $\begin{bmatrix} l \\ l \end{bmatrix}$  yanar.

Geçici bir müddet için evden ayrıldığınızda tesisatı kapamak için manuel kumanda şalterlerini kullanmayın.

Bu amaç için lütfen tatil fonksiyonunu kullanınız (bkz. Bölüm 18 "Tatil Programı", sayfa 72).

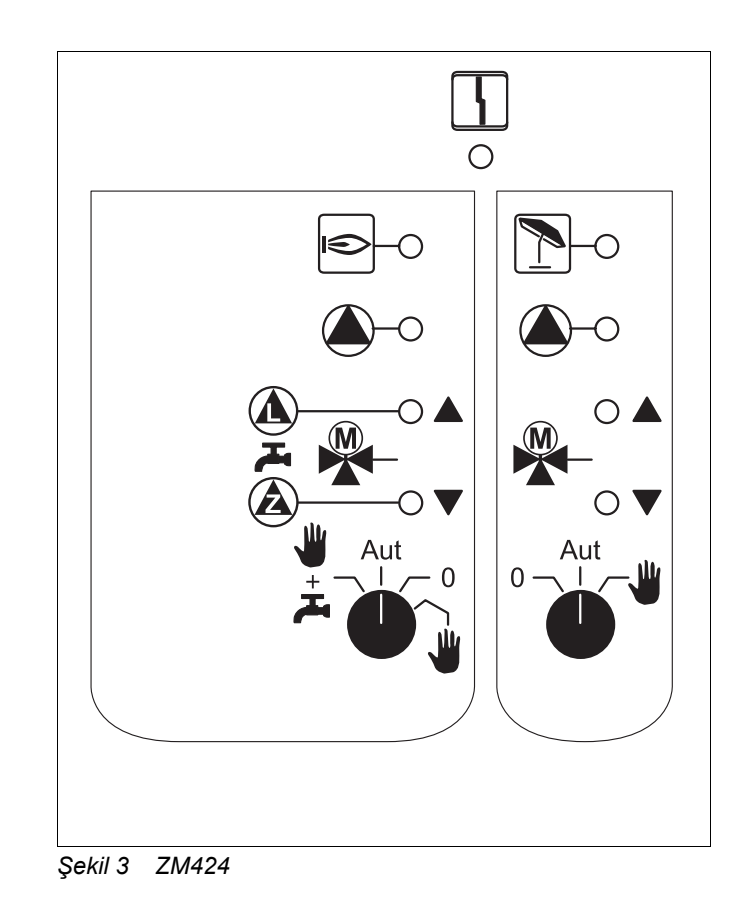

Gösterge

Genel bir hata, örn. uygulayıcı hatası, duyar eleman hatası, harici hatalar, kablolama hatası, dahili modül hatası, manuel işletme. Bu hata mesajları kumanda cihazı MEC 2'de açık metin olarak görünür.

### Fonksiyonlar için kontrol lambaları

4

| Gösterge |   | Brülör çalışıyor                          |
|----------|---|-------------------------------------------|
| Gösterge |   | "Üç yollu vana açılıyor" (daha sıcak)     |
| Gösterge | ▼ | "Üç yollu vana kapanıyor" (daha<br>soğuk) |
| Gösterge |   | ID 2 yaz işletmesinde                     |
| Gösterge |   | lsıtma devresi pompası çalışıyor          |
| Gösterge |   | Boyler ısıtma pompası çalışıyor           |
| Gösterge |   | Z-Pompa çalışıyor                         |

## Isıtma devresi ve Boyler Fonksiyonu

#### Isıtma devresi ve boyler manuel kumanda şalteri

Isıtma devresi 1 için:

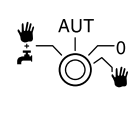

Isıtma devresi 2 için:

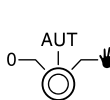

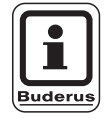

### UYARI

Manuel kumanda şalteri normal durumlarda "AUT" konumunda bulunmalıdır.

Buradaki **0** ve **Manuel işletme** () konumları özel ayarlardır ve sadece yetkili servis tarafından değiştirilmelidir.

- Isıtma devresi pompası devreye girer. Üç yollu vanada gerilim yoktur ve manuel olarak açılıp kapatılabilir.
- AUT Isıtma veya boyler devreleri otomatik işletmede çalışır.
- Isıtma devresi pompası ve gerektiğinde boyler ısıtma pompası ile sirkülasyon pompası (Z-Pompa) kapalıdır. Üç yollu vana enerjisizdir. Kontrol fonksiyonları çalışmaya devam ederler.
- Herric Stress and the second second

Aktif olan fonksiyonlar kontrol lambaları ile gösterilir.

## Fonksiyon modülü FM 441

Modül FM 441 bir ısıtma devresine ve bir sıcak su beslemesine kumanda eder.

Modül üzerinde bulunan manuel kumanda şalterleri sadece servis ve bakım çalışmaları içindir.

Manuel kumanda şalterleri otomatik konumda değilse, MEC 2'de ilgili mesaj belirir ve hata göstergesi  $\begin{bmatrix} I \\ - \\ - \end{bmatrix}$  yanar.

Geçici bir müddet için evden ayrıldığınızda tesisatı kapamak için manuel kumanda şalterlerini kullanmayın.

Bu amaç için lütfen tatil fonksiyonunu kullanın (bkz. Bölüm 18 "Tatil Programı", sayfa 72).

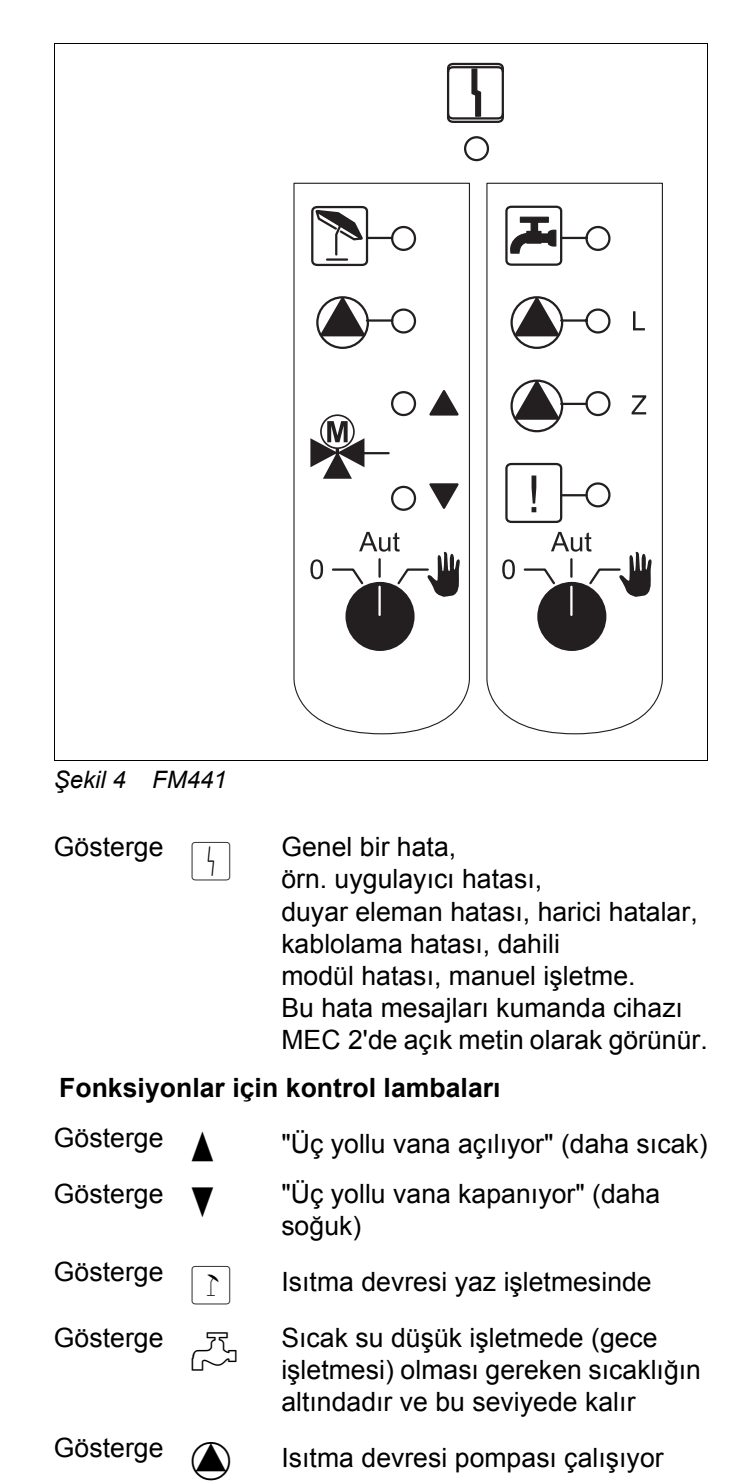

Gösterge A-L Boyler ısıtma pompası çalışıyor

– z Z-Pompa çalışıyor

Gösterge [ ! Termik dezenfeksiyon aktif

ISISAN ISITMA VE KLIMA SAN. A.S. • http://www.isisan.net

Gösterge

## Isıtma devresi ve Boyler Fonksiyonu

#### Isıtma devresi ve boyler manuel kumanda şalteri

Isıtma devresi 1 için:

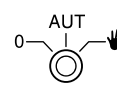

Sıcak su beslemesi için:

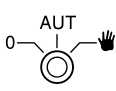

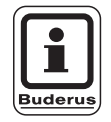

### UYARI

Manuel kumanda şalteri normal durumlarda "AUT" konumunda bulunmalıdır.

Buradaki **0** ve **Manuel işletme** () konumları özel ayarlardır ve sadece yetkili servis tarafından değiştirilmelidir.

- Isıtma devresi pompası ve/veya boyler ısıtma pompası devreye girer.
   Üç yollu vanada gerilim yoktur ve manuel olarak açılıp kapatılabilir.
   Z-pompa kapalıdır.
- AUT Isıtma veya boyler devreleri otomatik işletmede çalışır.
- Sadece ısıtma devresi pompası ve gerektiğinde boyler ısıtma pompası ile sirkülasyon pompası (Z-Pompa) devreden çıkar. Üç yollu vana enerjisizdir. Kontrol fonksiyonları çalışmaya devam ederler.

Aktif olan fonksiyonlar kontrol lambaları ile gösterilir.

## Fonksiyon modülü FM 442

Modül FM 442 birbirinden bağımsız, üç yollu vanalı iki ısıtma devresine kumanda eder.

Kumanda panelinize en fazla iki adet takılabilir.

Modül üzerinde bulunan manuel kumanda şalterleri sadece servis ve bakım çalışmaları içindir.

Manuel kumanda şalterleri otomatik konumda değilse, MEC 2'de ilgili mesaj belirir ve hata göstergesi  $\begin{bmatrix} I \\ - \\ - \end{bmatrix}$  yanar.

Geçici bir müddet için evden ayrıldığınızda tesisatı kapamak için manuel kumanda şalterlerini kullanmayın.

Bu amaç için lütfen tatil fonksiyonunu kullanın (bkz. Bölüm 18 "Tatil Programı", sayfa 72).

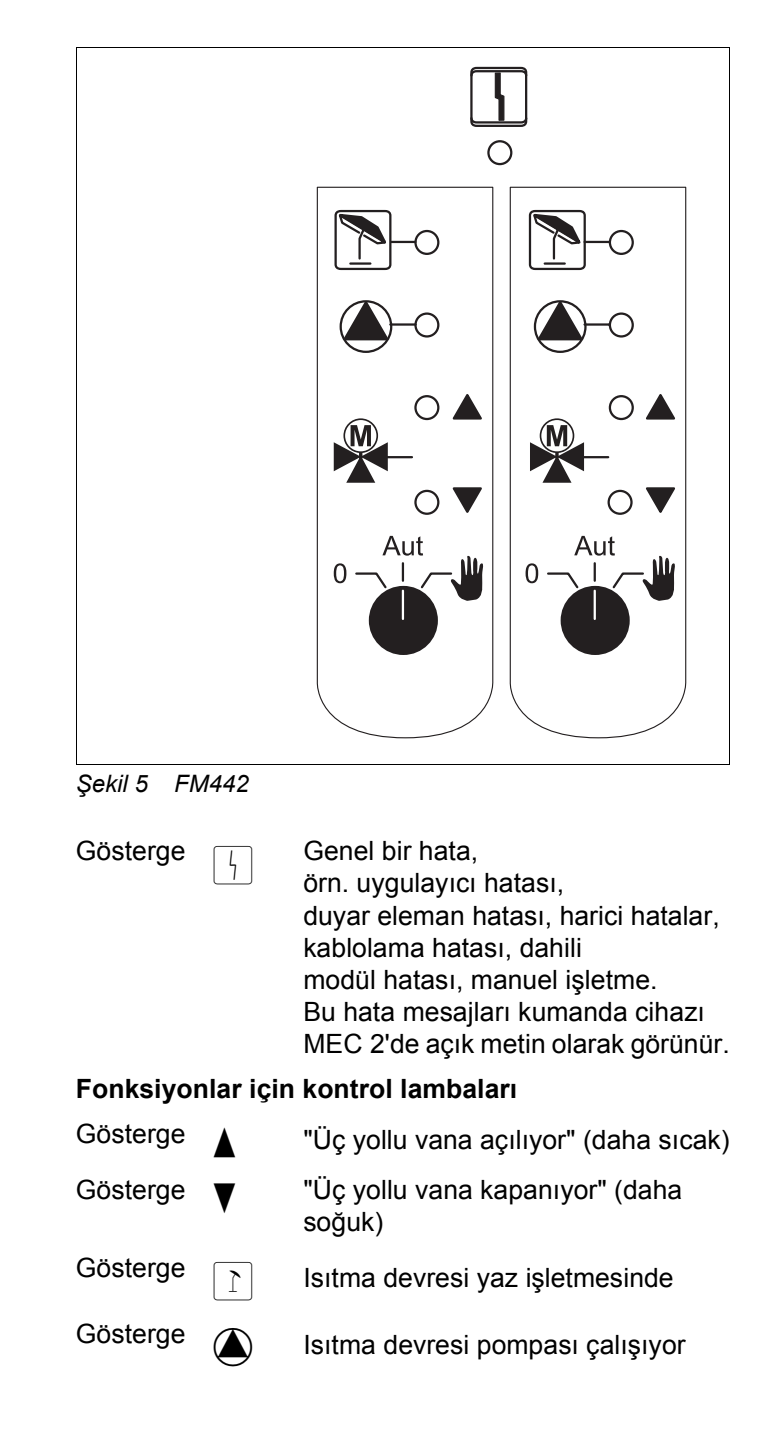

## Isıtma devresi fonksiyonu

#### Isıtma devresi manuel kumanda şalteri

Isıtma devresi 1 ve ısıtma devresi 2 için:

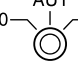

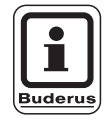

#### UYARI

Manuel kumanda şalteri normal durumlarda "AUT" konumunda bulunmalıdır.

Buradaki **0** ve **Manuel işletme** () konumları özel ayarlardır ve sadece yetkili servis tarafından değiştirilmelidir.

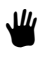

lsıtma devresi pompası devreye girer. Üç yollu vanada gerilim yoktur ve manuel olarak açılıp kapatılabilir.

- AUT Isıtma devresi otomatik işletmede çalışır.
- Isıtma devresi pompası devreden çıkar.
   Üç yollu vana enerjisizdir.
   Kontrol fonksiyonları çalışmaya devam ederler.

Aktif olan fonksiyonlar kontrol lambaları ile gösterilir.

## Fonksiyon modülü FM 445

Modül FM 445 ısıtma sistemi üzerinden sıcak su beslemesine kumanda etmektedir.

Kumanda panelindeki en sağ baştaki slota takılır.

Modül üzerinde bulunan manuel kumanda şalterleri sadece servis ve bakım çalışmaları içindir.

Manuel kumanda şalterleri otomatik konumda değilse, MEC 2'de ilgili mesaj belirir ve hata göstergesi  $\begin{bmatrix} I \\ I \end{bmatrix}$  yanar.

Geçici bir müddet için evden ayrıldığınızda tesisatı kapamak için manuel kumanda şalterlerini kullanmayın.

Bu amaç için lütfen tatil fonksiyonunu kullanın (bkz. Bölüm "Tatil Programı").

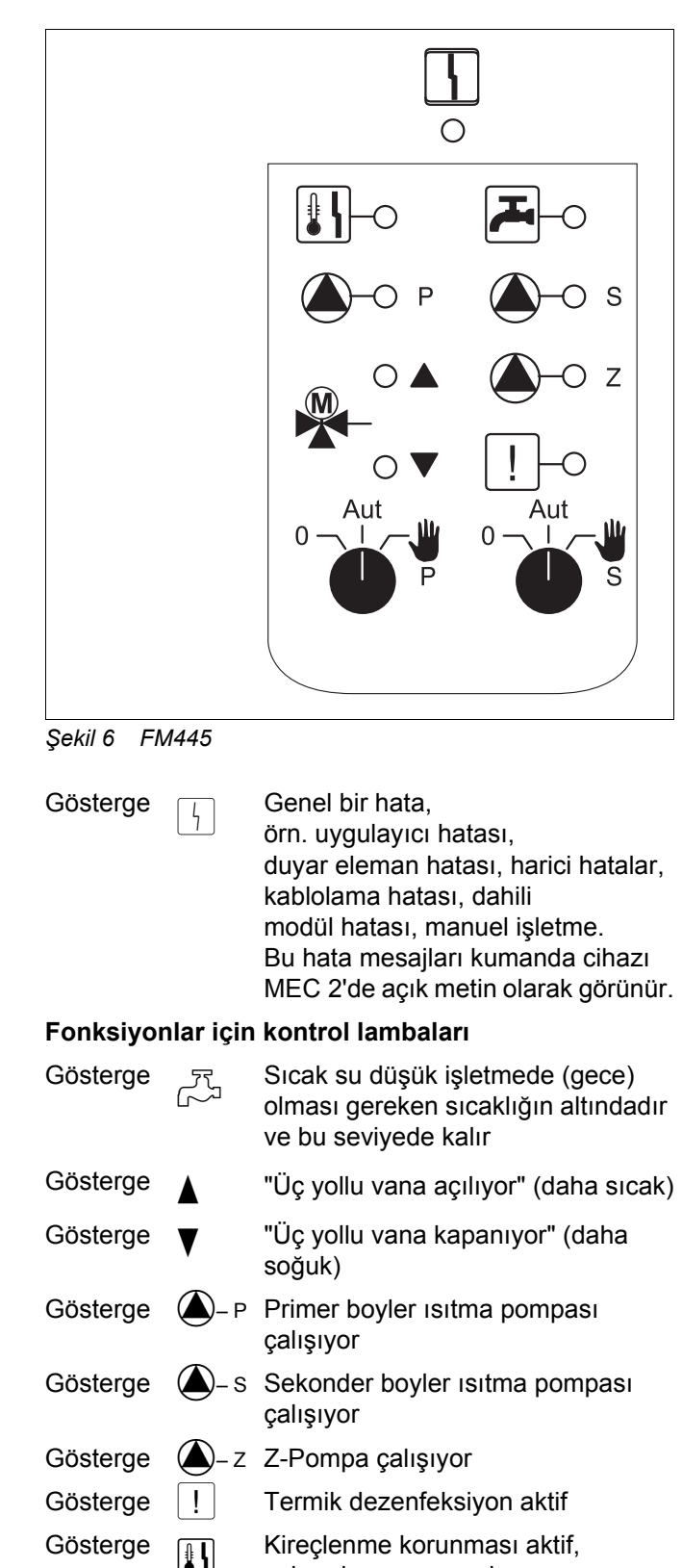

ISISAN ISITMA VE KLIMA SAN. A.S. • http://www.isisan.net

## **Boyler fonksiyonu**

#### Boyler manuel kumanda şalteri

Primer devre için:

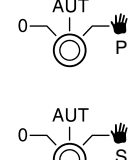

Sekonder devre için:

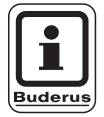

#### UYARI

Manuel kumanda şalteri normal durumlarda "AUT" konumunda bulunmalıdır.

Buradaki **0** ve **Manuel işletme** () konumları özel ayarlardır ve sadece yetkili servis tarafından değiştirilmelidir.

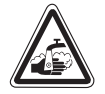

#### UYARI Haşlanma tehlikesi!

Manuel işletme sırasında haşlama tehlikesi bulunmaktadır. Her zaman önce soğuk su musluğu açılmalı ve sıcak su gereksinime göre ilave edilmelidir.

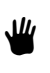

Sekonder/primer pompa devreye girer. Üç yollu vanada gerilim yoktur ve manuel olarak açılıp kapatılabilir.

- AUT Boyler ısıtma sistemi otomatik işletmede çalışır.
- Primer pompa, sekonder pompa ve sirkülasyon pompası (Z-Pompa) devreden çıkar.
   Üç yollu vana enerjisizdir.
   Kontrol fonksiyonları çalışmaya devam ederler.

Aktif olan fonksiyonlar kontrol lambaları ile gösterilir.

## Fonksiyon modülleri FM 456 ve FM 457

FM456 ve FM457 modülleri ile 2 veya 4'e kadar Buderus kazanına kumanda edilebilir.

Ayrıca üç yollu vanasız bir ısıtma devresi entegre edilmiştir. Bu ısıtma devresi için bir uzaktan kumanda bağlanamaz.

Modüller üzerinde bulunan manuel kumanda şalterleri sadece servis ve bakım çalışmaları içindir.

Geçici bir müddet için evden ayrıldığınızda tesisatı kapamak için manuel kumanda şalterlerini kullanmayın.

Bu amaç için lütfen tatil fonksiyonunu kullanın (bkz. Bölüm 18 "Tatil Programı", sayfa 72).

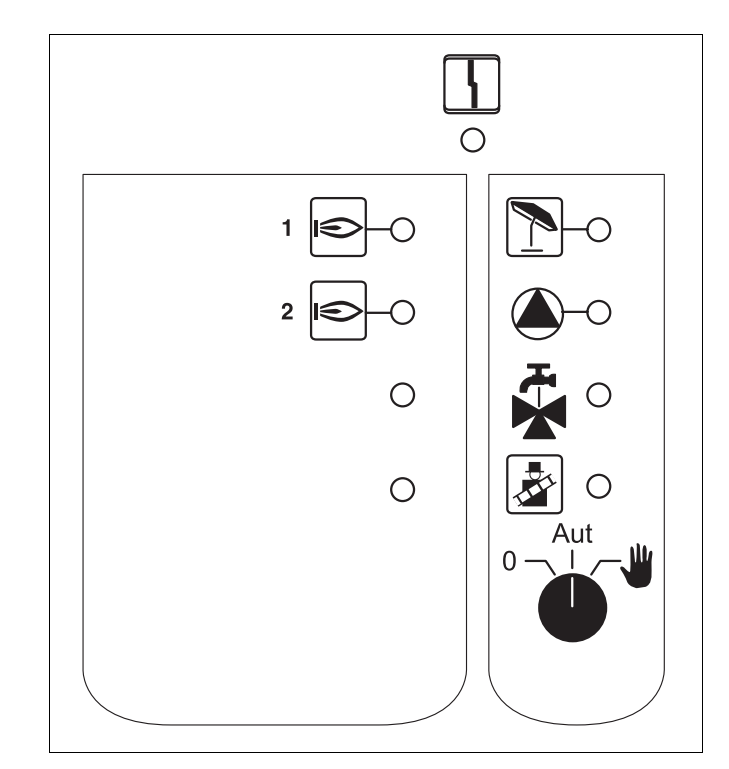

Şekil 7 FM 456

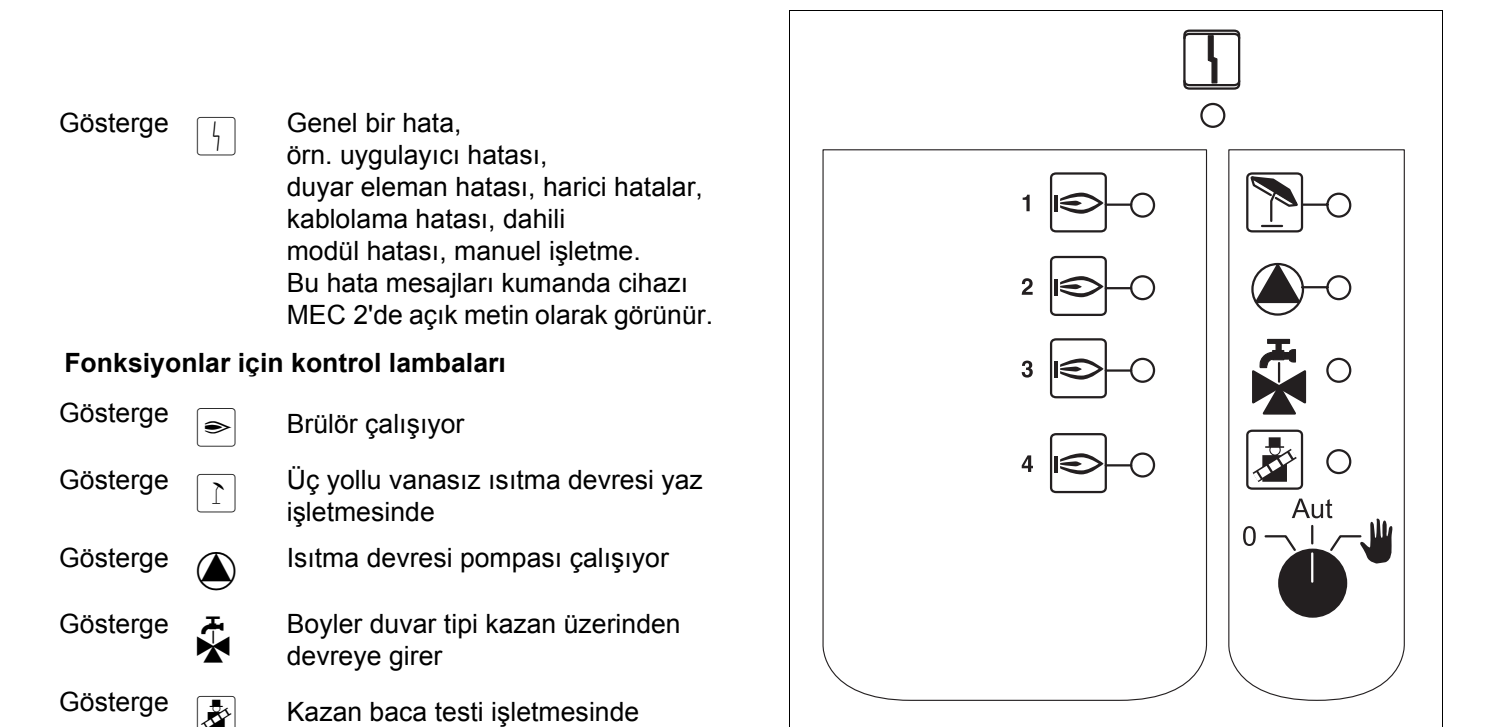

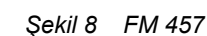

## Isıtma devresi fonksiyonu

#### Isıtma devresi manuel kumanda şalteri

Isıtma devresi için:

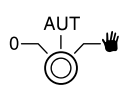

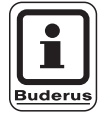

#### UYARI

Manuel kumanda şalteri normal durumlarda "AUT" konumunda bulunmalıdır.

Buradaki **0** ve **Manuel işletme** () konumları özel ayarlardır ve sadece yetkili servis tarafından değiştirilmelidir.

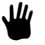

Isıtma devresi pompası devreye girer.

- AUT Isıtma devresi otomatik işletmede çalışır.
- 0 Isıtma devresi pompası kapalıdır. Kontrol fonksiyonları çalışmaya devam ederler.

Aktif olan fonksiyonlar kontrol lambaları ile gösterilir.

## 6 Kumanda Cihazı MEC 2

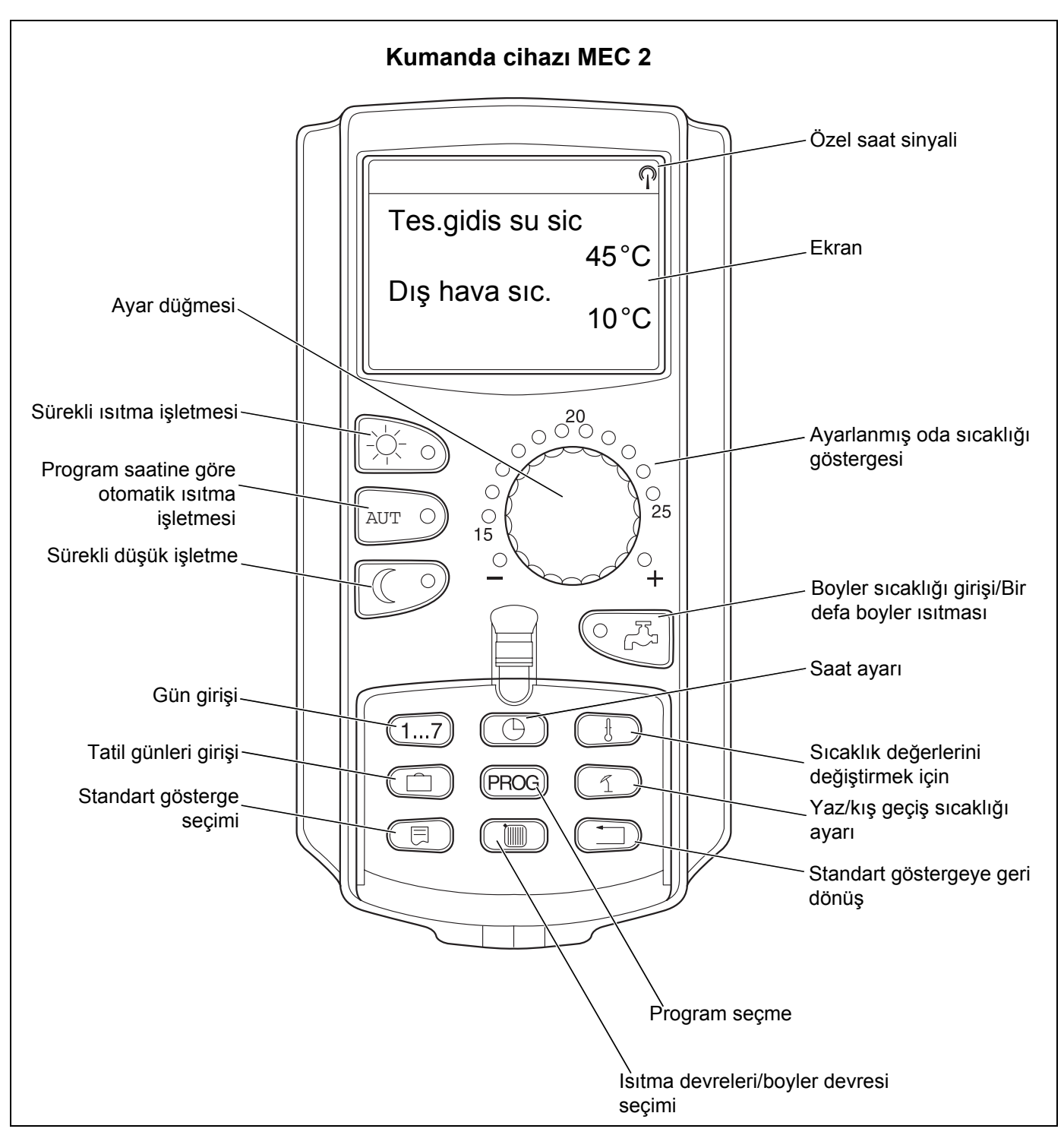

Şekil 9 Kumanda cihazı MEC 2

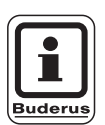

#### UYARI

Kumanda cihazları MEC2 ile RC30 birlikte kullanılamamalıdır.

• Logamatic 4000'li ısıtma sistemlerinde sadece MEC2 kullanılmalıdır.

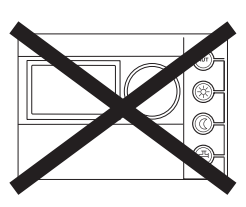

Teknik verilerde haber vermeden değişiklik yapma hakkı üretici firmaya aittir!

ISISAN ISITMA VE KLIMA SAN. A.S. • http://www.isisan.net

## 7 Kumanda Cihazı MEC 2'li Isıtma Devreleri

Hangi ısıtma devrelerinin kumanda cihazı MEC 2 tarafından kontrol edileceği, yetkili servis tarafından montajda tespit edilmiştir.

MEC 2'ye sadece bir ısıtma devresi bağlandıysa, bu ısıtma devresine, örn. "Isıtma devresi 1" adı verilmiştir.

MEC 2'ye birden çok ısıtma devresi bağlandığında ise, bu ısıtma devreleri "MEC Isıtma devreleri" olarak tanımlanır.

#### MEC ısıtma devreleri birbirlerinden tamamen bağımsız olarak kontrol edilemezler. Aşağıdaki ayarlar tüm MEC-ısıtma devreleri için geçerlidir:

- İşletme türünü değiştirme
- İstenilen sıcaklık değeri ayar değişikliği
- Yaz/kış geçiş sıcaklık ayarı
- Tatil programının ayarlanması
- Parti ve bekleme programları

Sadece bir ısıtma devresi seçildiğinde ve yukarıda belirtilen ayarlardan birini değiştirilmek istendiğinde ekrana yanda görülen ikaz mesajı gelir.

Bu ayarları değiştirebilmek için "MEC Isıtma devreleri" seçilmiş olmalıdır!

### MEC Isıtma Devrelerini Seçme

- Kapağı açın, ( ) tuşuna basın ve basılı tutun.
- Düğmeyi devre, ekranda "MEC Isıt" görünene kadar çevirin.
- (IIII) tuşunu serbest bırakın, girilen değer kaydedilir.

Yukarıda adı geçen ayarların aksine ısıtma devreleri sadece ilgili ısıtma devresi seçilerek programlanılabilir.

"MEC Isıtma devreleri" fonksiyonu ile şalt noktalarını programlamak mümkün değildir!

"MEC Isıtma devreleri" seçmek istenirse ekrana yandaki hata ikazı gelir:

Ayar mümkün degil MEC Isıt.devre. seçilmeli

ID seçimi

MEC Isit.devre.

Ayar mümkün degil Tek tek ID'ler seçilmeli

ISISAN ISITMA VE KLIMA SAN. A.S. • http://www.isisan.net

## 8 Özet Kullanma Kılavuzu

#### Devreye alma ve Devreden Çıkarma

- Kumanda panelinde ve takılı olan modüllerde bulunan manuel kumanda şalterlerinin "AUT" konumunda olup olmadığını kontrol edin.
- Kumanda panelini çalıştırın.

Aşağıdaki noktaları dikkate alınız:

Açarken daima önce kumanda paneli ve daha sonra da kazan açılmalıdır.

Kapatırken daima önce kazanı ve daha sonra da kumanda paneli kapatılmalıdır.

Sıcak su alımı sağlanmalıdır, aksi takdirde kazan kapanır ve arızaya geçer.

Yaklaşık 2 dakika sonra kumanda panelinde bulunan modüllerin tümü tanınır ve ekrana standart gösterge gelir.

### MEC 2'ye bağlı tüm ısıtma devreleri için oda sıcaklığının ayarlanması

#### Gündüz sıcaklığının ayarlanması

- Kapağı kapatın.
- tuşuna basın ve basılı olarak tutun.
- Ayar düğmesini, ekranda istenen gündüz sıcaklığı görünene kadar çevirin.
- Tuşu serbest bırakın.
- AUT o tuşuna basın.

#### Gece sıcaklığının ayarlanması

- Kapağı kapatın.
- C 9 tuşuna basın ve basılı olarak tutun.
- Ayar düğmesini, ekranda istenen gece sıcaklığı görünene kadar çevirin.
- Tuşu serbest bırakın.
- AUT 9 tuşuna basın.

### Ayrı bir uzaktan kumanda ile donatılmamış ısıtma devreleri için oda sıcaklığının ayarlanması

- Isıtma devreleri MEC 2'ye bağlı değil

#### Gündüz sıcaklığının ayarlanması

- ( Im) tuşuna basın ve basılı olarak tutun.
- Ayar düğmesini, ekranda istenen ısıtma devresi görünene kadar çevirin.
- ( 🔟 ) tuşunu serbest bırakın.
- 🕂 tuşuna basın ve serbest bırakın.
- (1) tuşuna basın ve basılı olarak tutun.
- Ayar düğmesini, ekranda istenen gündüz sıcaklığı görünene kadar çevirin.
- ( 1) tuşunu serbest bırakın.
- AUT 9 tuşuna basın.

#### Gece sıcaklığının ayarlanması

- ( Im) tuşuna basın ve basılı olarak tutun.
- Ayar düğmesini, ekranda istenen ısıtma devresi görünene kadar çevirin.
- 🗕 🤇 🔟 ) tuşunu serbest bırakın.
- I ve serbest bırakın.
- ( 1) tuşuna basın ve basılı olarak tutun.
- Ayar düğmesini, ekranda istenen gece sıcaklığı görünene kadar çevirin.
- ( 1) tuşunu serbest bırakın.
- AUT 9 tuşuna basın.

### Ayrı bir uzaktan kumanda ile donatılmış ısıtma devreleri için oda sıcaklığının ayarlanması

Uzaktan kumandaların özel kullanma kılavuzlarına bakınız.

#### **Boyler Sıcaklık Ayarı**

- CA tuşuna basın ve basılı olarak tutun.
- Düğmeyi, ekranda istenen boyler sıcaklığı görünene kadar çevirin.
- CA tuşunu serbest bırakın.

#### Yaz/Kış Geçiş Sıcaklığı Ayarı

Otomatik yaz/kış geçiş sıcaklığı ayar değişikliğini çağırmadan önce, istenen ısıtma devresi seçilmelidir. Burada tek bir ısıtma devresi veya MEC 2'ye bağlı tüm ısıtma devreleri seçilebilir.

- ( 🔟 ) tuşuna basın ve basılı olarak tutun.
- Ayar düğmesini, ekranda istenen ısıtma devresi görünene kadar çevirin.
- ( 🔟 ) tuşunu serbest bırakın.
- T tuşuna basın ve basılı olarak tutun.
- Ayar düğmesini, istenen dış hava sıcaklığı sınır değeri ekrana gelene kadar çevirin.
- (1) tuşunu serbest bırakın.

#### İşletme durumlarını değiştirme

Uzaktan kumandaya (örn. BFU) bağlanmış ısıtma devrelerinin işletme durumları değiştirilir.

- tuşuna basın ve serbest bırakın.
   Tesisat sürekli olarak önceden ayarlanmış olan gündüz sıcaklığında çalışır.
- Usuna basın ve serbest bırakın.
   Tesisat sürekli olarak düşük ısıtma işletmesinde çalışır.
- AUT o tuşuna basın ve serbest bırakın. Tesisat önceden ayarlanmış olan zaman programına göre otomatik işletmede çalışır.

## 9 Gösterge Bilgilerinin İzlenmesi ve Değiştirilmesi

### 9.1 Isıtma Devresi Seçimi

| Önlem                         | Gösterge/Ekran                                    | Notlar/Uyarılar                                                                                                    |
|-------------------------------|---------------------------------------------------|----------------------------------------------------------------------------------------------------|
|                               |                                                   | Bu işlem için gri olarak<br>işaretlenmiş tuşlar kullanılır.                                                                                                    |
|                               | Tes.gidis su sic<br>30°C<br>Dış hava sıc.<br>21°C | UYARI<br>MEC 2 kumanda paneline<br>takıldığında ekrana gelen<br>fabrika ayarı gösterge (bkz.<br>Bölüm 9.3 "Standart<br>Göstergenin<br>Değiştirilmesi", sayfa 27). |
|                               | Oda sıcaklıgı<br>19,5°C<br>Dış hava sıc.<br>0°C   | UYARI<br>MEC 2 duvar konsoluna<br>(ek donanım) takılı ise<br>ekrana gelen fabrika ayarı<br>gösterge!                                                              |
| Basın ve basılı olarak tutun. | ID seçimi<br>ID 1<br>↓                            | Isıtma devresi göstergesi yanıp<br>söner.                                                                                                    |

Teknik verilerde haber vermeden değişiklik yapma hakkı üretici firmaya aittir!

ISISAN ISITMA VE KLIMA SAN. A.S. • http://www.isisan.net

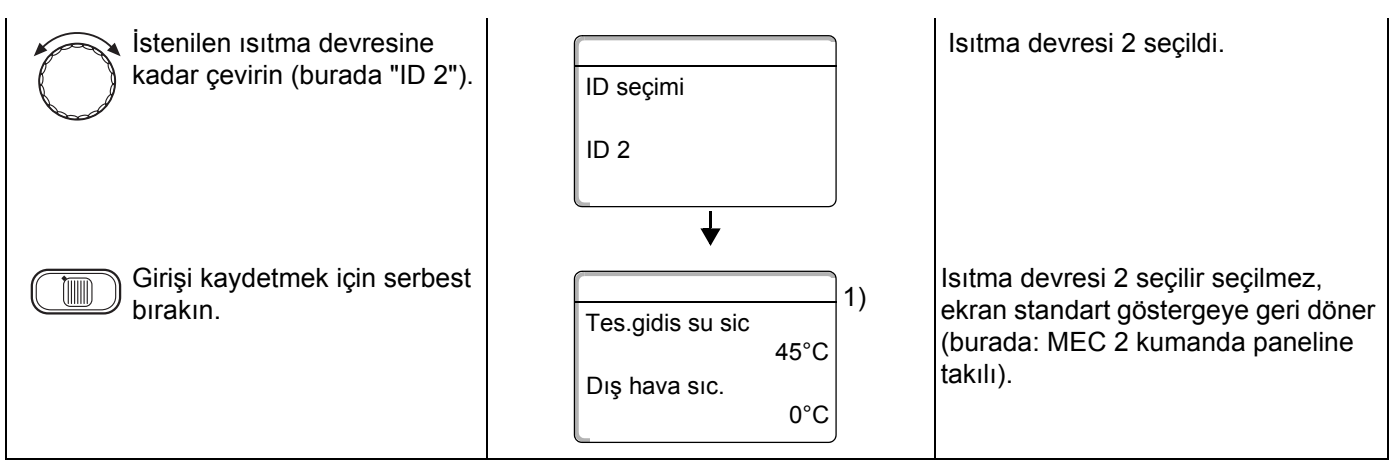

 Sistem yapılandırılmasına bağlı olarak ekranda "Tes. gidiş sıc." yerine "Kazan su sıc." görünebilir.

## 9.2 İşletme Değerlerinin İzlenmesi

Bir ısıtma devresinin işletme değerleri sadece, bu ısıtma devresi önceden seçildiğinde ekrana gelir.

| Önlem                                                                                        | Gösterge/Ekran                                                                            | Notlar/Uyarılar                                                                |
|----------------------------------------------------------------------------------------------|-------------------------------------------------------------------------------------------|--------------------------------------------------------------------------------|
| Isıtma devresini seçin.                                                                      |                                                                                           | Bkz. "Isıtma Devresi Seçimi",<br>sayfa 24.                                     |
| İşletme Değerlerinin<br>Çağırılması                                                          |                                                                                           | UYARI<br>Bu işlem için gri olarak<br>işaretlenmiş tuşlar<br>kullanılır.        |
|                                                                                              | Tes.gidis su sic<br>45°C<br>Dış hava sıc.<br>21°C<br>↓                                    | UYARI<br>Fabrika ayarı – MEC 2<br>kumanda paneline takılı ise<br>ekrana gelir. |
| Başka bir tuşa basmadan sağa doğru döndürün.                                                 | Kazan 1<br>açık<br>İşletme saatleri<br>1:07                                               |                                                                                |
| Ayar düğmesi çevrildiğinde,<br>takılı olan modüllere bağlı<br>olarak yapdaki değişik işlətmə | <ul> <li>Kazan x, işletme saatleri</li> <li>Isıtma devresinin ölçülen oda sıca</li> </ul> | aklığı                                                                         |
| göstergeleri çağrılabilir.                                                                   | - Isıtma devresinin ayarlanmış oda                                                        | sıcaklığı                                                                      |
|                                                                                              | <ul> <li>Isıtma devresinin işletme durumu</li> </ul>                                      |                                                                                |
|                                                                                              | <ul> <li>Isıtma devresinin ölçülen gidiş sur</li> </ul>                                   | yu sıcaklığı                                                                   |
|                                                                                              | Olçülen boyler sıcaklığı                                                                  |                                                                                |
|                                                                                              | <ul> <li>Ayarıanmış olan boyler sıcaklığı</li> <li>Boyler işletme türü</li> </ul>         |                                                                                |
|                                                                                              | <ul> <li>Doylet iştetine turu</li> <li>7-nompanın ve hovler isitma nom</li> </ul>         | noasının isletme durumları                                                     |
|                                                                                              |                                                                                           |                                                                                |

 Sistem yapılandırılmasına bağlı olarak ekranda "Tes. gidiş sıc." yerine "Kazan su sıc." görünebilir.

Teknik verilerde haber vermeden değişiklik yapma hakkı üretici firmaya aittir!

ISISAN ISITMA VE KLIMA SAN. A.S. • http://www.isisan.net

## 9.3 Standart Göstergenin Değiştirilmesi

| Önlem                                                                                                    | Gösterge/Ekran                                    | Notlar/Uyarılar                                                                                                    |
|----------------------------------------------------------------------------------------------------|---------------------------------------------------|----------------------------------------------------------------------------------------------------|
|                                                                                                    | Tes.gidis su sic<br>45°C<br>Dış hava sıc.<br>20°C | UYARI<br>Fabrika ayarı: MEC 2<br>kumanda paneline takılı ise<br>ekrana gelir.                                                                                                    |
|                                                                                                    | Oda sicakligi<br>23°C<br>Dış hava sıc.<br>20°C    | UYARI<br>Fabrika ayarı, MEC 2<br>duvar askı sacında ise<br>görünür.                                                                                                    |
|                                                                                                    |                                                   | UYARI<br>Bu işlem için gri olarak<br>işaretlenmiş tuşlar<br>kullanılır.                                                                                                    |
| <ul> <li>Basın ve basılı olarak tutun.</li> <li>İstenilen göstergeye kadar çevirin (burada "Tarih").</li> <li>Girişi kaydetmek için serbest bırakın.</li> </ul> | Tes.gidis su sic<br>45°C<br>Tarih<br>20.08.1999   | <ul> <li>Dış hava sıcaklığı yerine, aşağıdaki göstergelerden birini seçebilirsiniz:</li> <li>Tesisat gidiş suyu sıcaklığı (MEC 2 duvar askı sacında ise)</li> <li>Dış hava sıcaklığı</li> <li>Boyler</li> <li>Saat</li> <li>Tarih</li> </ul> |

### 9.4 Tarih ve Saat Ayarı

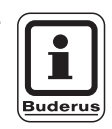

### UYARI

Tarih fabrika tarafından ayarlanmıştır.

MEC 2'de bulunan bir özel saat alıcı, kumanda panelindeki program saatini devamlı olarak denetler ve gerektiğinde düzeltir. Uzun süren elektrik kesintisinden, kalorifer kazanı Acil Kapama Şalteri ile kapatıldıktan sonra uzun bir süre kapalı kalmasından veya yaz/kış saati ayar değişikliğinde düzeltmenin yapılmasından sonra tesisatın devreye alınmasında saat ayarının yapılmasına gerek kalmaz.

Kazan dairesinin bulunduğu bodrumların izolasyonu çok güçlü ise, özel saatin sinyali zayıf gelebilir. Bu durumda tarih ve saat ayarı manuel olarak yapılmalıdır. Uzaktan kumanda MEC 2'de özel saat sinyali alımı, bulunduğu yere ve konuma bağlıdır.

Özel saat sinyali alındığında ekrana 🖗 sembolü gelir.

Sinyal normal durumlarda Frankfurt/Main çevresindeki 1500 km'lik bir alanda alınabilir.

Sinyal alımında zorluk çıktığında aşağıdaki noktalara dikkat edilmelidir:

- Sinyal alımı çelik beton duvarlı odalarda, bodrum katlarında ve yüksek binalarda daha zayıftır.
- Bilgisayar monitörleri ve televizyon cihazları gibi parazit kaynaklarına minimum 1,5 m mesafe bulunmalıdır.
- Özel saat sinyali alımı çoğu zaman geceleri gündüze karşın daha iyidir.

| Önlem                              | Gösterge/Ekran                                       | Notlar/Uyarılar                                                                                                    |
|------------------------------------|------------------------------------------------------|----------------------------------------------------------------------------------------------------|
| Tarihi ayarlayın.                  |                                                      | UYARI<br>Bu işlem için gri olarak<br>işaretlenmiş tuşlar<br>kullanılır.                                                     |
| (17) Basın ve basılı olarak tutun. | Tes.gidis su sic<br>45°C<br>Tarih<br>20.08.1999<br>↓ | Örnek:<br>Yeni tarih "28.02.2000" olarak<br>değiştirilecek.<br>Tarih göstergesinde gün değeri yanıp<br>söner (burada "20"). |

## Gösterge Bilgilerinin İzlenmesi ve Değiştirilmesi

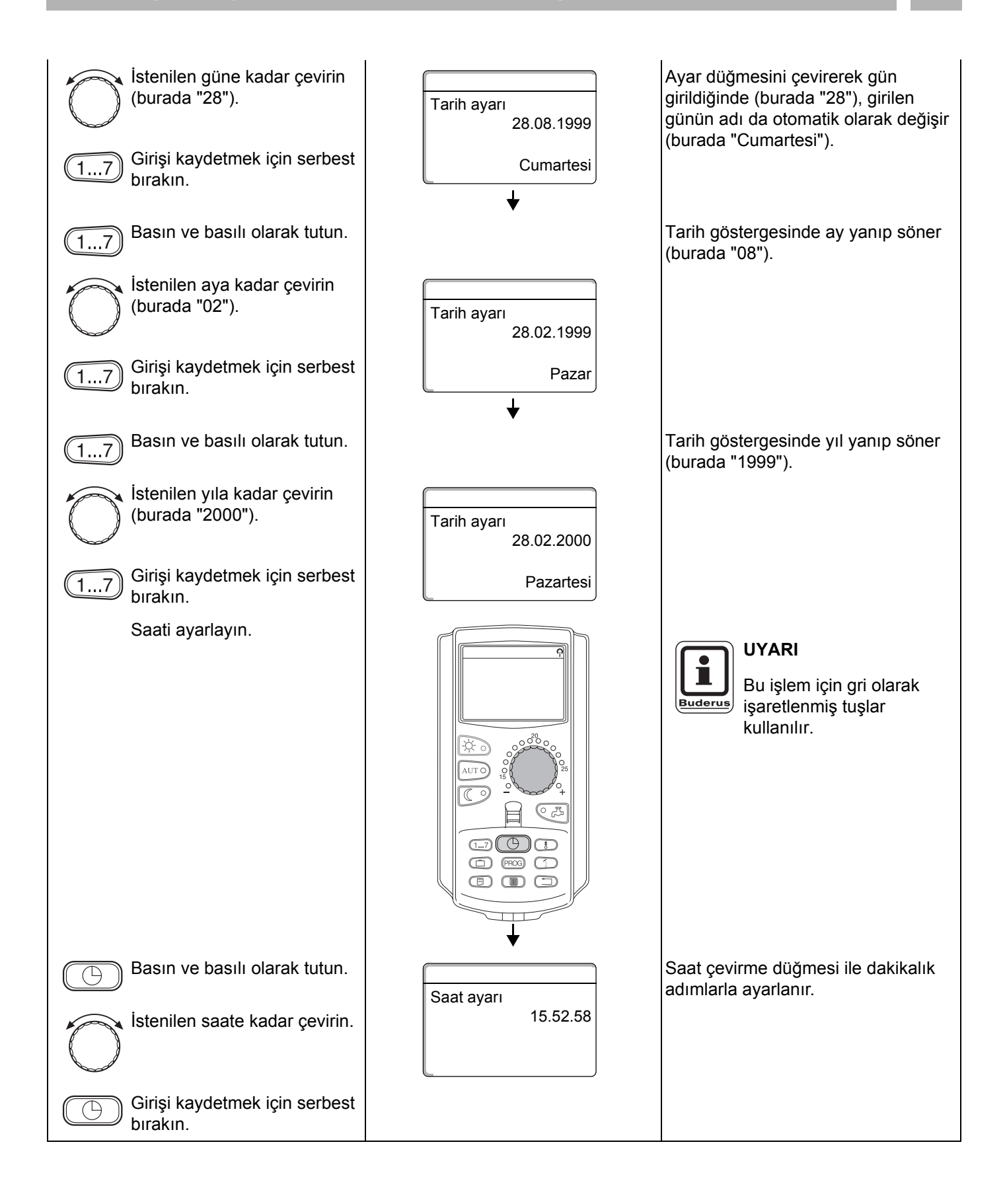

## 10 Oda Sıcaklığının Ayarlanması

### 10.1 Oda Sıcaklık Ayarı (MEC 2 Isıtma Devreleri İçin)

# Oda sıcaklık ayarı sadece ZM 424, FM 441, FM 442, FM 456 ve FM 457 modüllerde mümkündür.

Hangi ısıtma devrelerinin MEC 2 tarafından kontrol edileceği, tesisat firması tarafından montajda tespit edilmiştir. Bu ısıtma devreleri "MEC 2'ye bağlı ısıtma devreleri" veya kısaca "MEC Isıtma devreleri" olarak adlandırılmaktadır.

#### 10.1.1 Gündüz sıcaklığının ayarlanması

"MEC Isıtma devreleri" için oda sıcaklığı düğme döndürülerek ayarlanır. Değiştirilen sıcaklık MEC Isıtma devrelerinin tümü için geçerlidir.

Bu sebepten, tek bir ısıtma devresi seçtiyseniz ve oda sıcaklığını 🚯 tuşu ile ayarlamak istiyorsanız, ekrana bir hata ikazı gelir.

"Ayar mümkün değil, MEC Isıt.devre. seçilmeli".

| Önlem                         | Gösterge/Ekran | Notlar/Uyarılar                                                         |
|-------------------------------|----------------|-------------------------------------------------------------------------|
| MEC-Isıtma devresini seçin.   |                | Bkz. "Isıtma Devresi Seçimi",<br>sayfa 24.                              |
|                               |                | UYARI<br>Bu işlem için gri olarak<br>işaretlenmiş tuşlar<br>kullanılır. |
| Basın ve basılı olarak tutun. |                | <b>UYARI</b><br>Fabrika ayarı:<br>Gündüz sıcaklığı: 21 °C.              |
|                               |                |                                                                         |

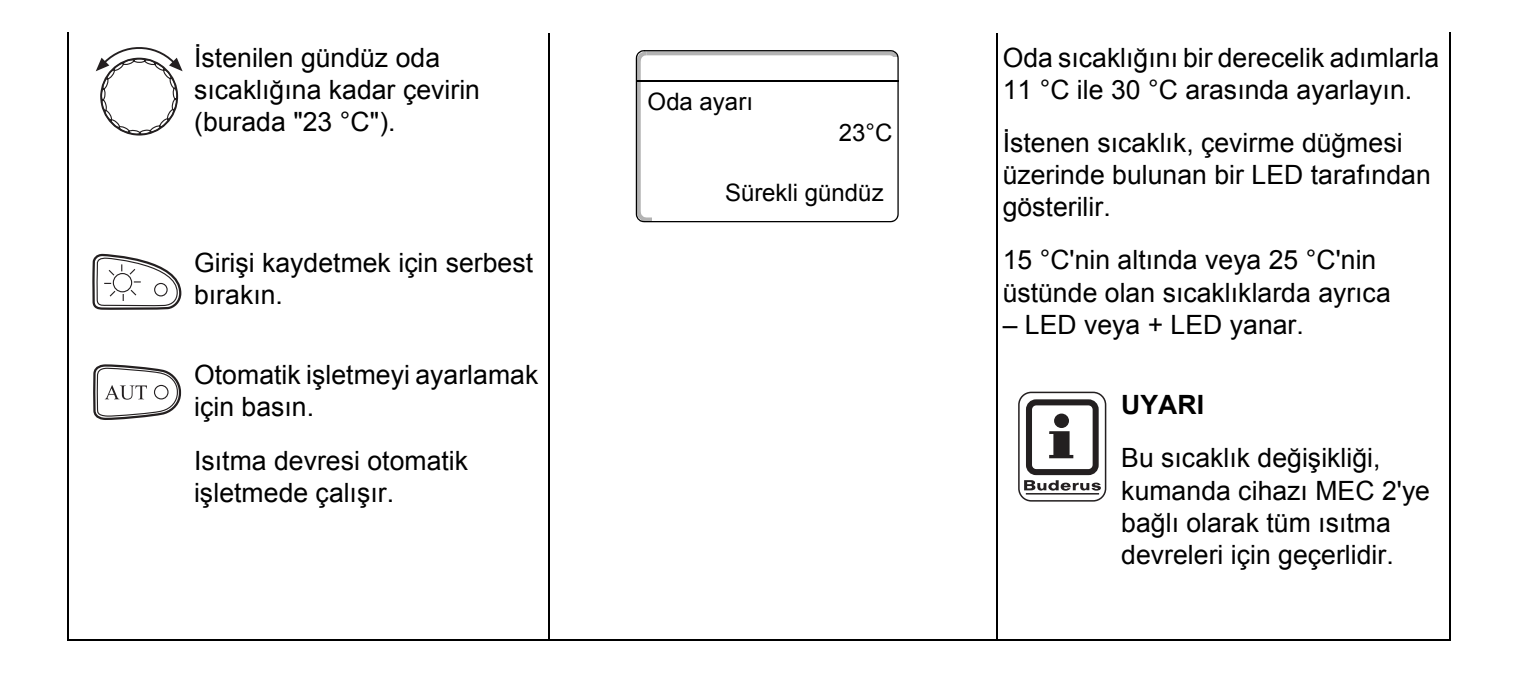

#### 10.1.2 Gece sıcaklığının ayarlanması

| Önlem                                                                                                    | Gösterge/Ekran                    | Notlar/Uyarılar                                                                                                    |
|----------------------------------------------------------------------------------------------------|-----------------------------------|----------------------------------------------------------------------------------------------------|
| MEC-Isıtma devresini seçin.                                                                                                    |                                   | Bkz. "Isıtma Devresi Seçimi",<br>sayfa 24.<br>UYARI<br>Bu işlem için gri olarak<br>işaretlenmiş tuşlar<br>kullanılır.                                                                                                    |
| Basın ve basılı olarak tutun.                                                                                                    |                                   | UYARI<br>Fabrika ayarı:<br>17 °C.                                                                                                    |
| İstenilen gece sıcaklığına<br>kadar çevirin (burada<br>"17 °C").                                                                          | Oda ayarı<br>17°C<br>Sürekli gece | Oda sıcaklığını bir derecelik adımlarla<br>2 °C ile 30 °C arasında ayarlayın.<br>İstenen sıcaklık, ayar düğmesi<br>üzerinde bulunan bir LED tarafından<br>gösterilir.                                                     |
| Girişi kaydetmek için serbest<br>bırakın.<br>Otomatik işletmeyi ayarlamak<br>için basın.<br>Isıtma devresi otomatik<br>işletmede çalışır. |                                   | 15 °C'nin altında veya 25 °C'nin<br>üstünde olan sıcaklıklarda ayrıca<br>– LED veya + LED yanar.<br>UYARI<br>Bu sıcaklık değişikliği,<br>kumanda cihazı MEC 2'ye<br>bağlı olarak tüm ısıtma<br>devreleri için geçerlidir. |

## 10.2 Oda Sıcaklık Ayarı (Uzaktan Kumandasız Isıtma Devreleri İçin)

Montajda yetkili servis tarafından uzaktan kumanda bağlanmamış olan tüm ısıtma devreleri "Uzaktan kumandasız ısıtma devreleri" olarak adlandırılmaktadır.

#### 10.2.1 Gündüz sıcaklığının ayarlanması

| Önlem                                     | Gösterge/Ekran                                                                                | Notlar/Uyarılar                                                                                                    |
|-------------------------------------------|-----------------------------------------------------------------------------------------------|----------------------------------------------------------------------------------------------------|
| Isıtma devresini seçin.                   |                                                                                               | Bkz. "Isıtma Devresi Seçimi",<br>sayfa 24.                                                                                                    |
| Gündüz sıcaklığını ayarlayın.             |                                                                                               | Örnek: ID 2.<br><b>UYARI</b><br>Bu işlem için gri olarak<br>işaretlenmiş tuşlar<br>kullanılır.                                                          |
| Basın ve basılı olarak tutun.             | Tes.gidis su sic<br>30°C<br>Dış hava sıc.<br>21°C<br>↓<br>Oda ayarı<br>21°C<br>Sürekli gündüz | <b>UYARI</b><br>Fabrika ayarı:<br>Gündüz sıcaklığı: 21 °C.                                                                                              |
| Basın ve basılı olarak tutun.             |                                                                                               | Oda sıcaklığını bir derecelik adımlarla<br>11 °C ile 30 °C arasında ayarlayın.                                                                          |
| Girişi kaydetmek için serbest<br>bırakın. |                                                                                               | UYARI<br>"Sabit" kontrollü ısıtma<br>devrelerinde, örneğin<br>havalandırma<br>tesisatlarında ve havuz<br>ısıtmasında, oda sıcaklığı<br>ayarı yapılamaz. |

ISISAN ISITMA VE KLIMA SAN. A.S. • http://www.isisan.net

#### 10.2.2 Gece sıcaklığının ayarlanması

| Önlem                                                                                                    | Gösterge/Ekran                                                   | Notlar/Uyarılar                                                                                                    |
|----------------------------------------------------------------------------------------------------|------------------------------------------------------------------|----------------------------------------------------------------------------------------------------|
| lsıtma devresini seçin.                                                                                       |                                                                  | Bkz. "Isıtma Devresi Seçimi",<br>sayfa 24.                                                                                                    |
| Gece sıcaklığını ayarlayın.                                                                                   | Tes.gidis su sic         30°C         Dış hava sıc.         21°C | Örnek: ID 2.<br>UYARI<br>Bu işlem için gri olarak<br>işaretlenmiş tuşlar<br>kullanılır.                                                                 |
| Basın ve basılı olarak tutun.                                                                                 | Oda ayarı<br>21°C<br>Sürekli gece                                | <b>UYARI</b><br>Fabrika ayarı:<br>17 °C.                                                                                                    |
| Basın ve basılı olarak tutun.                                                                                 |                                                                  | Oda sıcaklığını bir derecelik adımlarla<br>2 °C ile 30 °C arasında ayarlayın.                                                                           |
| İstenilen gece sıcaklığına<br>kadar çevirin (burada<br>"21 °C").<br>Girişi kaydetmek için serbest<br>bırakın. |                                                                  | UYARI<br>"Sabit" kontrollü ısıtma<br>devrelerinde, örneğin<br>havalandırma<br>tesisatlarında ve havuz<br>ısıtmasında, oda sıcaklığı<br>ayarı yapılamaz. |

### 10.3 Oda Sıcaklık Ayarı (Özel Uzaktan Kumandalı Isıtma Devreleri İçin) (ö rn. BFU, BFU/F)

Oda sıcaklığı, montajda analog bir **uzaktan kumanda bağlanan** tüm ısıtma devrelerinde bu uzaktan kumanda ile ayarlanmalıdır.

MEC 2'de oda sıcaklığını 🕒 tuşu ile ayarlamaya çalıştığınızda, ekrana yandaki hata ikazı gelir:

Ayar mümkün degil Diğer Uzaktan kumanda

## 11 Boyler Sıcaklık Kontrolü

### 11.1 Boyler Sıcaklık Ayarı

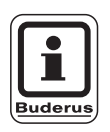

#### Fabrika ayarı:

Sıcak su hazırlanması, ısıtma devreleri çalışmaya başlamadan 30 dak. önce başlar.

Boyler sıcaklık kontrolü ısıtma devrelerine bağlı olarak (aşağıya bakınız) veya özel bir zaman programı üzerinden (bkz. Bölüm 16 "Yeni Boyler Programı Ayarı", sayfa 66) ayarlanabilir.

Tüm ısıtma devreleri düşük ısıtma işletmesinde veya tatil işletmesinde çalışıyorsa, otomatik boyler işletmesinde sıcak su hazırlanmaz.

| Önlem                                     | Gösterge/Ekran | Notlar/Uyarılar                                                         |
|-------------------------------------------|----------------|-------------------------------------------------------------------------|
|                                           |                | UYARI<br>Bu işlem için gri olarak<br>işaretlenmiş tuşlar<br>kullanılır. |
| Basın ve basılı olarak tutun.             | Boyler         |                                                                         |
| kadar çevirin (burada<br>"60 °C").        | 60°C           |                                                                         |
| Girişi kaydetmek için serbest<br>bırakın. |                | Boyler sıcaklığı hafızaya kaydedilir.                                   |
## 11.2 Bir seferlik boyler kullanımı

#### 11.2.1 İstenilen sıcaklığın altına düşerken boylerin bir sefer kullanımı

د tuşundaki yeşil LED yanması, düşük işletmedeki sıcak su sıcaklığının ayarlanmış olan istenen sıcaklık değerinin altına düştüğünü gösterir ve bu durumda boyler ihtiyaca göre yeniden ısıtılabilir. Normal ısıtma işletmesinde sıcak su otomatik olarak yeniden ısıtılır.

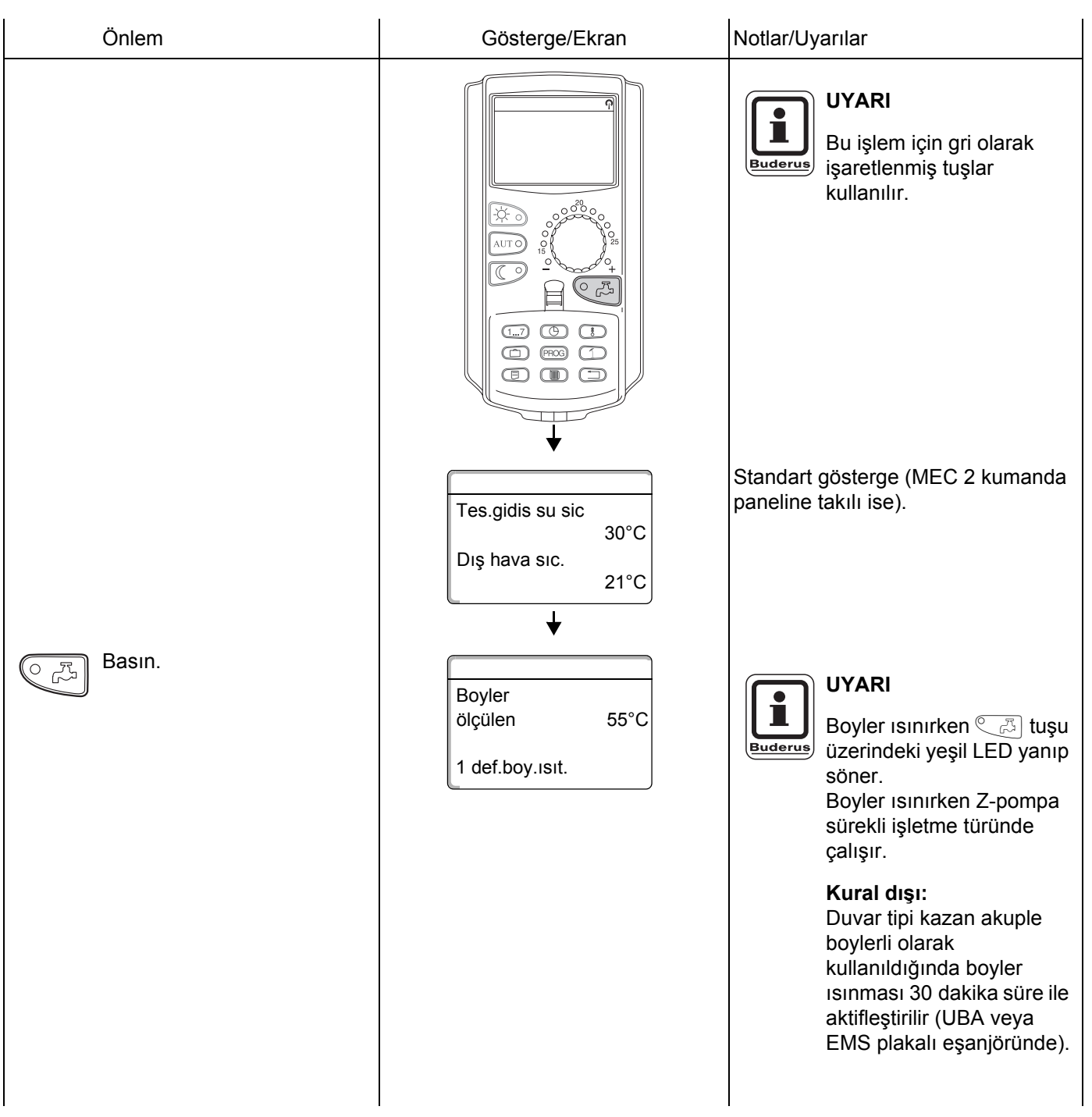

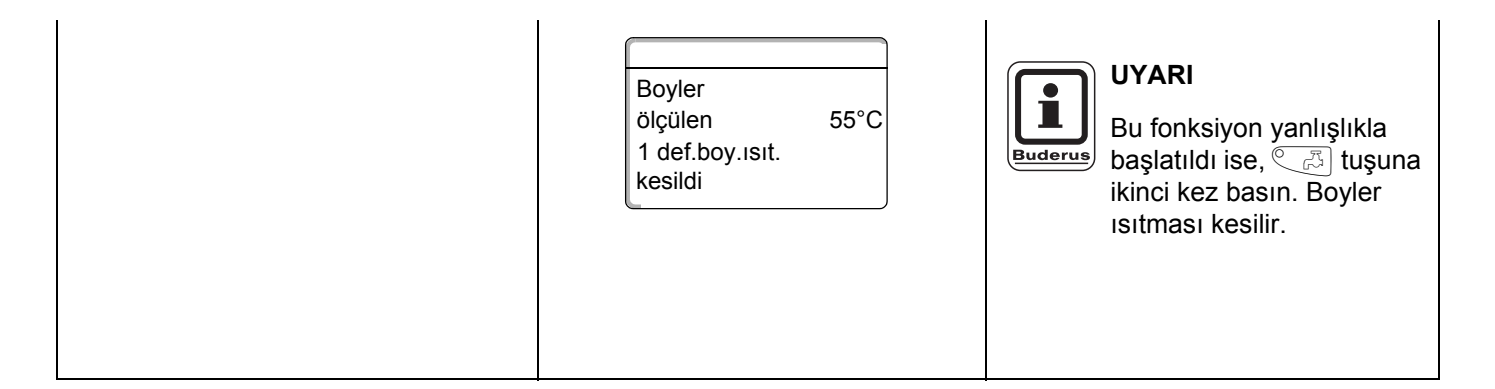

### 11.2.2 Z-Pompayı manuel çalıştırma

Boyler halen istenen sıcaklıkta ise, C R tuşuna basıldığında sadece Z-Pompa 3 dakika için çalışır. Bu durumda yeşil LED yanmaz.

| Önlem  | Gösterge/Ekran                                         | Notlar/Uyarılar                                                         |
|--------|--------------------------------------------------------|-------------------------------------------------------------------------|
|        |                                                        | UYARI<br>Bu işlem için gri olarak<br>işaretlenmiş tuşlar<br>kullanılır. |
|        | Tes.gidis su sic<br>30°C<br>Dış hava sıc.<br>21°C<br>↓ | Standart gösterge.                                                      |
| Basın. | Z-Pompa Sirk.<br>Pompa çalışıyor<br>3 dakika           | Sadece Z-Pompa çalışır.                                                 |

### 11.2.3 Boyler için sürekli işletme ayarı

| Önlem                                                                                                    | Gösterge/Ekran Notlar/Uyarılar                                           |                                                                         |  |
|----------------------------------------------------------------------------------------------------|--------------------------------------------------------------------------|-------------------------------------------------------------------------|--|
|                                                                                                    |                                                                          | UYARI<br>Bu işlem için gri olarak<br>işaretlenmiş tuşlar<br>kullanılır. |  |
| Basın ve basılı olarak tutun.                                                                                | ▼<br>Tes.gidis su sic<br>30°C<br>Dış hava sıc.<br>21°C<br>↓<br>ID seçimi | Standart gösterge.                                                      |  |
| <ul> <li>Boyler" görünene kadar<br/>döndürün.</li> <li>Girişi kaydetmek için serbest<br/>bırakın.</li> </ul> | Boyler                                                                   |                                                                         |  |
| Basın.                                                                                                    | Boyler<br>Ayar sıc. 55°C<br>Sürekli işletme<br><b>↓ 3s</b>               | Boyler artık 24 saat ısınır.                                            |  |
|                                                                                                    | Tes.gidis su sic<br>30°C<br>Dış hava sıc.<br>21°C                        | Gösterge 3 saniye sonra yeniden standart göstergeye döner.              |  |

### 11.2.4 Boyler ısıtmasını kapama

| Önlem                                               | Gösterge/Ekran Notlar/Uyarılar                                                |                                                                                                    |
|-----------------------------------------------------|-------------------------------------------------------------------------------|----------------------------------------------------------------------------------------------------|
|                                                     |                                                                               | UYARI<br>Bu işlem için gri olarak<br>işaretlenmiş tuşlar<br>kullanılır.                                                            |
| Basın ve basılı olarak tutun.                       | Tes.gidis su sic<br>30°C<br>Dış hava sıc.<br>21°C<br>↓<br>ID seçimi<br>Boyler | Standart gösterge.                                                                                                    |
| Girişi kaydetmek için serbest<br>bırakın.<br>Basın. | Image: wide wide wide wide wide wide wide wide                                | UYARI<br>Sıcak su hazırlaması artık<br>sürekli olarak kapanır.<br>Tuşuna basıldığında<br>tekrar manuel olarak<br>çalıştırılabilir. |
|                                                     | Tes.gidis su sic<br>30°C<br>Dış hava sıc.<br>21°C                             | Gösterge 3 saniye sonra yeniden<br>standart göstergeye döner.                                                                      |

Teknik verilerde haber vermeden değişiklik yapma hakkı üretici firmaya aittir!

### 11.2.5 Otomatik işletme ayarı

| Önlem                                                                                                    | Gösterge/Ekran Notlar/Uyarılar                                                                              |                                                               |  |
|----------------------------------------------------------------------------------------------------|----------------------------------------------------------------------------------------------------|---------------------------------------------------------------|--|
|                                                                                                    | UYARI<br>Bu işlem için gri ola<br>işaretlenmiş tuşlar<br>kullanılır.                                        |                                                               |  |
| Basın ve basılı olarak tutun.<br>"Boyler" görünene kadar<br>döndürün.<br>Girişi kaydetmek için serbest<br>buzıkın | Tes.gidis su sic         30°C         Dış hava sıc.         21°C         ↓         ID seçimi         Boyler | Standart gösterge.                                            |  |
| AUT O Basin.                                                                                                    | Boyler                                                                                                    | Sıcak su artık otomatik işletmede<br>hazırlanır.              |  |
|                                                                                                    | Utomatik gunduz<br>↓ 3s<br>Tes.gidis su sic<br>30°C<br>Dış hava sıc.<br>21°C                                | Gösterge 3 saniye sonra yeniden<br>standart göstergeye döner. |  |

# 12 Sirkülasyon Pompası (Z-Pompa) Kumandası

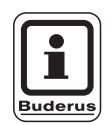

#### Fabrika ayarı:

Z-Pompa, ısıtma devreleri çalışmaya başlamadan 30 dakika önce kontrol edilmeye başlanır.

## 12.1 Daimi Aralıklı İşletme Ayarı

Z-Pompa kumandası ısıtma devrelerine bağlı olarak (aşağıya bakınız) veya özel bir zaman programı üzerinden (bkz. Bölüm 17 "Yeni Z-Pompa Programı Ayarı", sayfa 69) ayarlanabilir. Tüm ısıtma devreleri düşük işletmede veya tatil işletmesinde çalıştığında Z-Pompa kapalıdır.

| Önlem                                      | Gösterge/Ekran  | Notlar/Uyarılar                                                         |  |  |
|--------------------------------------------|-----------------|-------------------------------------------------------------------------|--|--|
|                                            |                 | UYARI<br>Bu işlem için gri olarak<br>işaretlenmiş tuşlar<br>kullanılır. |  |  |
| Basın ve basılı olarak tutun.              |                 |                                                                         |  |  |
| "Z-Pompa Sirk." görünene<br>kadar çevirin. | Z-Pompa Sirk.   |                                                                         |  |  |
| Girişi kaydetmek için serbest bırakın.     | +               |                                                                         |  |  |
| Basın.                                     | Z-Pompa Sirk.   | Z-pompa artık sürekli olarak aralıklı<br>işletmede çalışır.             |  |  |
|                                            | Sürekli işletme |                                                                         |  |  |
|                                            | <b>↓</b> 3s     |                                                                         |  |  |

Teknik verilerde haber vermeden değişiklik yapma hakkı üretici firmaya aittir!

# Sirkülasyon Pompası (Z-Pompa) Kumandası

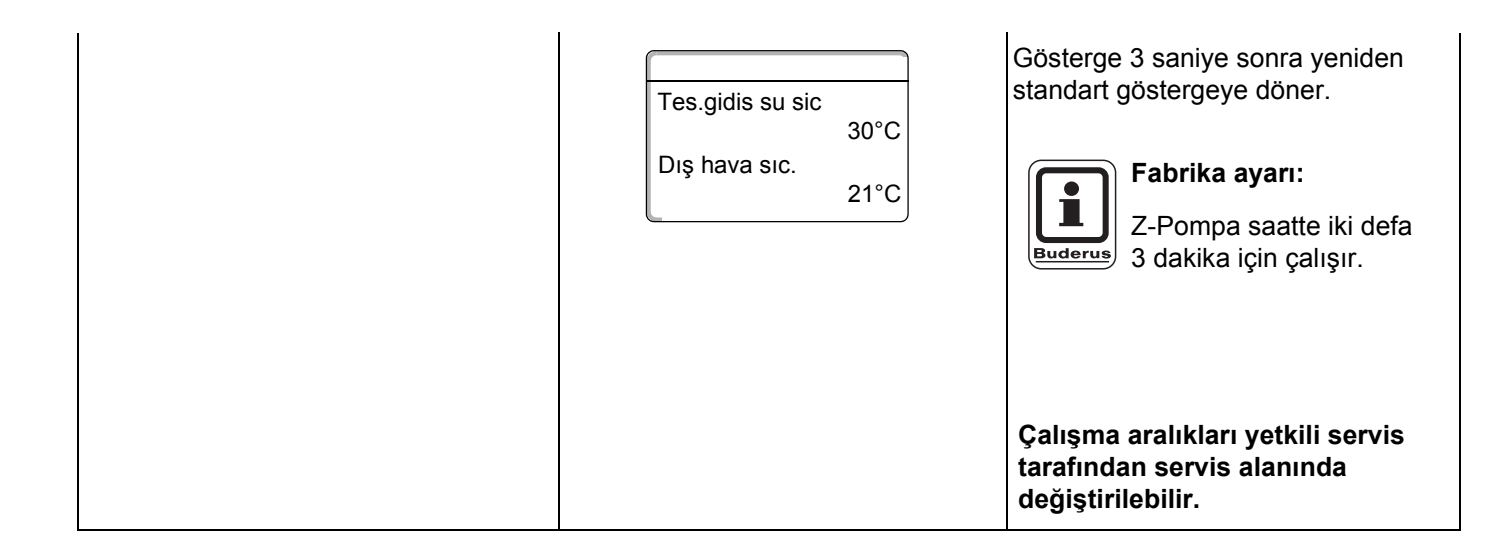

### 12.1.1 Z-pompayı kapatma

| Önlem                                                                                                    | Gösterge/Ekran                                                                       | Notlar/Uyarılar                                                                                                    |
|----------------------------------------------------------------------------------------------------|--------------------------------------------------------------------------------------|----------------------------------------------------------------------------------------------------|
|                                                                                                    |                                                                                      | UYARI<br>Bu işlem için gri olarak<br>işaretlenmiş tuşlar<br>kullanılır.                                                                                                    |
| Basın ve basılı olarak tutun.<br>"Z-Pompa Sirk." görünene<br>kadar çevirin.<br>Girişi kaydetmek için serbest<br>bırakın. | Tes.gidis su sic<br>30°C<br>Dış hava sıc.<br>21°C<br>ID seçimi<br>Z-Pompa Sirk.      | Standart gösterge.                                                                                                    |
| Basın.                                                                                                    | Z-Pompa Sirk.<br>Kapalı<br>✔ 3s<br>Tes.gidis su sic<br>30°C<br>Dış hava sıc.<br>21°C | Z-pompa kapanır.<br>Yeniden çalıştırmak için C tuşuna<br>basın; Z-Pompa sınırlı bir süre için bir<br>defa çalışır. Bu sürenin bitiminden<br>sonra Z-Pompa yeniden sürekli olarak<br>kapanır.<br>Gösterge 3 saniye sonra yeniden<br>standart göstergeye döner. |

### 12.1.2 Otomatik işletme ayarı

| Önlem                                                                                                    | Gösterge/Ekran Notlar/Uyarılar                    |                                                                                                    |  |  |
|----------------------------------------------------------------------------------------------------|---------------------------------------------------|----------------------------------------------------------------------------------------------------|--|--|
|                                                                                                    |                                                   | UYARI<br>Bu işlem için gri olarak<br>işaretlenmiş tuşlar<br>kullanılır.                                                                               |  |  |
|                                                                                                    | Tes.gidis su sic<br>30°C<br>Dış hava sıc.<br>21°C | Standart gösterge.                                                                                                    |  |  |
| Basın ve basılı olarak tutun.<br>"Z-Pompa Sirk." görünene<br>kadar çevirin.<br>Girişi kaydetmek için serbest<br>bırakın | ↓<br>ID seçimi<br>Z-Pompa Sirk.<br>↓              |                                                                                                    |  |  |
| AUT O Basın.                                                                                                    | Z-Pompa Sirk.                                     | Z-pompa otomatik işletme türünde<br>aralıklı olarak çalışır.<br>Fabrika ayarı:                                                                        |  |  |
|                                                                                                    | ↓ Otomaan                                         | Z-Pompa saatte iki defa<br>3 dakika için çalışır.                                                                                                    |  |  |
|                                                                                                    | Tes.gidis su sic<br>30°C<br>Dış hava sıc.<br>21°C | Çalışma aralıkları yetkili servis<br>tarafından servis alanında<br>değiştirilebilir.<br>Gösterge 3 saniye sonra yeniden<br>standart göstergeye döner. |  |  |

## 12.2 Termik Dezenfeksiyon

Eğer kalorifer tesisatınızda "Termik Dezenfeksiyon" ayarlanmış ise, boyler haftada bir kez, örn. Lejyonella bakterisinin ölmesi için gerekli sıcaklığa kadar ısıtılır.

Termik dezenfeksiyon sırasında hem Z-Pompa, hem de boyler ısıtma pompası sürekli olarak çalışır.

Dezenfeksiyon fabrika tarafından ayarlanmış olan zamanlarda başlar:

Tesisat her salı saat 1.00'de 70 °C'de dezenfekte edilir.

Yetkili servisiniz isteğiniz üzerine başka değerler ayarlayabilir.

Termik dezenfeksiyon işletmesi FM 441 ve FM 445 modüllerdeki LED [] ile gösterilir.

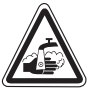

### HAŞLANMA TEHLİKESİ

UYARI!

lsıtma sisteminin boyler devresinde termostatik kontrollü üç yollu vana yoksa, haşlanma tehlikesi vardır.

 Termik dezenfeksiyon esnasında veya kısa bir süre sonra, sıcak su musluğunu soğuk su ile karıştırmadan açmayınız.

## 13 Standart Program

Standart program fabrika tarafından önceden ayarlanmış, tipik aç-kapa noktalarına sahip (bir aç-kapa noktası gün, saat ve sıcaklık değerlerinden oluşmaktadır) bir programdır.

Sekiz adet standart program arasından seçim yapabilirsiniz (bkz. aşağıdaki tablo).

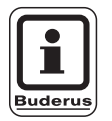

## UYARI

Fabrika ayarı: Standart program "Aile". Her ısıtma devresi için hazır bir standart program seçebilir (bkz. "Bir Isıtma Devresi İçin Program Seçimi", sayfa 48) veya istediğiniz özel bir programı hazırlayabilirsiniz. Burada ya hazır standart programlardan bağımsız yeni bir ısıtma programı hazırlayabilir (bkz. Bölüm 15 "Yeni Isıtma Programı Hazırlanması", sayfa 60) veya hazır olan bir standart programda aç-kapa noktalarını değiştirebilir ve/veya tamamlayabilirsiniz (bkz. Bölüm 14 "Standart Programı Değiştirme", sayfa 49).

|                                                   |                                  | Gündüz işletmesi             |                                  |                |                |       |        |
|---------------------------------------------------|----------------------------------|------------------------------|----------------------------------|----------------|----------------|-------|--------|
| Program Adı                                       | Gün                              | Açık                         | Kapalı                           | Açık           | Kapalı         | Açık  | Kapalı |
| Sabah<br>İlk vardiya                              | Ptesi – Per<br>Cu<br>Ctesi<br>Pa | 4:30<br>4:30<br>6:30<br>7:00 | 22:00<br>23:00<br>23:30<br>22:00 |                |                |       |        |
| Öğleden önce<br>Yarım gün mesai<br>sabah          | Ptesi – Per<br>Cu<br>Ctesi<br>Pa | 5:30<br>5:30<br>6:30<br>7:00 | 8:30<br>8:30<br>23:30<br>22:00   | 12:00<br>12:00 | 22:00<br>23:00 |       |        |
| Öğlen<br>Öğlende evde                             | Ptesi – Per<br>Cu<br>Ctesi<br>Pa | 6:00<br>6:00<br>6:00<br>7:00 | 8:00<br>8:00<br>23:00<br>22:00   | 11:30<br>11:30 | 13:00<br>23:00 | 17:00 | 22:00  |
| Öğleden sonra<br>Yarım gün mesai<br>öğleden sonra | Ptesi – Per<br>Cu<br>Ctesi<br>Pa | 6:00<br>6:00<br>6:30<br>7:00 | 11:30<br>11:30<br>23:30<br>22:00 | 16:00<br>15:00 | 22:00<br>23:00 |       |        |
| Akşam<br>Son vardiya                              | Ptesi – Cu<br>Ctesi<br>Pa        | 6:30<br>6:30<br>7:00         | 23:00<br>23:30<br>23:00          |                |                |       |        |
| Tek kişi                                          | Ptesi – Per<br>Cu<br>Ctesi<br>Pa | 6:00<br>6:00<br>7:00<br>8:00 | 8:00<br>8:00<br>23:30<br>22:00   | 16:00<br>15:00 | 22:00<br>23:00 |       |        |
| Aile                                              | Ptesi – Per<br>Cu<br>Ctesi<br>Pa | 5:30<br>5:30<br>6:30<br>7:00 | 22:00<br>23:00<br>23:30<br>22:00 |                |                |       |        |
| Emekliler                                         | Ptesi – Pa                       | 5:30                         | 23:00                            |                |                |       |        |
| Yeni                                              |                                  |                              |                                  |                |                |       |        |

Tab. 2 Standart programlar

## 13.1 Bir Isıtma Devresi İçin Program Seçimi

| Önlem                                          | Gösterge/Ekran              | Notlar/Uyarılar                                                                                                |
|------------------------------------------------|-----------------------------|----------------------------------------------------------------------------------------------------|
|                                                |                             | UYARI<br>Bu işlem için gri olarak<br>işaretlenmiş tuşlar<br>kullanılır.                                        |
| PROG Basın ve basılı olarak tutun.             | Program saati               | Önceden tespit edilmiş olan ısıtma<br>devresi ekrana gelir (bkz. "Isıtma<br>Devresi Seçimi", sayfa 24).        |
|                                                | ID 2                        | Örnek: "ID 2".                                                                                                 |
|                                                | ↓                           |                                                                                                    |
|                                                | Program saati               | lsıtma devresi 2 için en son seçilmiş<br>program (burada "Akşam") gösterilir.                                  |
|                                                | Program seçimi<br>Akşam     | "Akşam" göstergesi yanıp söner.                                                                                |
|                                                |                             |                                                                                                    |
| İstenilen programa çevirin<br>(burada "Aile"). | Program saati               |                                                                                                    |
|                                                | Program seçimi<br>Aile<br>↓ |                                                                                                    |
| PROG Girişi kaydetmek için serbest bırakın.    | Aile programı               | Seçilmiş olan ısıtma programının<br>"Aile programı" adı ve ilk program<br>noktası (başlangıç noktası) belirir. |
| Standart göstergeye geri dönün.                | Pazartesi<br>05:30 21°C     |                                                                                                    |

# 14 Standart Programı Değiştirme

Bir standart programının ısıtma evrelerini değiştirmek isterseniz aç-kapa noktalarını kaydırın veya yeni açkapa noktaları ekleyin. Bir aç-kapa noktası gün, saat ve sıcaklık verileri ile belirlenir.

Değiştirdiğiniz program, "Özel" program adı altında ve ısıtma devresinin numarası ile kaydedilir.

Örnek: "Aile" standart programında ID 2'nin ısıtma başlangıç noktasını pazartesi ve salı günleri için saat 5:30'dan 6:30'a değiştirmek istiyorsunuz.

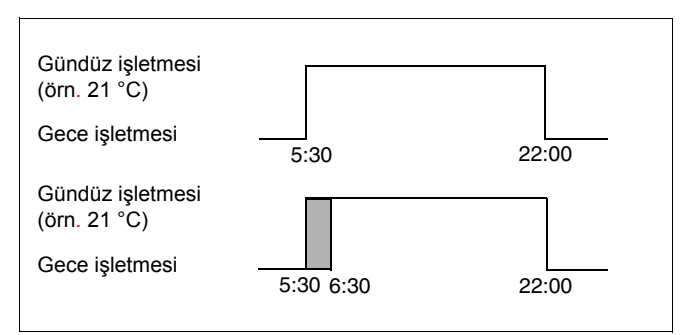

Şekil 10 Standart programın değiştirilmesi

## 14.1 Aç-kapa noktalarının kaydırılması

| Önlem                                                         | Gösterge/Ekran                                | Notlar/Uyarılar                                                                                                    |
|---------------------------------------------------------------|-----------------------------------------------|----------------------------------------------------------------------------------------------------|
| lsıtma devresini seçin.                                       |                                               | Bkz. "Isıtma Devresi Seçimi",<br>sayfa 24.                                                                                                    |
|                                                               |                                               | Örnek: ID 2.                                                                                                    |
| Tespit ettiğiniz ısıtma devresi için standart programı seçin. |                                               | Bkz. "Bir Isıtma Devresi İçin Program<br>Seçimi", sayfa 48.                                                                                             |
|                                                               |                                               | Örnek:<br>Standart program "Aile".                                                                                                    |
|                                                               | Aile programı<br>Pazartesi<br>05:30 21°C<br>↓ | Isıtma programının adı ve ilk açma-<br>kapama noktası (başlama noktası)<br>"Aile" (Pazartesi, saat 5:30, 21 °C)<br>1. ve 2. adımdan sonra ekrana gelir. |
| Aç-kapa noktasını kaydırın.                                   |                                               | UYARI<br>Bu işlem için gri olarak<br>işaretlenmiş tuşlar<br>kullanılır.                                                                                 |

Kullanma Kılavuzu Kontrol Panelleri Logamatic 4121, 4122 ve 4126 • Baskı 03/2004

# 14 Standart Programı Değiştirme

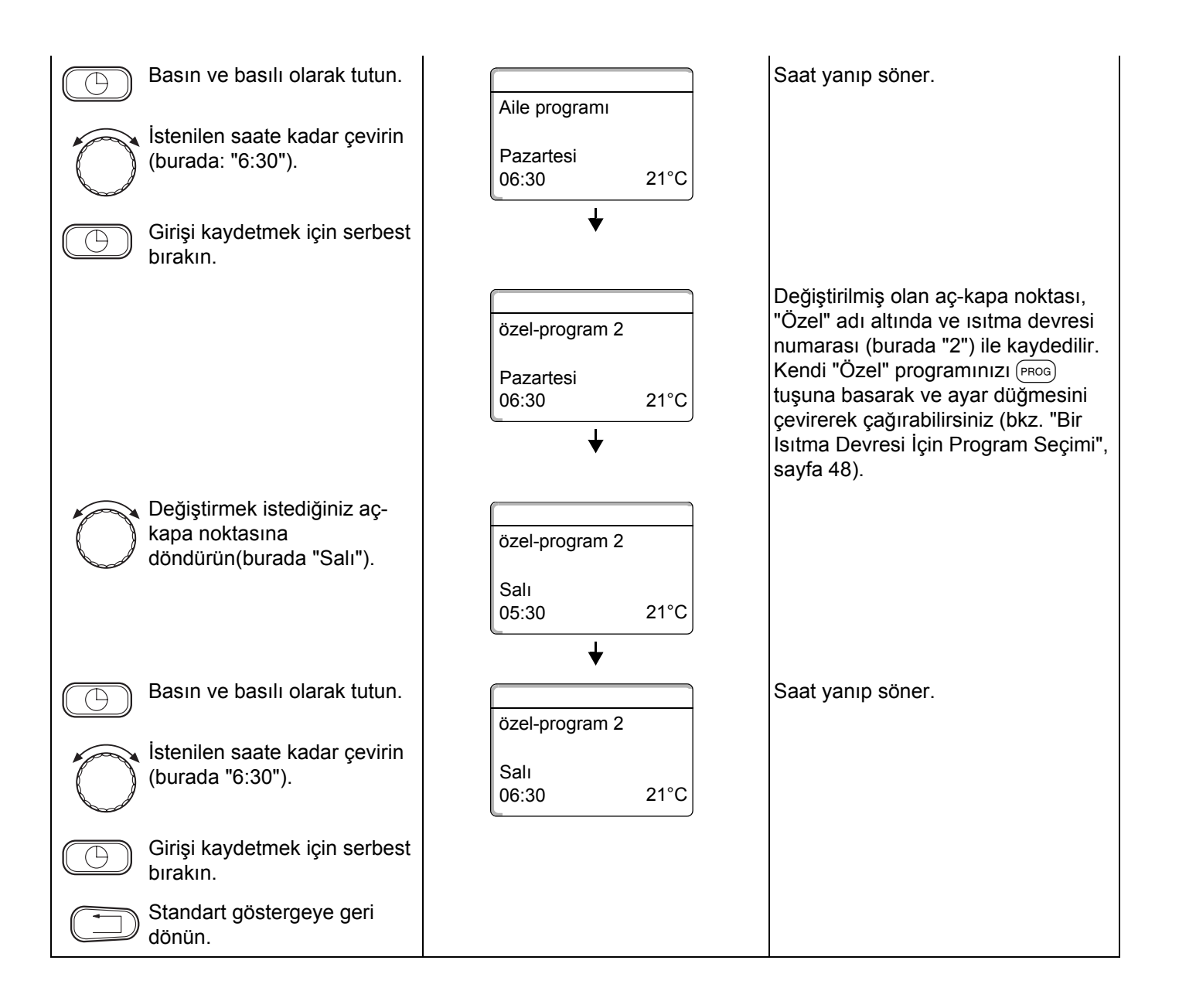

## 14.2 Yeni Aç-Kapa Noktaları Eklenmesi

Aç-kapa noktaları ilave ederek (veriler: gün, saat, sıcaklık) ısıtma evrelerine ara verebilirsiniz.

#### Örnek:

Kalorifer "Aile" standart programında cuma günü, saat 5:30 ile 23:00 arasında kesintisiz olarak çalışıyor. Örneğin, cuma günü saat 10:00 ile 13:00 arasında ısıtma istenmiyorsa, iki yeni aç-kapa noktası girilmelidir.

Değiştirdiğiniz program, "Özel" program adı altında ve ısıtma devresinin numarası ile kaydedilir.

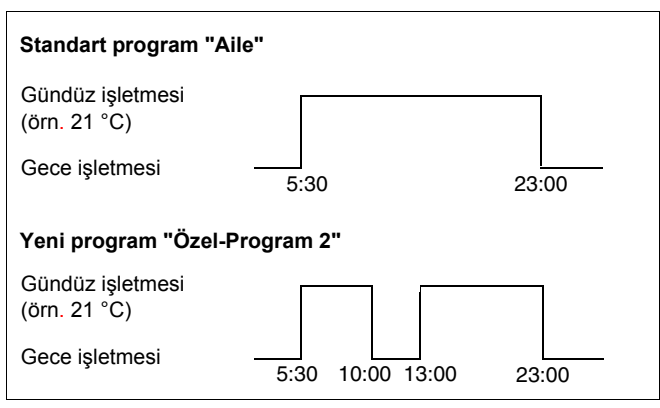

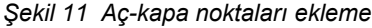

| Önlem                                                            | Gösterge/Ekran                           | Notlar/Uyarılar                                                                                                    |
|------------------------------------------------------------------|------------------------------------------|----------------------------------------------------------------------------------------------------|
| Isıtma devresini seçin.                                          |                                          | Bkz. "Isıtma Devresi Seçimi",<br>sayfa 24.                                                                                                    |
|                                                                  |                                          | Örnek: ID 2.                                                                                                    |
| Tespit ettiğiniz ısıtma devresi<br>için standart programı seçin. |                                          | Bkz. "Bir Isıtma Devresi İçin Program<br>Seçimi", sayfa 48.                                                                                             |
|                                                                  |                                          | Örnek:<br>Standart program "Aile".                                                                                                    |
|                                                                  | Aile programı<br>Pazartesi<br>05:30 21°C | Isıtma programının adı ve ilk açma-<br>kapama noktası (başlama noktası)<br>"Aile" (Pazartesi, saat 5:30, 21 °C)<br>1. ve 2. adımdan sonra ekrana gelir. |
| Aç-kapa noktasını ilave edin.                                    |                                          | UYARI<br>Bu işlem için gri olarak<br>işaretlenmiş tuşlar<br>kullanılır.                                                                                 |

Kullanma Kılavuzu Kontrol Panelleri Logamatic 4121, 4122 ve 4126 • Baskı 03/2004

51

14

### Birinci aç-kapa noktasını girme (Cuma, 10:00, 17 °C)

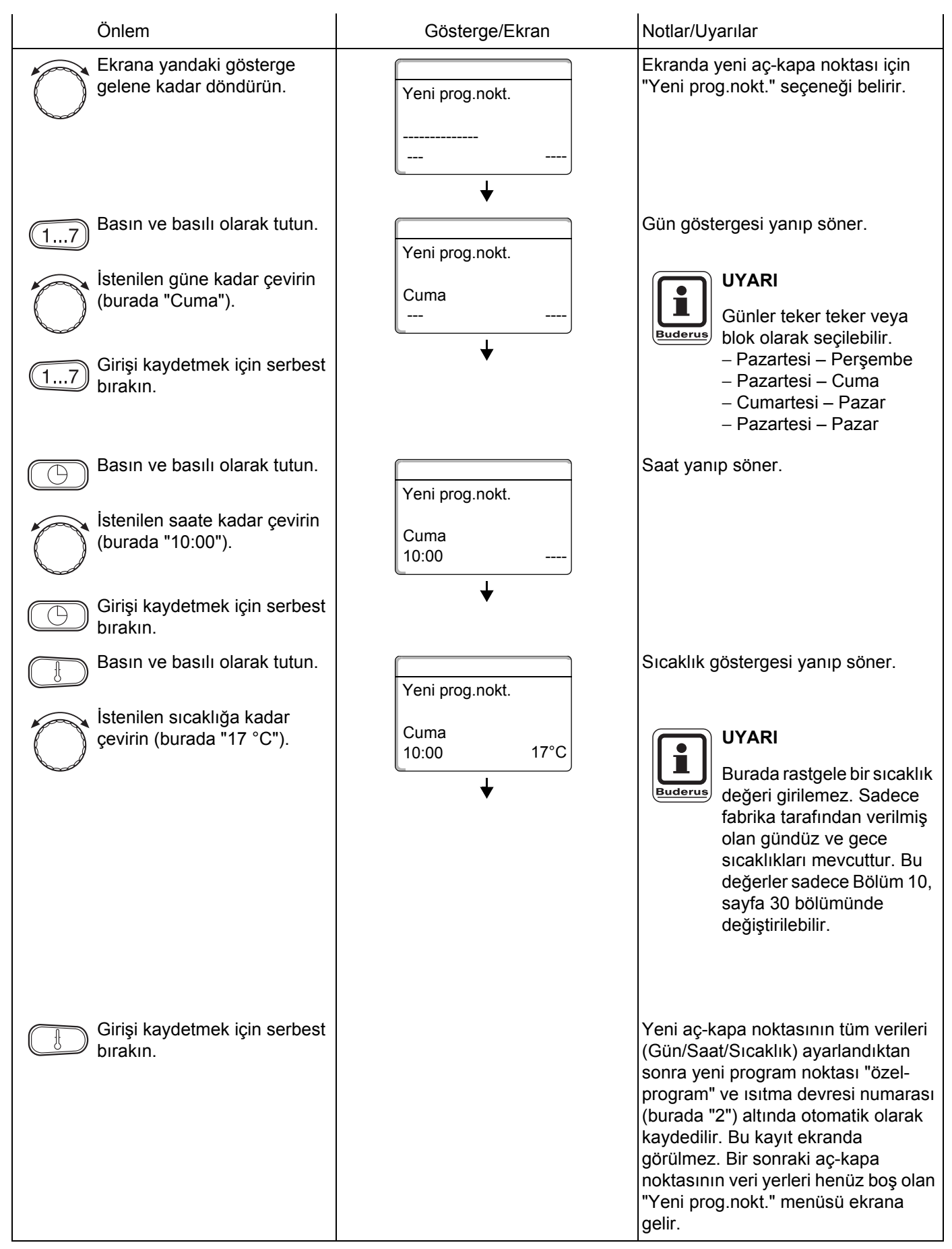

Teknik verilerde haber vermeden değişiklik yapma hakkı üretici firmaya aittir!

### İkinci aç-kapa noktasını girme (Cuma, 13:00, 21 °C)

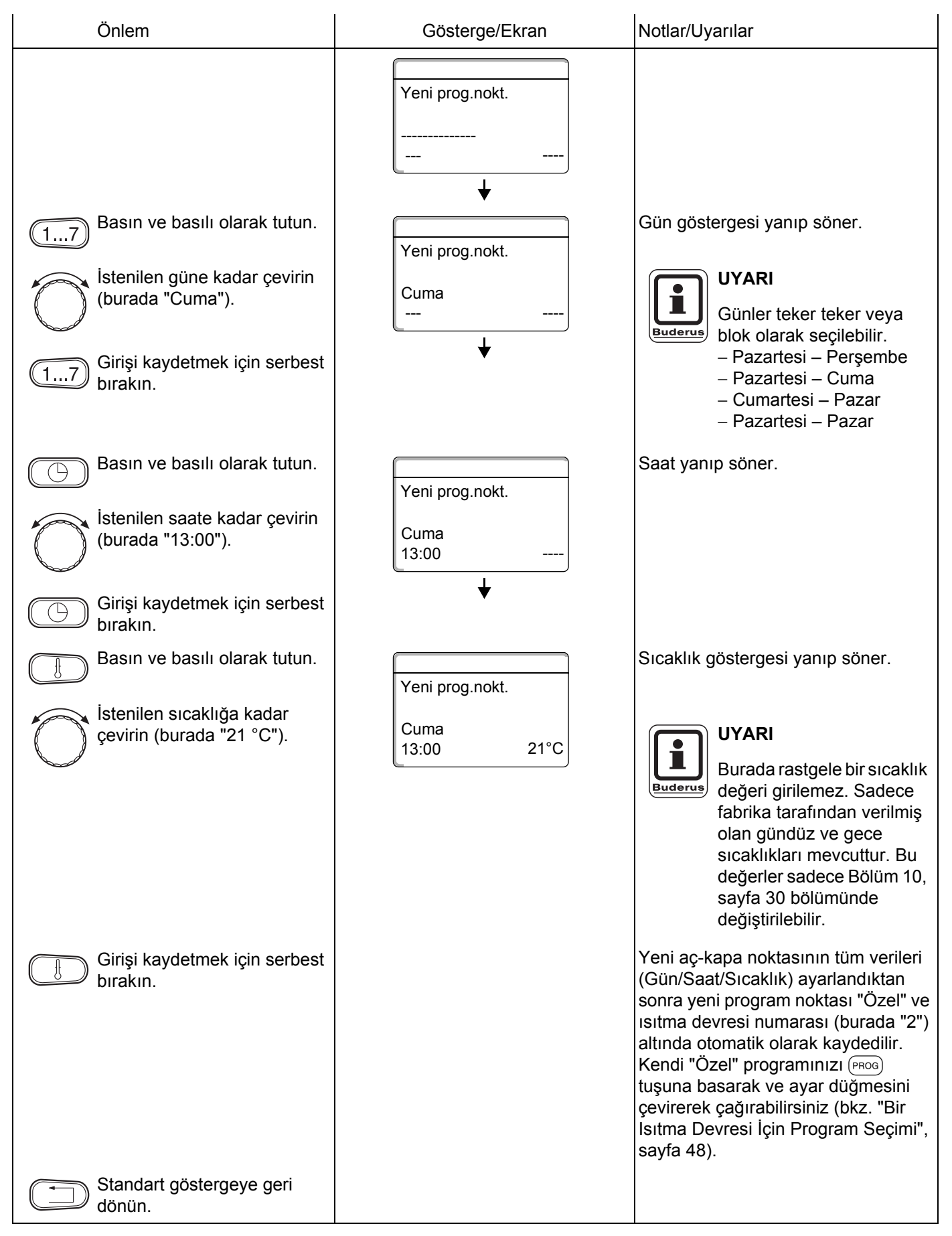

Teknik verilerde haber vermeden değişiklik yapma hakkı üretici firmaya aittir!

ISISAN ISITMA VE KLIMA SAN. A.S. • http://www.isisan.net

Kullanma Kılavuzu Kontrol Panelleri Logamatic 4121, 4122 ve 4126 • Baskı 03/2004

## 14.3 Aç-Kapa Noktalarının Silinmesi

#### Örnek:

"Aile" standart programında ID 2 için, aç-kapa noktası "Pazartesi 22:00" yi silmek istiyorsunuz.

Değiştirdiğiniz program, "Özel" program adı altında ve ısıtma devresinin numarası ile kaydedilir.

| Standart program "Aile"   |         |       |
|---------------------------|---------|-------|
| Gündüz işletmesi (örn. 21 | °C)     |       |
| Gece işletmesi            | 5:30    | 22:00 |
| Yeni program "Özel-Prog   | gram 2" |       |
| Gündüz işletmesi (örn. 21 | °C)     |       |
| Gece işletmesi            | 5:30    |       |

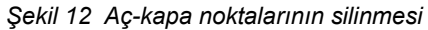

| Önlem                                                            | Gösterge/Ekran                                | Notlar/Uyarılar                                                                                                    |
|------------------------------------------------------------------|-----------------------------------------------|----------------------------------------------------------------------------------------------------|
| lsıtma devresini seçin.                                          |                                               | Bkz. "Isıtma Devresi Seçimi",<br>sayfa 24.                                                                                                    |
|                                                                  |                                               | Örnek: ID 2.                                                                                                    |
| Tespit ettiğiniz ısıtma devresi<br>için standart programı seçin. |                                               | Bkz. "Bir Isıtma Devresi İçin Program<br>Seçimi", sayfa 48.                                                                                             |
|                                                                  |                                               | Örnek:<br>Standart program "Aile".                                                                                                    |
|                                                                  | Aile programı<br>Pazartesi<br>05:30 21°C<br>↓ | Isıtma programının adı ve ilk açma-<br>kapama noktası (başlama noktası)<br>"Aile" (Pazartesi, saat 5:30, 21 °C)<br>1. ve 2. adımdan sonra ekrana gelir. |
| Program noktasını silin.                                         |                                               | UYARI<br>Bu işlem için gri olarak<br>işaretlenmiş tuşlar<br>kullanılır.                                                                                 |

| Düğmeyi silmek istediğiniz<br>aç-kapa noktasına çevirin<br>(burada "22:00"). | Aile programı<br>Pazartesi<br>22:00 17°C              |                                                                                                    |
|------------------------------------------------------------------------------|-------------------------------------------------------|----------------------------------------------------------------------------------------------------|
| + Aynı anda basın ve basılı<br>olarak tutun.                                 | Aile programı<br>Silme<br>Pazartesi 22:00<br>∎■■■■■■■ | Alt satırda, birer saniye aralıkla<br>soldan sağa doğru silinen, 8 adet blok<br>görünür.<br>Tüm bloklar kaybolduktan sonra<br>program noktası silinir.                                                                                                    |
|                                                                              |                                                       | Bu tuşlar daha önce<br>serbest bırakılırsa, silme<br>işlemi iptal edilir.                                                                                                    |
| + Girişi kaydetmek için aynı<br>anda serbest bırakın.                        | özel-program 2<br>Salı<br>05:30 21°C                  | Silme işlemi ile değiştirilen program<br>"özel-program" adı altında ve ısıtma<br>devresi numarası (burada "2") ile<br>kaydedilir.<br>Kendi programınızı (PROG) tuşuna<br>basarak ve düğmeyi çevirerek<br>çağırabilirsiniz (bkz. "Bir Isıtma<br>Devresi İçin Program Seçimi",<br>sayfa 48).<br>Mahal ısıtması artık Pazartesi saat<br>5.30 ile Salı 22.00 arasında<br>gerçekleşir. |
| Standart göstergeye geri dönün.                                              |                                                       | Aç-kapa noktası "Salı" sıcaklık<br>artışına neden olmaz.                                                                                                    |

## 14.4 Bir Isıtma Evresinin Silinmesi

Bir ısıtma evresi bir açma ve bir de kapama noktasından oluşmaktadır. Bir ısıtma evresi silmek istediğinizde bu iki noktanın da silinmesi gerekmektedir.

Örnek: "Öğlen" standart programında ID 2 için, pazartesi saat 11:30 ile 13:00 arasındaki ısıtma evresini silmek istiyorsunuz. Bu durumda ısıtma saat 8:00 ile 17:00 arasında gerçekleşir.

Değiştirdiğiniz program, "Özel" program adı altında ve ısıtma devresinin numarası ile kaydedilir.

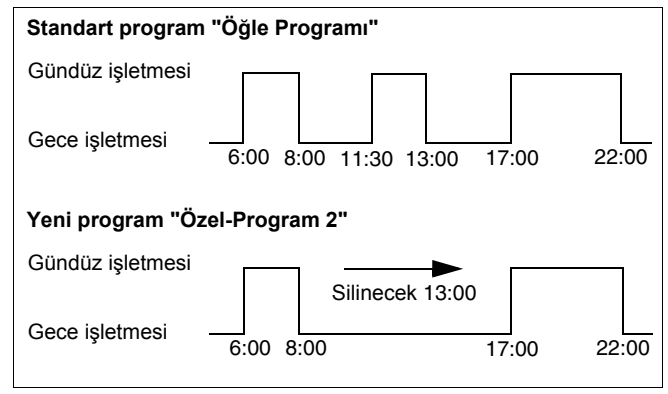

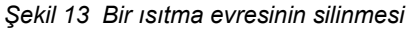

| Önlem                                                            | Gösterge/Ekran                                | Notlar/Uyarılar                                                                                                    |
|------------------------------------------------------------------|-----------------------------------------------|----------------------------------------------------------------------------------------------------|
| lsıtma devresini seçin.                                          |                                               | Bkz. "Isıtma Devresi Seçimi",<br>sayfa 24.                                                                                                    |
|                                                                  |                                               | Örnek: ID 2.                                                                                                    |
| Tespit ettiğiniz ısıtma devresi<br>için standart programı seçin. |                                               | Bkz. "Bir Isıtma Devresi İçin Program<br>Seçimi", sayfa 48.                                                                                                    |
|                                                                  |                                               | Örnek:<br>Standart program "Öğle Programı".                                                                                                    |
|                                                                  | ögle Programı<br>Pazartesi<br>06:00 21°C<br>↓ | Isıtma programının adı ve ilk açma-<br>kapama noktası (başlama noktası)<br>"Öglen" (Pazartesi, saat 6:00, 21 °C)<br>1. ve 2. adımdan sonra ekrana gelir.<br>Ekrana gelen sıcaklık ayarlanmış olan<br>istenen oda sıcaklığına bağlıdır. |
| Isıtma evresini silin.                                           |                                               | UYARI<br>Bu işlem için gri olarak<br>işaretlenmiş tuşlar<br>kullanılır.                                                                                                    |

## Standart Programı Değiştirme

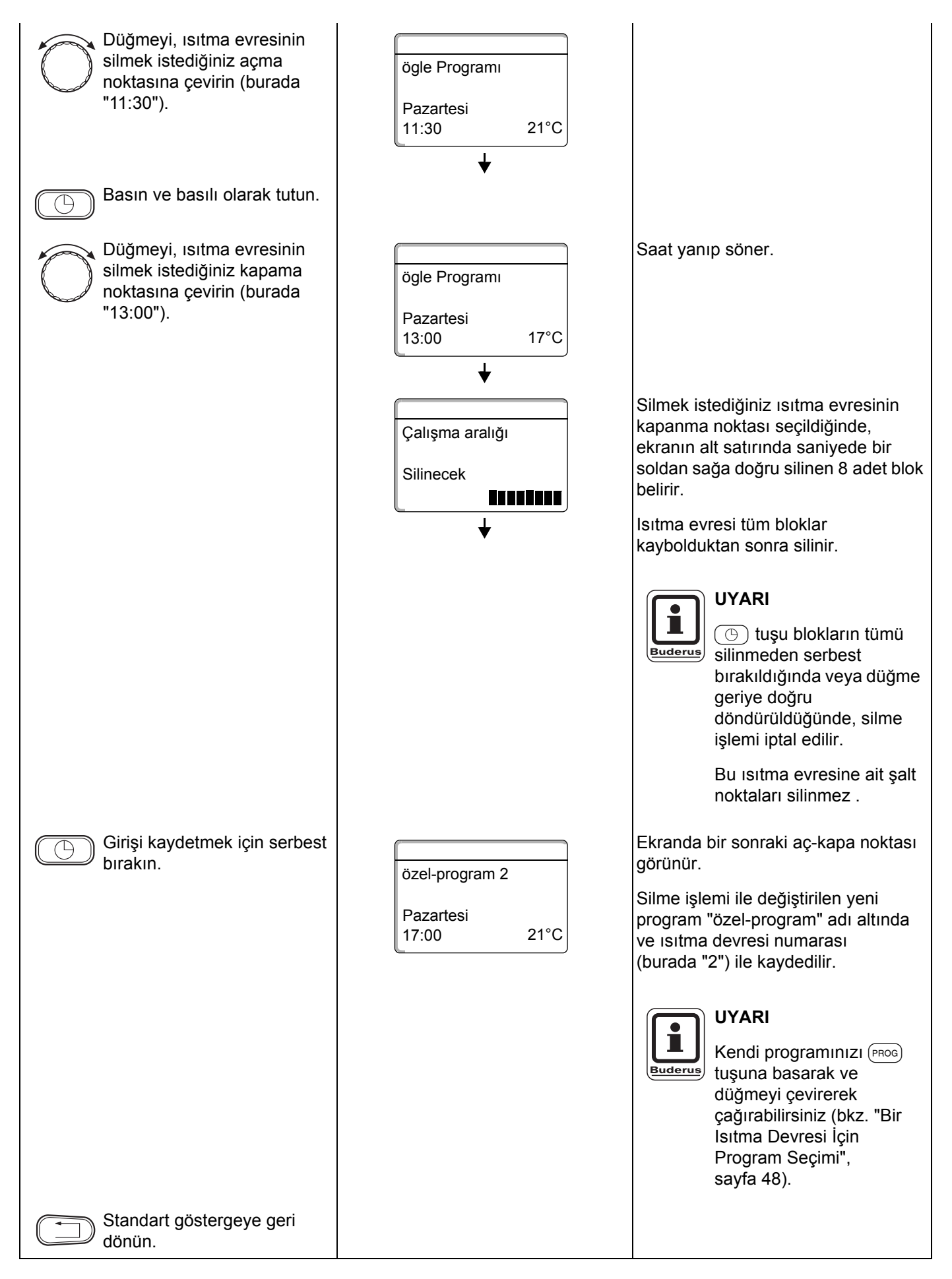

Teknik verilerde haber vermeden değişiklik yapma hakkı üretici firmaya aittir!

## 14.5 Isıtma Evrelerinin Birleştirilmesi

Bir ısıtma evresi bir açma ve bir de kapama noktasından oluşmaktadır. İki ısıtma evresini birleştirmek için, birinci ısıtma evresinin kapanma noktasını, bir sonraki ısıtma evresinin başlama noktasının üzerine getiriniz.

Örnek: ID 2'nin "ögle Programı" standart programında, pazartesi saat 11:30 ile 13:00 arasındaki ısıtma evresini, saat 17:00 ile 22:00 arasındaki ısıtma evresi ile birleştirmek istiyorsunuz. Kalorifer tesisatınız bu durumda saat 11:30 ile 22:00 arasında kesintisiz olarak çalışır.

Değiştirdiğiniz program, "Özel" program adı altında ve ısıtma devresinin numarası ile kaydedilir.

 Standart program "Öğlen"

 Gündüz işletmesi

 Gece işletmesi

 6:00
 8:00

 11:30
 13:00

 17:00
 22:00

 Yeni program "Özel-Program 2"

 Gündüz işletmesi

 Gece işletmesi

 6:00

 8:00

 13:00'ten

 17:00'ye çeviriniz

 22:00

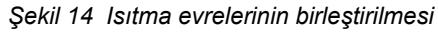

| Önlem                                                            | Gösterge/Ekran                                | Notlar/Uyarılar                                                                                                    |
|------------------------------------------------------------------|-----------------------------------------------|----------------------------------------------------------------------------------------------------|
| lsıtma devresini seçin.                                          |                                               | Bkz. "Isıtma Devresi Seçimi",<br>sayfa 24.                                                                                                    |
|                                                                  |                                               | Örnek: ID 2.                                                                                                    |
| Tespit ettiğiniz ısıtma devresi<br>için standart programı seçin. |                                               | Bkz. "Bir Isıtma Devresi İçin Program<br>Seçimi", sayfa 48.                                                                                              |
|                                                                  |                                               | Örnek:<br>Standart program "Öğle Programı".                                                                                                    |
|                                                                  | ögle Programı<br>Pazartesi<br>06:00 21°C<br>↓ | Isıtma programının adı ve ilk açma-<br>kapama noktası (başlama noktası)<br>"Öglen" (Pazartesi, saat 6:00, 21 °C)<br>1. ve 2. adımdan sonra ekrana gelir. |
| Isıtma evrelerini birleştirin.                                   |                                               | UYARI<br>Bu işlem için gri olarak<br>işaretlenmiş tuşlar<br>kullanılır.                                                                                  |

Teknik verilerde haber vermeden değişiklik yapma hakkı üretici firmaya aittir!

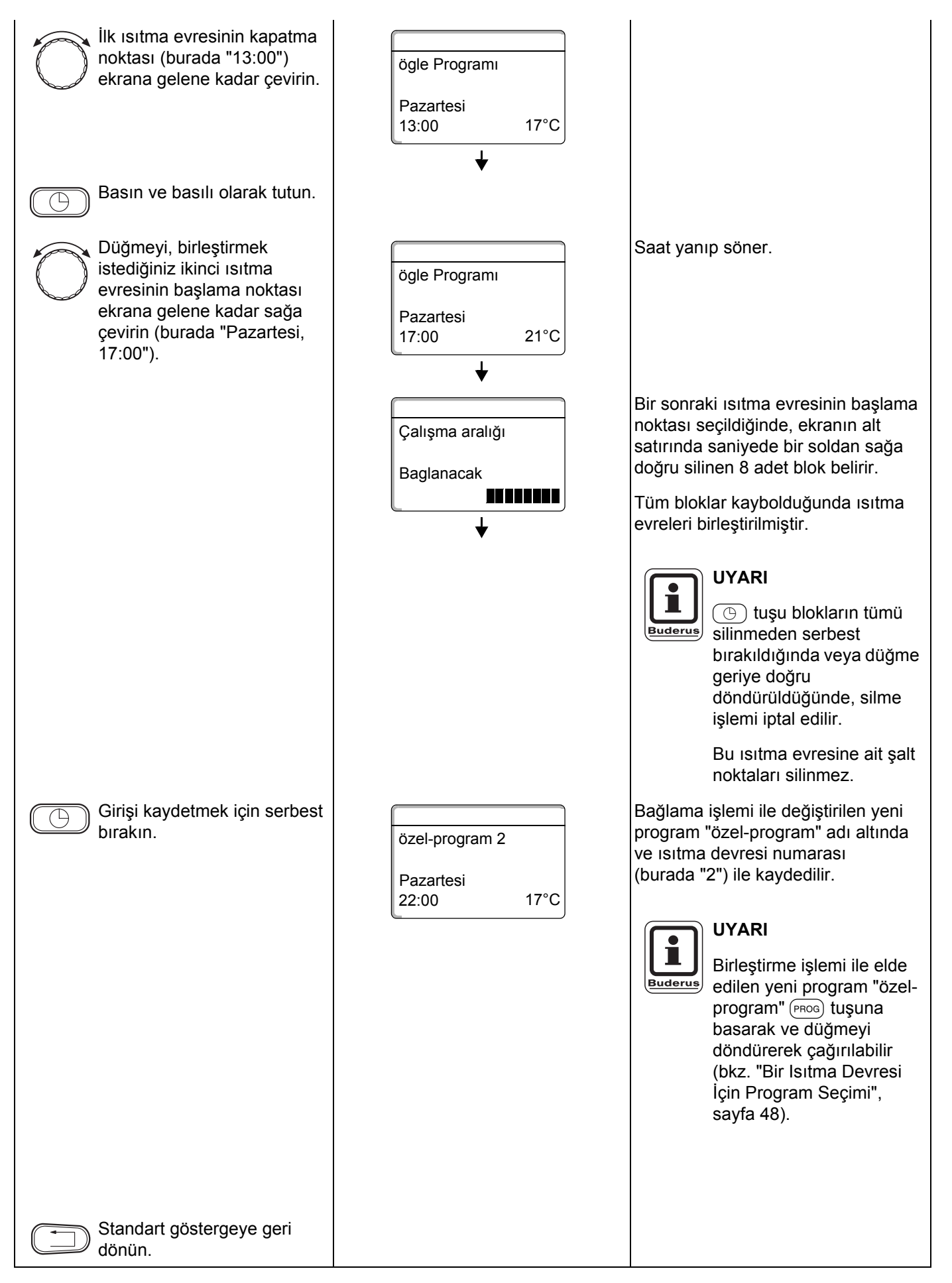

Teknik verilerde haber vermeden değişiklik yapma hakkı üretici firmaya aittir!

ISISAN ISITMA VE KLIMA SAN. A.S. • http://www.isisan.net

14

# 15 Yeni Isitma Programi Hazirlanmasi

Yeni bir ısıtma programını hazırlarken her hafta ve ısıtma devresi için 42 aç-kapa noktası girebilirsiniz. Bir aç-kapa noktası gün, saat ve sıcaklıktan oluşur.

Bu şekilde hazırlanan yeni ısıtma programı "özel program" adı altında ve ilgili ısıtma devresi numarası ile kaydedilir.

#### Örnek:

ī

Pazartesi – Cuma saat 5:00'ten itibaren, 21 °C, saat 21:00'den itibaren 17 °C.

#### Cumartesi - Pazar,

saat 9:30'ten itibaren, 21 °C, saat 23:30'den itibaren 17 °C.

ı.

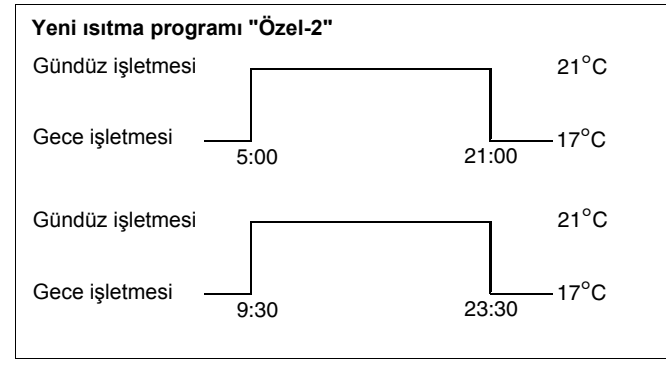

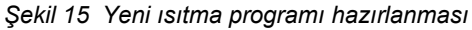

| Önlem                                                         | Gösterge/Ekran  | Notlar/Uyarılar                                                                          |
|---------------------------------------------------------------|-----------------|------------------------------------------------------------------------------------------|
| Isıtma devresini seçin.                                       |                 | Bkz. "Isıtma Devresi Seçimi",<br>sayfa 24.                                               |
|                                                               |                 | Örnek: ID 2.                                                                             |
| Tespit ettiğiniz ısıtma devresi için standart programı seçin. |                 | Bkz. "Bir Isıtma Devresi İçin Program<br>Seçimi", sayfa 48.                              |
|                                                               |                 | Burada:<br>Program seçimi "Yeni".                                                        |
|                                                               | Yeni prog.nokt. | 1. ve 2. adımlardan sonra ekrana,<br>henüz veri yerleri boş olan "Yeni"<br>menüsü gelir. |
|                                                               |                 |                                                                                          |
| Aç-kapa noktasını girin.                                      | ▼               |                                                                                          |
|                                                               |                 | <b>UYARI</b><br>Bu işlem için gri olarak<br>işaretlenmiş tuşlar<br>kullanılır.           |

### Birinci aç-kapa noktasının girilmesi

(Pazartesi - Cuma, saat 5:00, 21 °C)

| Önlem                                                                                                    | Gösterge/Ekran                                       | Notlar/Uyarılar                                                                                                    |
|----------------------------------------------------------------------------------------------------|------------------------------------------------------|----------------------------------------------------------------------------------------------------|
|                                                                                                    | Yeni prog.nokt.                                      | Ekranda yeni aç-kapa noktası için<br>"Yeni prog.nokt." seçeneği belirir.                                                                                                    |
| Image: 17Basın ve basılı olarak tutun.Image: bit bit bit bit bit bit bit bit bit bit                                | Yeni prog.nokt.<br>Pazartesi-Cuma<br>                | Gün göstergesi yanıp söner.<br>UYARI<br>Günler teker teker veya<br>blok olarak seçilebilir.<br>– Pazartesi – Perşembe<br>– Pazartesi – Cuma<br>– Cumartesi – Pazar<br>– Pazartesi – Pazar                                                                                                    |
| Basın ve basılı olarak tutun.<br>İstenilen saate kadar çevirin<br>(burada "5:00").<br>Girişi kaydetmek için serbest | Yeni prog.nokt.<br>Pazartesi-Cuma<br>05:00           | Saat yanıp söner.                                                                                                    |
| Basın ve basılı olarak tutun.                                                                                       | Yeni prog.nokt.<br>Pazartesi-Cuma<br>05:00 21°C<br>↓ | Sıcaklık göstergesi yanıp söner.<br>UYARI<br>Burada rastgele bir sıcaklık<br>değeri girilemez. Sadece<br>fabrika tarafından verilmiş<br>olan gündüz ve gece<br>sıcaklıkları mevcuttur. Bu<br>değerler sadece Bölüm 10,<br>sayfa 30 bölümünde<br>değiştirilebilir.                                                                                     |
| İstenilen sıcaklığa kadar<br>çevirin (burada "21 °C").<br>Girişi kaydetmek için serbest<br>bırakın.                 |                                                      | Yeni aç-kapa noktasının tüm verileri<br>(Gün/Saat/Sıcaklık) ayarlandıktan<br>sonra yeni program noktası "özel-<br>program" ve ısıtma devresi numarası<br>(burada "2") altında otomatik olarak<br>kaydedilir. Bu kayıt ekranda<br>görülmez. Bir sonraki aç-kapa<br>noktasının veri yerleri henüz boş olan<br>"Yeni prog.nokt." menüsü ekrana<br>gelir. |

Teknik verilerde haber vermeden değişiklik yapma hakkı üretici firmaya aittir!

ISISAN ISITMA VE KLIMA SAN. A.S. • http://www.isisan.net

Kullanma Kılavuzu Kontrol Panelleri Logamatic 4121, 4122 ve 4126 • Baskı 03/2004

### İkinci program noktasının girilmesi

(Pazartesi - Cuma, saat 21:00, 17 °C)

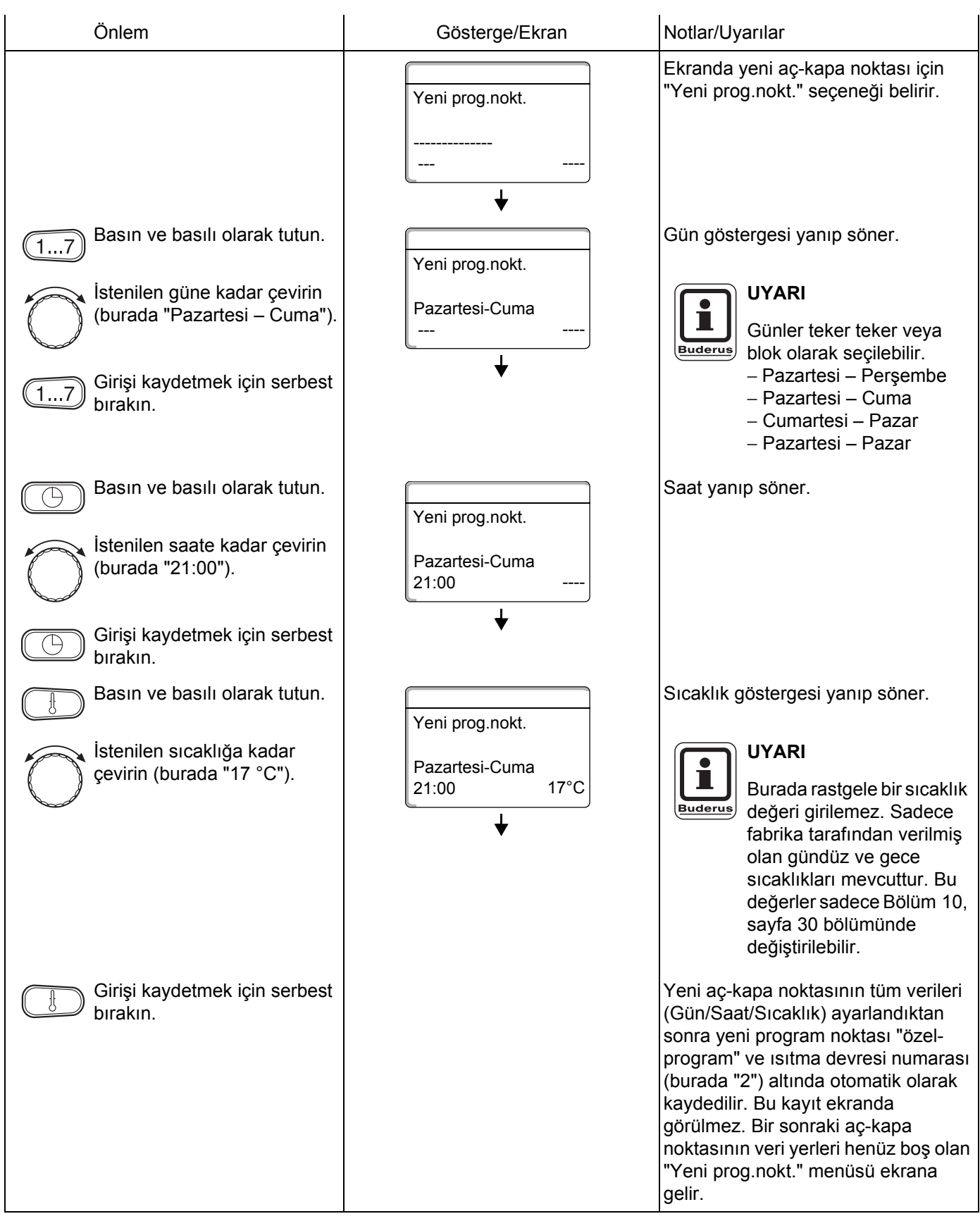

### Üçüncü aç-kapa noktasının girilmesi

(Cumartesi - Pazar, saat 9:30, 21 °C)

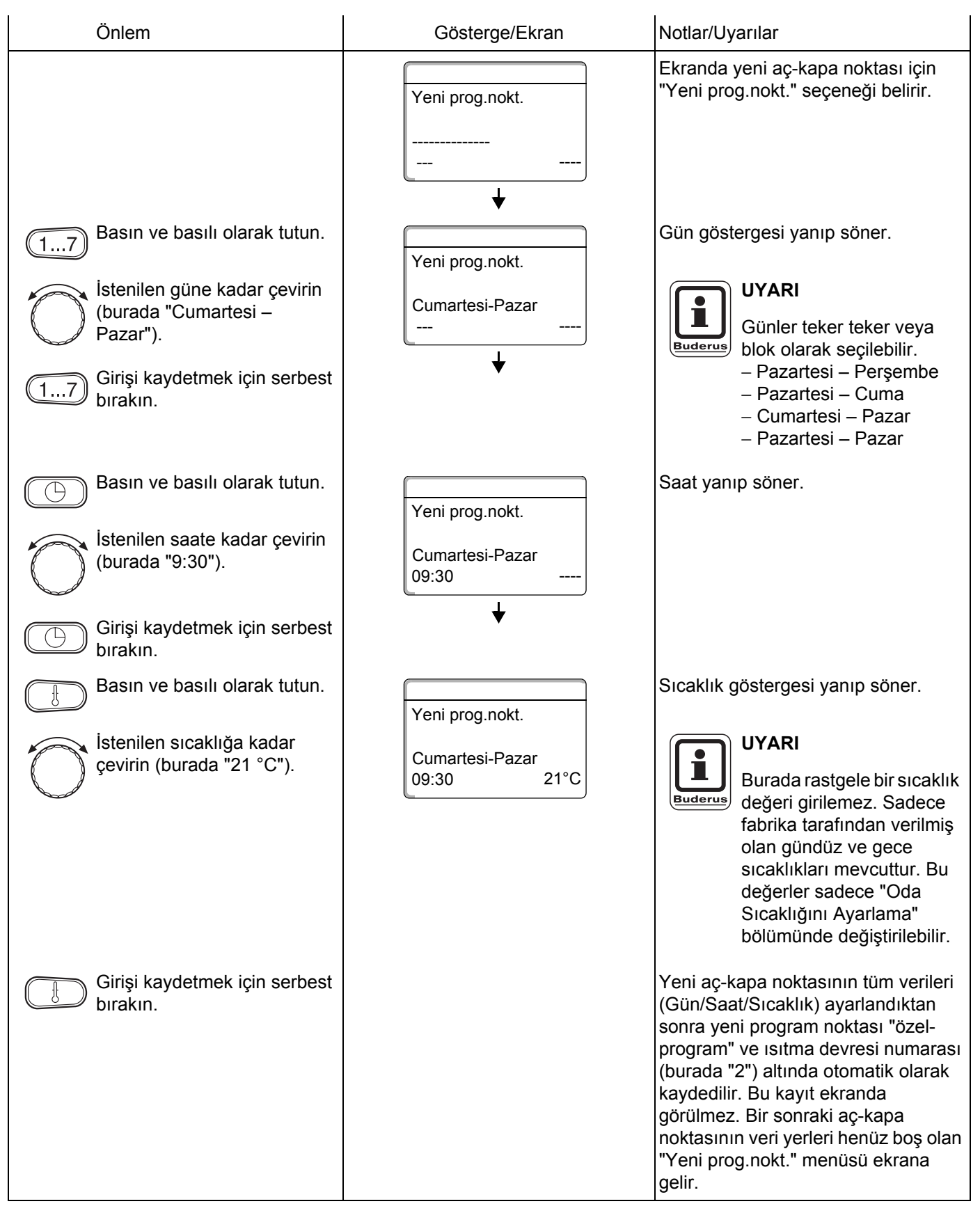

### Dördüncü aç-kapa noktasının girilmesi

(Cumartesi - Pazar, saat 23:30, 17 °C)

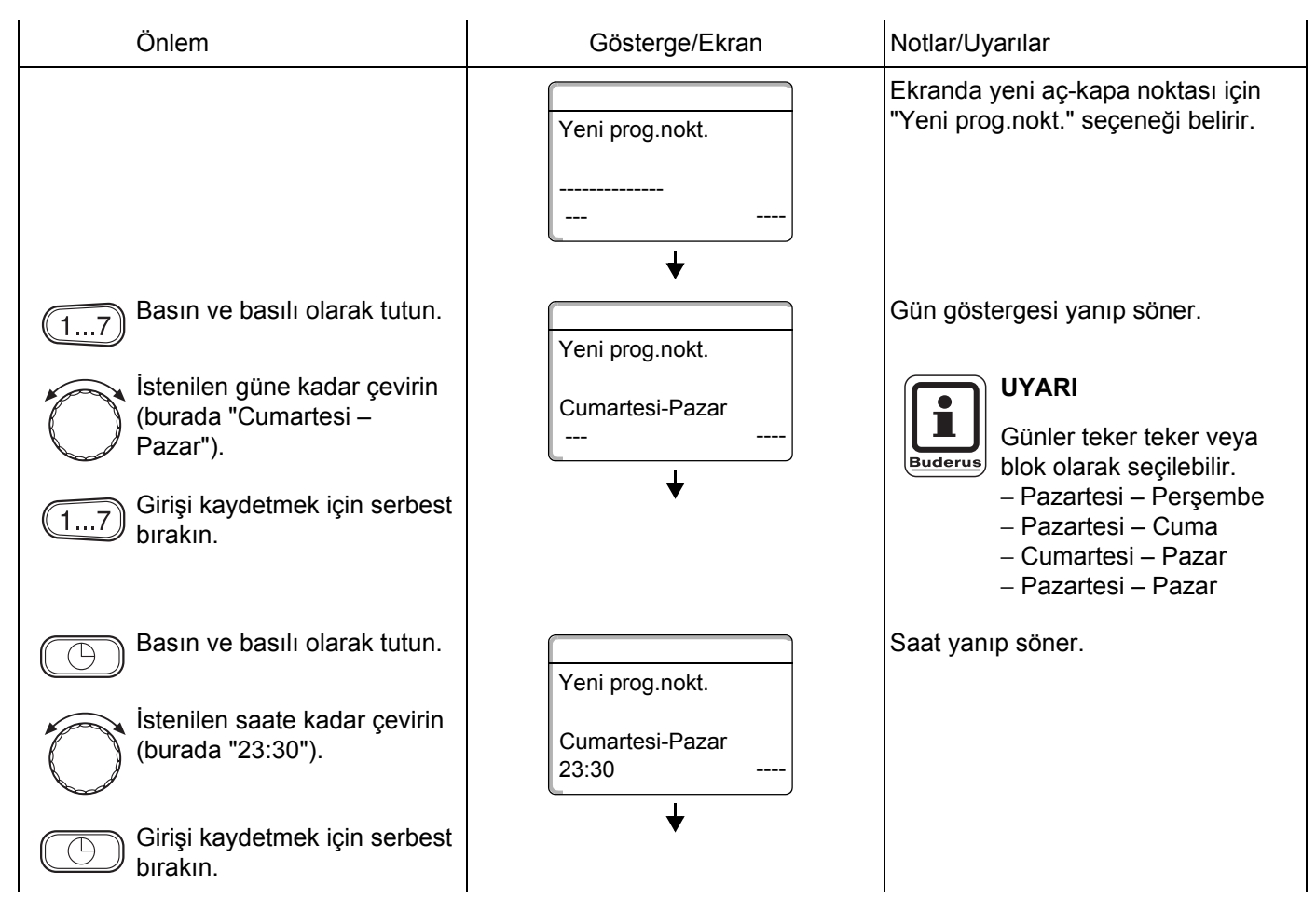

# Yeni Isıtma Programı Hazırlanması

| Basın ve basılı olarak tutun.<br>İstenilen sıcaklığa kadar<br>çevirin (burada "17 °C"). | Yeni prog.nokt.<br>Cumartesi-Pazar<br>23:30 17°C | Sıcaklık göstergesi yanıp söner.<br>UYARI<br>Burada rastgele bir sıcaklık<br>değeri girilemez, Sadece                                                                                                    |
|-----------------------------------------------------------------------------------------|--------------------------------------------------|----------------------------------------------------------------------------------------------------|
|                                                                                         |                                                  | fabrika tarafından verilmiş<br>olan gündüz ve gece<br>sıcaklıkları mevcuttur. Bu<br>değerler sadece "Oda<br>Sıcaklığını Ayarlama"<br>bölümünde değiştirilebilir.                                                                                                    |
| Girişi kaydetmek için serbest<br>bırakın.                                               |                                                  | Yeni aç-kapa noktasının tüm verileri<br>(Gün/Saat/Sıcaklık) ayarlandıktan<br>sonra yeni program noktası "özel" ve<br>ısıtma devresi numarası (burada "2")<br>altında otomatik olarak kaydedilir.<br>Kendi "Özel" programınızı (PROG)<br>tuşuna basarak ve ayar düğmesini<br>çevirerek çağırabilirsiniz (bkz. "Bir<br>Isıtma Devresi İçin Program Seçimi",<br>sayfa 48). |
| Standart göstergeye geri dönün.                                                         |                                                  |                                                                                                    |

# 16 Yeni Boyler Programı Ayarı

Sıcak su ısıtması fabrika ayarı "Program seçimi ID'ne göre" programına veya kendi "Özel Boyler" programınıza göre seçilebilir.

Sıcak su hazırlamanın ısıtma devrelerinden bağımsız olarak çalışması isteniyorsa, yeni bir özel boyler programı girebilirsiniz:

### Örnek:

Sıcak suyun haftanın her günü saat 6:30 ile 9:00 arasında hazırlanması isteniyor.

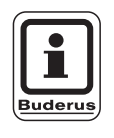

#### Fabrika ayarı:

"Program seçimi ID'ne göre": Sıcak su hazırlama otomatik olarak bu kumanda paneline bağlı olan tüm ısıtma devrelerinin en erken aç-kapa noktasından 30 dakika önce başlar ve son ısıtma devresi kapandığında sona erer.

| Önlem                                             | Gösterge/Ekran  | Notlar/Uyarılar                                                                          |
|---------------------------------------------------|-----------------|------------------------------------------------------------------------------------------|
| lsıtma devresini seçin.                           |                 | Bkz. "Isıtma Devresi Seçimi",<br>sayfa 24.                                               |
|                                                   |                 | Burada: "Boyler".                                                                        |
| lsıtma devresi için "Boyler"<br>programını seçin. |                 | Bkz. "Bir Isıtma Devresi İçin Program<br>Seçimi", sayfa 48.                              |
|                                                   |                 | Burada:<br>Program seçimi "Yeni".                                                        |
|                                                   | Yeni prog.nokt. | 1. ve 2. adımlardan sonra ekrana,<br>henüz veri yerleri boş olan "Yeni"<br>menüsü gelir. |
|                                                   | <br>↓           |                                                                                          |
| Aç-kapa noktasını girin.                          |                 | UYARI<br>Bu işlem için gri olarak<br>işaretlenmiş tuşlar<br>kullanılır.                  |

### Birinci aç-kapa noktasının girilmesi

(Pazartesi- Pazar, saat 6:30, sıcak su hazır-lama açık)

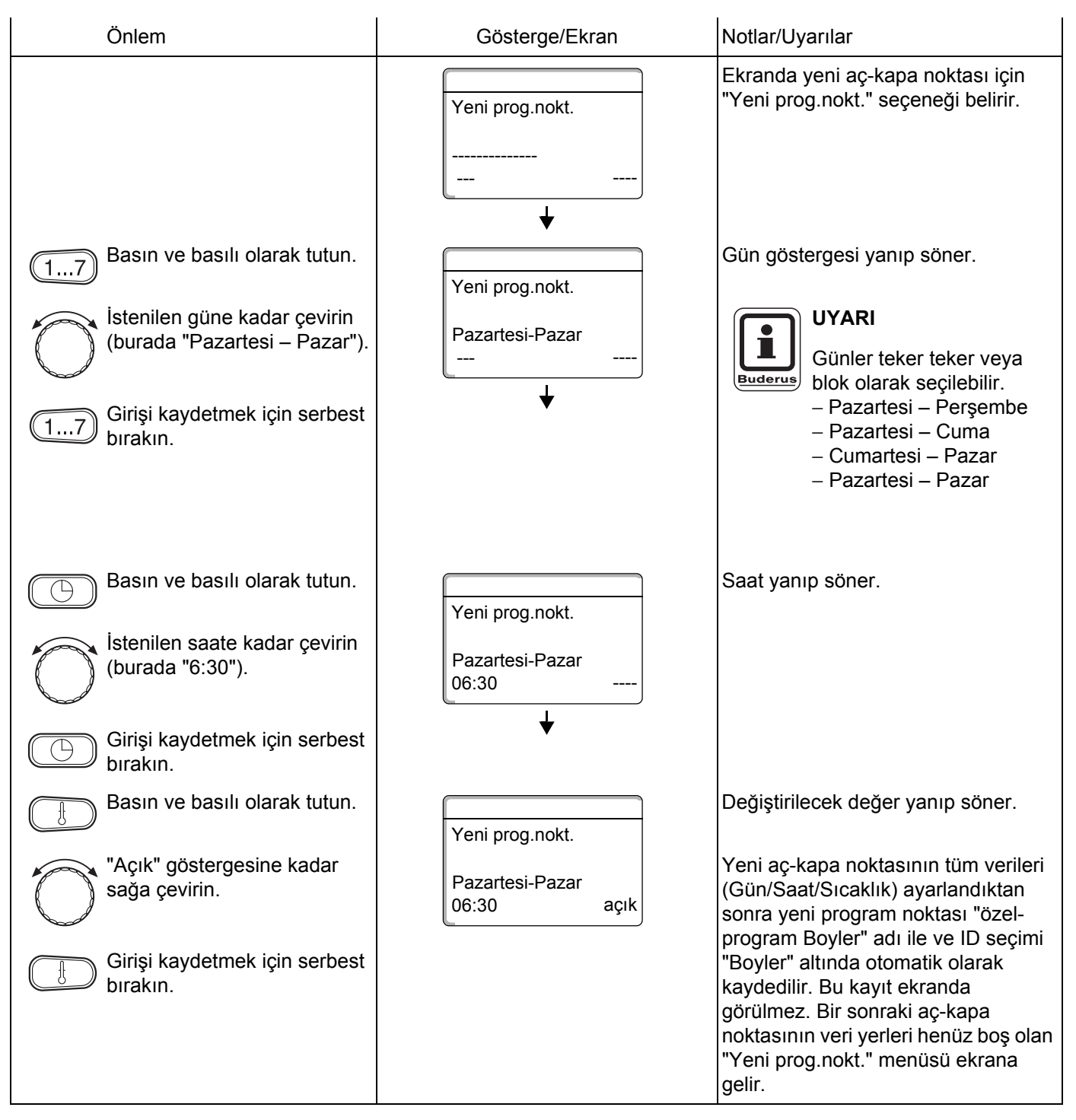

### İkinciaç-kapa noktasının girilmesi

(Pazartesi– Pazar, saat 9:00, sıcak su hazır-lama kapalı)

| Önlem                                                                                                    | Gösterge/Ekran                              | Notlar/Uyarılar                                                                                                    |
|----------------------------------------------------------------------------------------------------|---------------------------------------------|----------------------------------------------------------------------------------------------------|
|                                                                                                    | Yeni prog.nokt.<br>                         | Ekranda yeni aç-kapa noktası için<br>"Yeni prog.nokt." seçeneği belirir.                                                                                                    |
| Image: 17Basın ve basılı olarak tutun.Istenilen güne kadar çevirin<br>(burada "Pazartesi – Pazar").Image: 17Girişi kaydetmek için serbest<br>bırakın. | Yeni prog.nokt.<br>Pazartesi-Pazar<br>      | Gün göstergesi yanıp söner.<br>UYARI<br>Günler teker teker veya<br>blok olarak seçilebilir.<br>– Pazartesi – Perşembe<br>– Pazartesi – Cuma<br>– Cumartesi – Pazar<br>– Pazartesi – Pazar                                                                                                    |
| Basın ve basılı olarak tutun.<br>İstenilen saate kadar çevirin<br>(burada "9:00").<br>Girişi kaydetmek için serbest<br>bırakın.                       | Yeni prog.nokt.<br>Pazartesi-Pazar<br>09:00 | Saat yanıp söner.                                                                                                    |
| Basın ve basılı olarak tutun.                                                                                                    | Yeni prog.nokt.                             | Değiştirilecek değer yanıp söner.                                                                                                    |
| <ul> <li>"Kapalı" göstergesine kadar sola çevirin.</li> <li>Girişi kaydetmek için serbest bırakın.</li> </ul>                                         | Pazartesi-Pazar<br>09:00 Kapalı             | Yeni aç-kapa noktasının tüm verileri<br>(Gün/Saat/Sıcaklık) ayarlandıktan<br>sonra yeni program noktası "özel-<br>program Boyler" adı ile ve ID seçimi<br>"Boyler" altında otomatik olarak<br>kaydedilir. Bu kayıt ekranda<br>görülmez. Bir sonraki aç-kapa<br>noktasının veri yerleri henüz boş olan<br>"Yeni prog.nokt." menüsü ekrana<br>gelir. |
| Standart göstergeye geri dönün.                                                                                                    |                                             | Sıcak su artık "özel-program Boyler"e<br>göre ısıtılır. Kendi özel boyler<br>programınızı "özel-program Boyler"<br>tuşuna basarak ve ayar<br>düğmesini çevirerek çağırabilirsiniz<br>(bkz. "Bir Isıtma Devresi İçin Program<br>Seçimi", sayfa 48).                                                                                                 |

Fabrika ayarı:

"Program seçimi ID'ne göre": Z-Pompa, bu

panele bağlı olan tüm ısıtma devrelerinin

en erken aç-kapa noktasından 30 dakika

önce otomatik olarak çalışmaya başlar ve son ısıtma devresi kapandığında durur.

#### Yeni Z-Pompa Programı Ayarı 17

Z-Pompa fabrika ayarı "Program seçimi ID'ne göre" programına veya kendi "Program seçimi özel ZP" programınıza göre seçilebilir.

Z-Pompa'nın ısıtma devrelerinden bağımsız olarak çalışması isteniyorsa, yeni bir özel Z-Pompa programı girebilirsiniz:

### Örnek:

Z-pompanın haftanın her günü saat 6:30 ile 9:00 ara

| asında çalışmasını istiyorsunuz.                           |                     |                                                                                          |
|------------------------------------------------------------|---------------------|------------------------------------------------------------------------------------------|
| Önlem                                                      | Gösterge/Ekran      | Notlar/Uyarılar                                                                          |
| lsıtma devresini seçin.                                    |                     | Bkz. "Isıtma Devresi Seçimi", sayfa 24.                                                  |
|                                                            |                     | Burada: "Z-Pompa Sirk.".                                                                 |
| lsıtma devresi için standart<br>"Z-Pompa Sirk." programını |                     | Bkz. "Bir Isıtma Devresi İçin Program<br>Seçimi", sayfa 48.                              |
| seçin.                                                     |                     | Burada:<br>Program seçimi "Yeni".                                                        |
|                                                            | Yeni prog.nokt.<br> | 1. ve 2. adımlardan sonra ekrana,<br>henüz veri yerleri boş olan "Yeni"<br>menüsü gelir. |
| Aç-kapa noktasını girin.                                   |                     | UYARI<br>Bu işlem için gri olarak<br>işaretlenmiş tuşlar<br>kullanılır.                  |

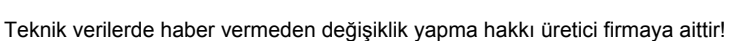

### Birinci aç-kapa noktasının girilmesi

(Pazartesi- Pazar, saat 6:30, pompa açık)

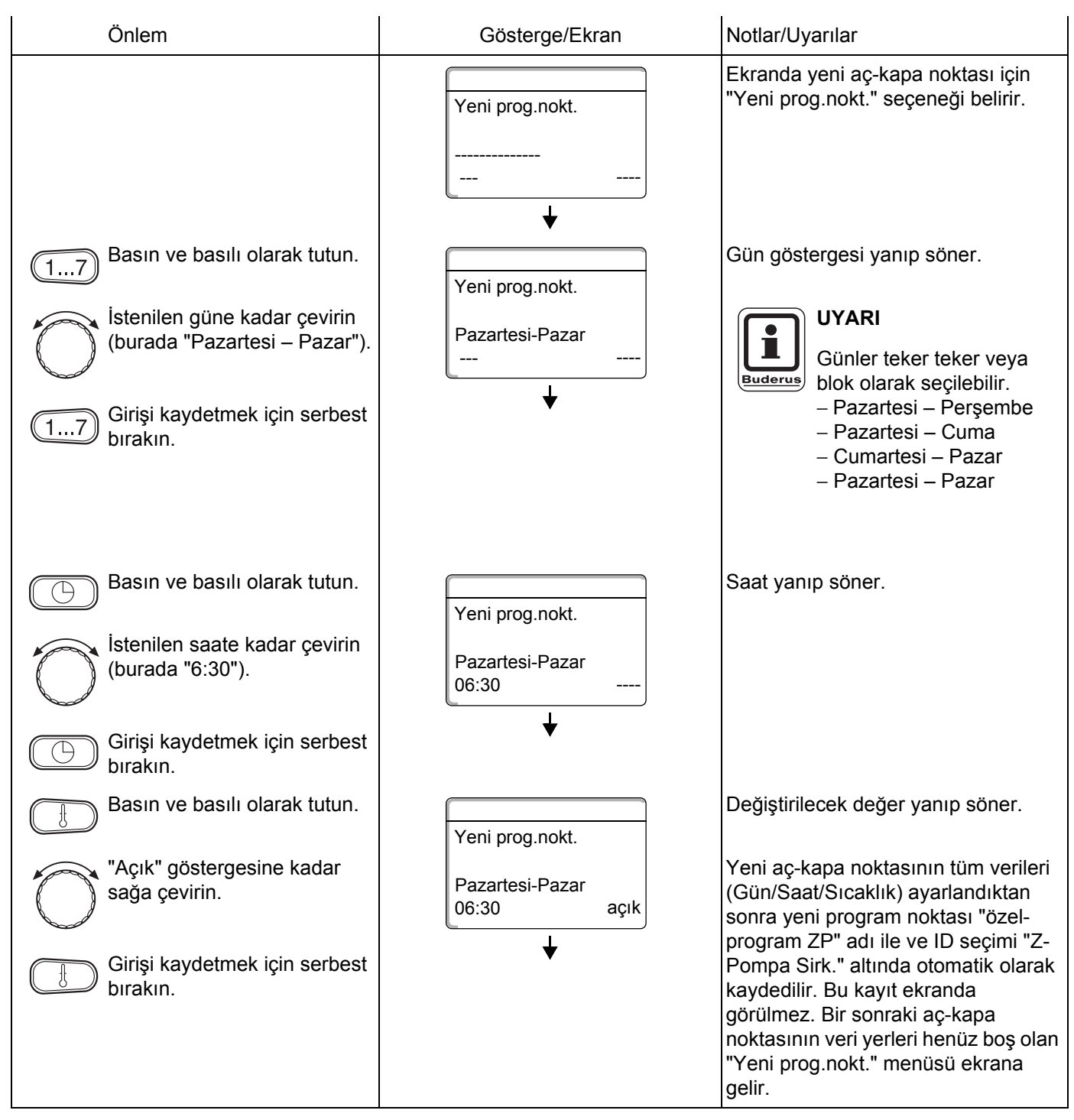

### İkinci program noktasının girilmesi

(Pazartesi- Pazar, saat 9:00, pompa kapalı)

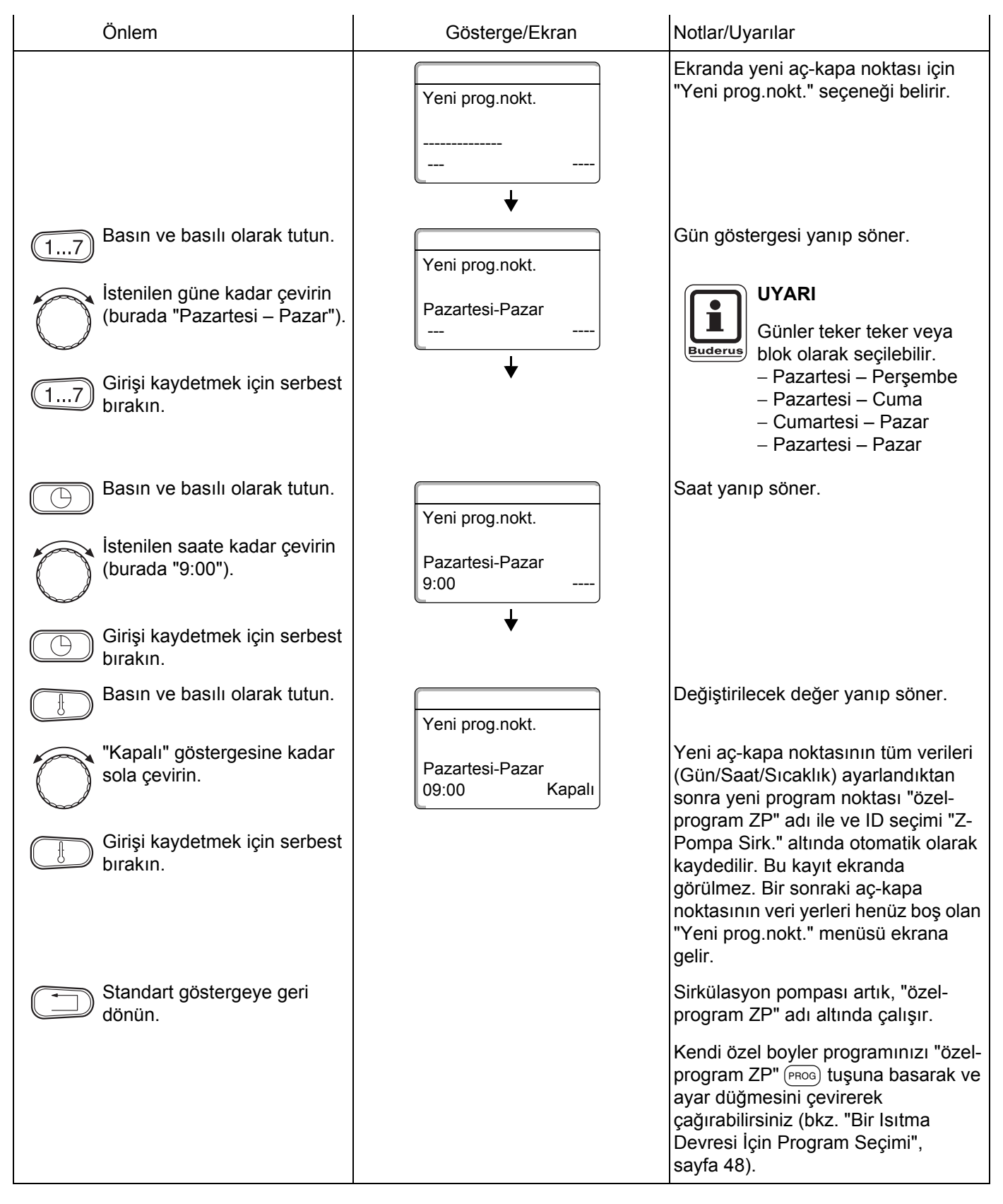

# 18 Tatil Programı

## 18.1 Tatil Programı Ayarı

Uzun bir müddet evde olmayacağınız zaman, tatil programı ile evinizi daha düşük bir sıcaklıkta ısıtabilirsiniz.

### Örnek:

Beş günlüğüne tatile çıkacaksınız ve evinizi bu zaman zarfında daha az ısıtmak istiyorsunuz, örneğin ısıtma devresi 2'yi 12 °C düşük oda sıcaklığında çalıştırmak istiyorsunuz.

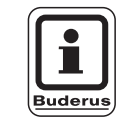

### UYARI

Tatil programı seçildikten sonra derhal aktif konuma geçtiğinden, bu programı tatile çıkacağınız gün ayarlamanız gerekmektedir.

| Önlem                       | Gösterge/Ekran | Notlar/Uyarılar                                                         |
|-----------------------------|----------------|-------------------------------------------------------------------------|
| lsıtma devresini seçin.     |                | Bkz. "Isıtma Devresi Seçimi",<br>sayfa 24.                              |
|                             |                | Örnek: "ID 2".                                                          |
| Tatil programını ayarlayın. |                | UYARI<br>Bu işlem için gri olarak<br>işaretlenmiş tuşlar<br>kullanılır. |
## Tatil Programi

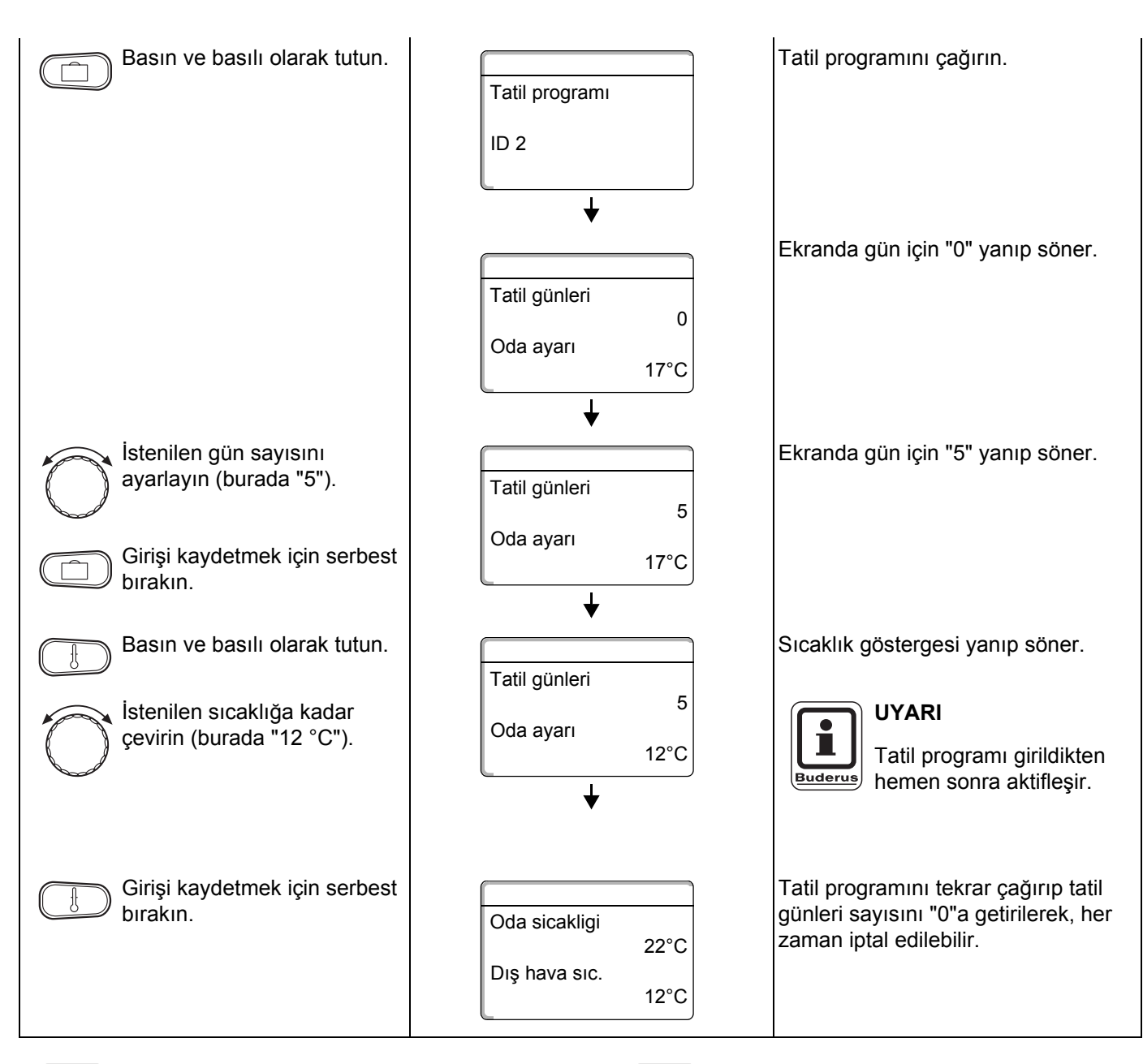

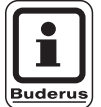

### UYARI

Sıcak su ısıtma devrelerine bağlı olarak hazırlandığında ("Program seçimi ID'ne göre"; Fabrika ayarı) ve tüm ısıtma devreleri tatil işletiminde ise, sıcak su hazırlama ve Z-Pompa otomatik olarak kapanır. Ayrıca bir boyler tatil programı girme olanağı yoktur.

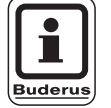

#### UYARI

Sıcak su kendine ait özel bir kumanda programına göre hazırlanıyorsa ("Program seçimi özel Boyler"; bkz. sayfa 66), ayrı bir boyler tatil programı ayarlanabilir. Boyler tatil programı çalıştığı müddetçe Z-pompa otomatik olarak kapanır.

### 18.2 Tatil Programına Ara Verme ve Yeniden Başlatma

Tatil programınıza her zaman ara verebilir ve kaloriferi ayarlanmış gündüz veya gece sıcaklığında çalıştırabilirsiniz.

| Önlem                                         | Gösterge/Ekran                                 | Notlar/Uyarılar                                                                                                    |
|-----------------------------------------------|------------------------------------------------|----------------------------------------------------------------------------------------------------|
|                                               |                                                | UYARI<br>Bu işlem için gri olarak<br>işaretlenmiş tuşlar<br>kullanılır.                                                                                                    |
|                                               | Oda sicakligi<br>22°C<br>Dış hava sıc.<br>12°C | Bir ısıtma devresi tatil işletmesinde<br>ise, sadece otomatik tuşunun 🖅 O<br>LED'i yanar.                                                                                                    |
| Basın.                                        | Oda ayarı<br>21°C<br>Sürekli gündüz            | Sürekli gündüz.<br>Tatil programına her zaman 🔆 🔊<br>tuşu ile ara verilebilir. Bu durumda<br>mahal ısıtması ayarlanmış olan<br>oyaşıdıkta görçekleşir (Oda                                         |
| Ara verilen tatil programını tekrar başlatın. |                                                | Sıcaklığının Ayarlanması" bölümüne<br>bakınız).                                                                                                    |
| Basın.                                        | Oda ayarı<br>17°C<br>Sürekli gece              | Sürekli gece.<br>Tatil programına her zaman<br>tuşu ile ara verilebilir. Bu durumda<br>mahal ısıtması ayarlanmış olan gece<br>sıcaklığında gerçekleşir ("Oda<br>Sıcaklığının Ayarlanmaşı" bölümüne |
| Ara verilen tatil programını tekrar başlatın. |                                                | bakınız).                                                                                                    |

# 19 Oda Sıcaklık Değeri Kalibrasyonu

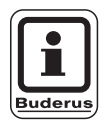

#### UYARI

Bu fonksiyon sadece, MEC 2 oturma odasına monte edildiğinde mümkündür.

Ekranda gösterilen oda sıcaklığı, bir termometre ile ölçülen mevcut oda sıcaklığından sapma gösteriyorsa, "MEC Kalibrasyonu" ile veriler düzeltilebilir.

Fabrika ayarı: 0 °C. Ayar aralığı +5 °C ile –5 °C arasındadır. Örn.: Gösterilen oda sıcaklığı 22 °C Ölçülen oda sıcaklığı 22,5 °C.

| Önlem                                                | Gösterge/Ekran                                          | Notlar/Uyarılar                                                  |
|------------------------------------------------------|---------------------------------------------------------|------------------------------------------------------------------|
| Kapağı açın.                                         |                                                         |                                                                  |
| + Tuşlara aynı anda basın ve<br>serbest bırakın.     | MEC Kalibrasyonu<br>Oda sıcaklıgı<br>Düzeltme<br>+0,0°C | Ekrana "MEC Kalibrasyonu" gelir.                                 |
| Bu tuşa basın ve basılı olarak tutun.                |                                                         | Değiştirilecek değer yanıp söner.                                |
| İstenilen değere kadar çevirin<br>(burada "0,5 °C"). | MEC Kalibrasyonu<br>Oda sıcaklığı<br>Düzeltme<br>+0.5°C |                                                                  |
| Girişi kaydetmek için tuşu serbest bırakın.          |                                                         | Şimdi ekranda düzeltilen oda<br>sıcaklığı, örn. 22,5 °C görünür. |

# 20 Otomatik Bakım İkazı

Yetkili servis size danışarak "otomatik bakım ikazı" fonksiyonunu aktive ettiğinde, belirli bir süre sonra (tarih veya çalışma saatleri) ekrana "Uyarı bakım ikazı" yazısı gelir.

| Önlem                                            | Gösterge/Ekran                                                                  | Notlar/Uyarılar                                                                                                    |
|--------------------------------------------------|---------------------------------------------------------------------------------|----------------------------------------------------------------------------------------------------|
| Belirli bir tarihte bakım<br>yapılması uyarısıt. | Uyarı<br>bakım ikazı                                                            |                                                                                                    |
| Kapağı açın.                                     |                                                                                 |                                                                                                    |
| Düğmeyi devre.                                   | Bakıma kadar<br>Tarih<br>gerekli<br>Bakıma kadar<br>işletme saatleri<br>gerekli | Ayar düğmesini çevirin. Ekrana<br>"Bakıma kadar tarih" veya "Bakıma<br>kadar işletme saatleri" gelir.<br>Bu durumda yetkili servise haber<br>vererek kontrol ve bakım çalışmalarını<br>yaptırınız.<br>Logamatic uzaktan ayarlama sistemi<br>ile bakım ikazı ayrıca isteğe göre cep<br>telefonunuza, bilgisayarınıza veya<br>faks cihazınıza da gönderilebilir<br><b>UYARI</b><br>Otomatik bakım ikazı,<br>yetkili servis bu ikazı<br>resetleyene kadar ekranda<br>kalır. |

# 21 Kazan İçin Baca Testi

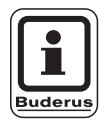

#### UYARI

Kalorifer tesisatınızın baca gazı kayıplarını sınırlamak için, Türkiye'de geçerli olan koşullar dikkate alınmalıdır.

 Her yıl bir baca testi yaptırınız (Almanya'da: BImSchV 1, 1988, §§ 7 –11 geçerlidir).

Baca testi kazanda yapılır (kazanın teknik dokümanlarına bakınız).

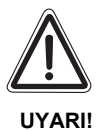

HAŞLANMA TEHLİKESİ

Baca gazı testi yapılırken sıcak kullanma suyu sıcaklığı 60 °C'nin üzerine çıkabilir. Su alma yerlerinde haşlanma tehlikesi mevcuttur.

- Baca gazı testi yapılırken sıcak su soğuk su ile karıştırılmadan açılmamalıdır. Tek kollu karışım vanalarından, normal pozisyonda çok sıcak su altığını unutmayınız.
- İki musluklu armatürlerde kesinlikle sadece sıcak su açılmamalıdır.

Baca testi yapılırken MEC 2'nin ekranında sağdaki gösterge görünür.

Baca testi aktif

Kazan su sıc.

75 °C

# 22 Hatalar ve Çözümleri

# Isıtma tesisatındaki hatalar yetkili servis tarafından derhal giderilmelidir.

Hatanın türünü yetkili servise telefonda bildirin.

Kumanda panelinin ve ilgili modüllerin şalterlerini "Acil İşletme Durumu" bölümünde açıklandı gibi ayarlayın.

Duvar tipi kazanda oluşan hatalarda kazanın teknik dokümanlara bakın.

Tesisatınızda meydana gelen hatalar kumanda cihazı MEC 2'nin ekranında gösterilir.

Kumanda paneli ilgili modüllerle donatılmış ise, ekranda şu hatalar gösterilebilir:

Kazan Dış hava duyar elemanı Isıtma devresi x Gidiş suyu duyar elemanı Boyler Boyler duyar elemanı Boyler soğuk Boyler Termik dezenfeksiyon Boyler EMS Boyler Kullanma su isitmasi \_ Isıtma devresi x Uzaktan kumanda Isıtma devresi x İletişim Isitma devresi x ID X manuel kumanda Kazan x Durum y Brülör Isitma devresi x Hata mesaji pompa Bus sistem ECO-BUS bilgi almıyor Bus sistem Master yok Bus sistem Adres karışıklık Adres 1. yerde karmaşa 2. yerde karmaşa Adres Adres A'da yer karmaşa Adres Yanlış Modül 1 No'lu yer Adres Yanlış Modül 2 No'lu yer Adres Yanlış Modül A Yeri Adres Tanınmayan Modül 1Nolu yerde Adres Tanınmayan Modül 2 Nolu yerde Adres Tanınmayan Modül A yerinde

- Boyler
  - Boyler
- ID x
- Boyler
- Boyler
- Boyler
- Boyler
  - Boyler Duyar Eleman KAPALI

Inert anot

Harici hata

manuel işletmede

manuel işletmede

Duyar eleman WT

Prim. pompa manuel işletmede

Sek. pompa manuel işletmede

Boyler Kazan (x)

Solar

Denge kabı

- Bağlantı yok
  - Gidiş suyu duyar elemanı

Duyar eleman AÇIK

- Kazan x Üç yollu vana
  - Boyler X manuel kumanda

# Hata Giderilmesi

| Arıza                                                                                                    | Etkisi                                                                                                    | Giderilmesi                                                                                                    |  |  |  |  |  |  |  |
|----------------------------------------------------------------------------------------------------|----------------------------------------------------------------------------------------------------|----------------------------------------------------------------------------------------------------|--|--|--|--|--|--|--|
| Boyler soğuk (sıcak su<br>Logamatic 41xx üzerinden<br>hazırlandığında).                                                                       | Boyler soğuk.                                                                                              | Modül ZM 424, FM 441 veya FM 445'de bulunan manuel<br>kumanda şalterini manuel işletme konumuna getirin.<br>Yetkili servise haber verin.                                                              |  |  |  |  |  |  |  |
| Boyler soğuk (sıcak su EMS<br>üzerinden hazırlandığında).                                                                                     | Boyler soğuk.                                                                                              | Yetkili servise haber verin.                                                                                                    |  |  |  |  |  |  |  |
| Uzaktan kumanda Hata                                                                                                    | Kumanda paneli kumanda<br>cihazı MEC 2'de en son<br>ayarlanmış olan verileri kullanır.                     | Yetkili servise haber verin.                                                                                                    |  |  |  |  |  |  |  |
| Dış hava duy. el. Hata<br>Gidiş su duy. el. Hata                                                                                              | İsıtma tesisatı yüksek<br>sıcaklıklarda çalışır ve böylece<br>ısı ihtiyacını karşılar.                     | Yetkili servise haber verin.<br>Servise, hangi sıcaklık duyar elemanının arızalı olduğunu<br>bildirin.                                                                                                |  |  |  |  |  |  |  |
| Gidiş duyar elemanı hatası                                                                                                    | lsıtma tesisatı fazla ısınabilir.                                                                          | Üç yollu vanayı manuel olarak ayarlayın.<br>Yetkili servise haber verin.                                                                                                    |  |  |  |  |  |  |  |
| Denge kabı Gidiş duyar<br>elemanı hatası                                                                                                    | Duruma göre; fazla sıcak veya<br>soğuk olabilir.                                                           | Yetkili servise haber verin.                                                                                                    |  |  |  |  |  |  |  |
| ID x İletişim hatası                                                                                                    | BFU'lardan biri kumanda paneli<br>ile iletişim kuramıyor.                                                  | Uzaktan kumanda arızalı olabilir.<br>Yetkili servise haber verin.                                                                                                    |  |  |  |  |  |  |  |
| Kazan 1 Durum y Brülör<br>Hata                                                                                                    | Radyatörler ısınmıyor.                                                                                     | Kazandaki arızayı gidermeye çalışın (duvar tipi kazanın teknik dokümanlarına bakınız).                                                                                                    |  |  |  |  |  |  |  |
| Boyler duyar elemanı hatası<br>(sıcak su Logamatic 41xx<br>üzerinden hazırlandığında)                                                         | Boyler duyar elemanı<br>arızalandığında boyler ısınmaz<br>(bu bir emniyet gereğidir).                      | Yetkili servise haber verin.                                                                                                    |  |  |  |  |  |  |  |
| Boyler duyar elemanı WT<br>hatası<br>Duyar eleman AÇIK hatası<br>Duyar eleman KAPALI<br>hatası (sıcak su FM 445<br>üzerinden hazırlandığında) | Boyler duyar elemanı<br>arızalandığında boyler ısınmaz<br>(bu bir emniyet gereğidir).                      | Yetkili servise haber verin.                                                                                                    |  |  |  |  |  |  |  |
| ID x manuel işletmede                                                                                                    | Pompalara, üç yollu vanalara,<br>vb. elemanlara şalterin<br>konumuna göre manuel olarak<br>kumanda edilir. | Şalterler manuel işletme konumuna getirilmiş (bakım<br>çalışmaları veya bir hata düzeltmek için).<br>Olası bir hata giderildikten sonra manuel kumanda<br>şalterlerini tekrar "AUT" konumuna getirin. |  |  |  |  |  |  |  |
| Kazan X manuel kumanda                                                                                                    | lsıtma programında olan otomatik fonksiyonlar yok.                                                         | Bu bir arıza değildir.<br>Manuel kumandaya artık gerek yoksa, temel kumanda<br>cihazındaki ayar düğmelerinni "Aut" konumuna getirin.                                                                  |  |  |  |  |  |  |  |
| Kazan x<br>Bağlantı yok hatası                                                                                                    | lsıtma tesisatı soğuk kalır.                                                                               | Kazanı manuel işletme konumuna getirin.<br>Yetkili servise haber verin.                                                                                                    |  |  |  |  |  |  |  |

Tab. 3 Arıza tablosu

## 23 Manuel Kumanda

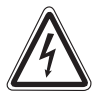

UYARI!

#### HAYATİ TEHLİKE

Elektrik şoku tehlikesi.

 Kumanda cihazının içini kesinlikle açmayınız.

#### 23.1 Manuel Kazan Kumandası

Elektronik devre dışı kaldığında kumanda paneli acil işletme konumuna geçer. Acil işletmede tüm pompalar çalışır ve üç yollu vanalarda akım yoktur. Bu vanalar manuel olarak ayarlanabilir. Bu durumda yetkili servise haber veriniz.

### 23.2 Manuel Kumanda Şalteri Üzerinden Isıtma İşletmesi

Kumanda panelinde oluşan hatalar genelde MEC 2'de ekrana gelir.

MEC ekranında okunan hatayı veya kazandaki hata kodunu tesisat firmanıza bildiriniz. Yetkili servis, meydana gelen arızayı sizin verdiğiniz bilgilere göre daha kolay ve hızlı bir şekilde düzeltebilir.

Yetkili servisinize hemen ulaşamıyorsanız, manuel kumanda şalteri üzerinden manuel işletmeye geçebilirsiniz.

Kumanda paneli ve modüller üzerinde acil işletme için manuel kumanda şalterleri bulunmaktadır.

Bu şalterlerin **W** konumunda ilgili pompa çalışır. Üç yollu vanalarda akım olmadığından, yönleri manuel olarak değiştirilebilir.

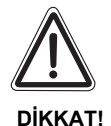

#### TESİSAT HASARLARI

Yerden ısıtma sisteminin boru hatlarının aşırı ısınması tehlikelidir.

 Isıtma sistemini manuel kumanda şalteri üzerinden çalıştırmadan önce, kazandaki limit termostatın sıcaklık ayarını kontrol edin ve gerektiğinde 30-40 °C ile sınırlandırın.

ISISAN ISITMA VE KLIMA SAN. A.S. • http://www.isisan.net

#### Logamatic 4121'nın acil işletme durumu

Manuel işletme için ayar yapmadan önce, modüllerin ayarlarının hatalı olup olmadığı kontrol edilmelidir. Kontrol tertibatında bir hata varsa, kalorifer geçici bir süre için manuel olarak işletilebilir.

- Kumanda panelini Açma-Kapama Şalteri (Şekil 16, Poz. 1) ile çalıştırın.
- Yandaki işletme türü seçme anahtarındaki ısıtma devresini (Şekil 16, Poz. 2) - → el ₩ konumuna getirin.
- Kazan suyu sıcaklığını istenen sıcaklığa ayarlayın.

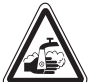

#### HAŞLANMA TEHLİKESİ

Ayarlanabilen maks. kullanma suyu sıcaklığı 80 °C'dir. 60 °C'nin üzerindeki ayarlarda su alma yerlerinde haşlanma tehlikesi vardır.

- Tesisat firmanıza ayarlanmış olan maksimum su sıcaklığını sorunuz veya kendiniz kontrol ediniz. Kullanma suyu sıcaklığı duvar tipi kazanın sıcaklık denetimi tarafından kontrol edilir.
- Duvar tipi kazanda bulunan "Baca testi" anahtarını açın.

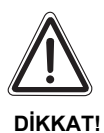

#### **TESİSAT HASARLARI**

Üç yollu vanalı devreler kapanırsa, tesisatta hasar oluşabilir.

 Sistemin işletme güvenliği için, üç yollu vanalı devreler kesinlikle tamamen kapatılmamalıdır.

Bir arıza durumunda derhal yetkili servise haber verilmelidir. Yetkili servis elemanı, etkin ve uzmanlaşmış bir servis hizmetinin teminatıdır. MEC'de okunan arızayı ve/veya duvar tipi kazandaki hata kodunu kendisine bildiriniz.

Isıtma devresinin üç yollu vanasını manuel olarak ayırın ve istenilen oda sıcaklığına gelene kadar daha sıcak veya daha soğuk yönlerine ayarlayın.

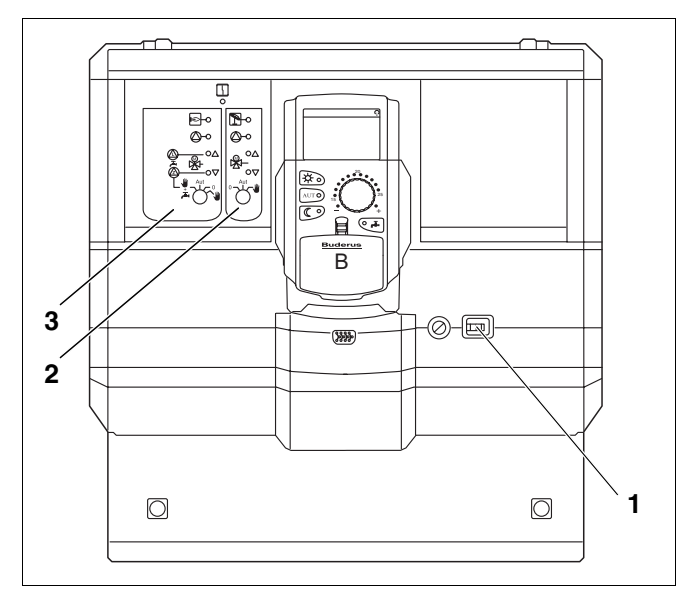

Şekil 16 Logamatic 4121

#### Logamatic 4126'nın acil işletme durumu

Manuel işletme için ayar yapmadan önce, modüllerin ayarlarının hatalı olup olmadığı kontrol edilmelidir. Kontrol tertibatında bir hata varsa, kalorifer geçici bir süre için manuel olarak işletilebilir.

- Kumanda panelini Açma-Kapama Şalteri (Şekil 17, Poz. 1) ile çalıştırın.
- Yandaki işletme türü seçme anahtarı ile primer devreyi (Şekil 17, Poz. 2) <sup>∧∪T</sup> el <sup>₩</sup> konumuna getirin.
- Kazan suyu sıcaklığını istenen sıcaklığa ayarlayın.
- Duvar tipi kazanda bulunan "Baca testi" anahtarını açın.

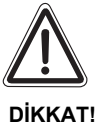

#### TESİSAT HASARLARI

Üç yollu vanalı devreler kapanırsa, tesisatta hasar oluşabilir.

 Sistemin işletme güvenliği için, üç yollu vanalı devreler kesinlikle tamamen kapatılmamalıdır.

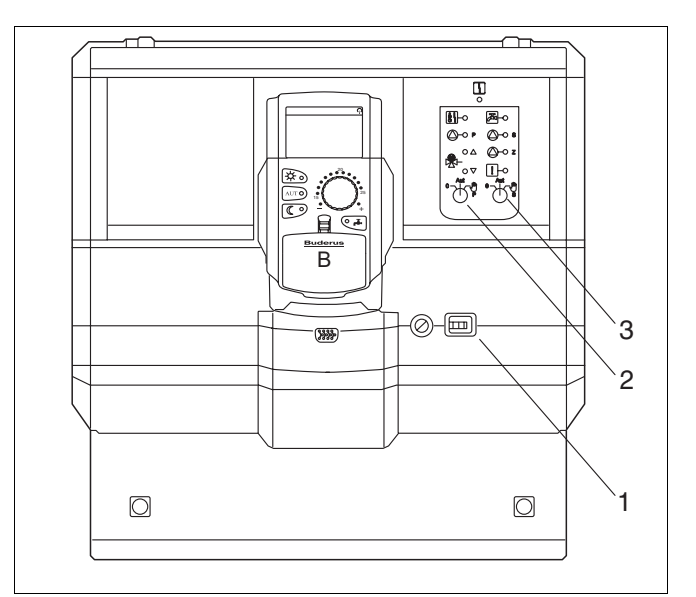

Şekil 17 Logamatic 4126

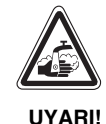

#### HAŞLANMA TEHLİKESİ

Ayarlanabilen maks. kullanma suyu sıcaklığı 80 °C'dir. 60 °C'nin üzerindeki ayarlarda su alma yerlerinde haşlanma tehlikesi vardır.

 Tesisat firmanıza ayarlanmış olan maksimum su sıcaklığını sorunuz veya kendiniz kontrol ediniz. Kullanma suyu sıcaklığı duvar tipi kazanın sıcaklık denetimi tarafından kontrol edilir..

# 24 Basit Hata Çözümleri

Odalar veya boyler suyu soğuk olmasına rağmen, kumanda panelinde veya kazanda bir hata gösterilmezse, yanlışlıkla hatalı bir ayar yapılmış olabilir..

| Gözetleme                                                                    | Olası nedeni                                                                                     | Önlem                                                                |
|------------------------------------------------------------------------------|--------------------------------------------------------------------------------------------------|----------------------------------------------------------------------|
| Kumanda panelinin ve duvar tipi                                              | <ul> <li>Açma-kapama şalteri "Kapalı".</li> </ul>                                                | <ul> <li>Açma-kapama şalteri "Açık".</li> </ul>                      |
| devre dışı                                                                   | <ul> <li>Cihazlarda besleme gerilimi yok.</li> </ul>                                             | <ul> <li>Ev sigortasını kontrol edin</li> </ul>                      |
|                                                                              |                                                                                                  | <ul> <li>Acil Kapama Şalteri "Açık".</li> </ul>                      |
| MEC'in ışığı yanmıyor.                                                       | <ul> <li>MEC doğru olarak takıldı mı?<br/>(Kontak sorunu)</li> </ul>                             | <ul> <li>MEC'i doğru takın.</li> </ul>                               |
| Oda soğuk.                                                                   | <ul> <li>İlgili ısıtma devresinin mevcut oda<br/>sıcaklık değeri doğru gösterilmiyor.</li> </ul> | <ul> <li>Isıtma devresi<br/>koordinasyonunu kontrol edin.</li> </ul> |
|                                                                              | <ul> <li>Kumanda paneli düşük işletmede.</li> </ul>                                              | - Saati ve ısıtma programını                                         |
|                                                                              | <ul> <li>İstenen oda sıcaklık değerini kontrol<br/>edin.</li> </ul>                              | değiştirin.                                                          |
|                                                                              | <ul> <li>Sıcak su beslemesi uzun sürüyor.</li> </ul>                                             | <ul> <li>İstenen oda sıcaklık değerini<br/>düzeltin.</li> </ul>      |
|                                                                              | <ul> <li>Oda sıcaklık duyar elemanının<br/>kalibrasyonu yanlış.</li> </ul>                       | <ul> <li>Sıcak su hazırlamasını kontrol<br/>edin.</li> </ul>         |
|                                                                              |                                                                                                  | <ul> <li>Duyar eleman kalibrasyonu.</li> </ul>                       |
| Boyler soğuk<br>(sıcak su Logamatic 4121, 4126<br>üzerinden hazırlandığında) | <ul> <li>İstenen sıcak su sıcaklık değeri yanlış<br/>ayarlanmış.</li> </ul>                      | <ul> <li>İstenen sıcak su sıcaklık<br/>değerini düzeltin.</li> </ul> |
|                                                                              | <ul> <li>Zaman programı doğru<br/>ayarlanmamış.</li> </ul>                                       | <ul> <li>Zaman programını yeniden<br/>programlayın.</li> </ul>       |

Tab. 4 Basit Hata Çözümleri

# 25 Ayar Protokolü

# İşletme Değerleri

|                          | Ayar alanı                                                                                        | Fabrika ayarı | Ayar |
|--------------------------|---------------------------------------------------------------------------------------------------|---------------|------|
| Fabrika ayarı programlar | Aile<br>Sabah<br>Akşam<br>Öğleden önce<br>Öğleden sonra<br>Öğlen<br>Tek kişi<br>Emekliler<br>Yeni | Aile          |      |
| Boyler                   | 30 °C – 60 °C                                                                                     | 60 °C         |      |
| Yaz/Kış geçiş sıcaklığı  | 10 °C – 30 °C<br>Sürekli yaz<br>Sürekli kış                                                       | 17 °C         |      |
| Gündüz oda sıcaklığı     | 11 °C – 30 °C                                                                                     | 21 °C         |      |
| Gece oda sıcaklığı       | 2 °C – 29 °C                                                                                      | 17 °C         |      |
| Tatil sıcaklığı          | 10 °C – 30 °C                                                                                     | 17 °C         |      |

Tab. 5 İşletme Değerleri

Teknik verilerde haber vermeden değişiklik yapma hakkı üretici firmaya aittir!

## 26 Alfabetik Endeks

### Α

| Acil işletme         |
|----------------------|
| Aç-kapa noktası      |
| Açma program noktası |
| Aralıklı işletme     |
| Ayar protokolü       |

### В

| Boyler                |     |   |    |    |     |     |    |    |    |   |  |    |    |    |    | 36  |
|-----------------------|-----|---|----|----|-----|-----|----|----|----|---|--|----|----|----|----|-----|
| Boyler fonksiyonları  |     |   |    |    |     |     |    |    |    |   |  | 11 | 1, | 13 | 3, | 17  |
| Boyler programi       |     |   |    |    |     |     |    |    |    |   |  |    |    |    |    | 66  |
| Boyler sıcaklığı      |     |   |    |    |     |     |    |    |    |   |  |    |    |    |    | 23  |
| Brülör                |     |   |    |    |     |     |    |    |    |   |  |    |    |    |    | . 9 |
| Brülör, ısıtma devres | i v | е | bo | by | lei | r r | nc | bd | ül | ü |  |    |    |    |    | . 9 |

### D

| Devre dışı bırakma            |  |  |  |  | . 22 | 2 |
|-------------------------------|--|--|--|--|------|---|
| Devreye                       |  |  |  |  | . 2  | 2 |
| Devreye Alma                  |  |  |  |  | . 2  | 2 |
| Duyar elemanının kalibrasyonu |  |  |  |  | . 7  | 5 |

### F

| Fabrika ayarı | 84 |
|---------------|----|
| FM 441        | 12 |
| FM 442        | 14 |
| FM 445        | 16 |
| FM 456        | 18 |
| FM 457        | 18 |

### G

| Gece oda sıcaklığı       |
|--------------------------|
| Gidiş suyu duyar elemanı |
| Gösterilen oda sıcaklığı |
| Gündüz oda sıcaklığı     |

#### Η

| Hata giderilmesi  |  |  |  |  |  |  |  |  |  | 79 |
|-------------------|--|--|--|--|--|--|--|--|--|----|
| Hata göstergeleri |  |  |  |  |  |  |  |  |  | 78 |
| Hatalar           |  |  |  |  |  |  |  |  |  | 78 |
|                   |  |  |  |  |  |  |  |  |  |    |
| I                 |  |  |  |  |  |  |  |  |  |    |

# Isıtma devresi fonksiyonları . . 11, 13, 15, 17, 19 Isıtma programı . . . . . . . 60

### i

| İşletme değerleri  |    |    |    |    |     |   |   |  |  |  |  | . 26, | 84 |
|--------------------|----|----|----|----|-----|---|---|--|--|--|--|-------|----|
| İşletme durumları  |    |    |    |    |     |   |   |  |  |  |  |       | 23 |
| İşletme durumlarır | ۱I | de | эğ | iş | tir | m | е |  |  |  |  |       | 23 |

#### Κ

| Kapatma program noktası |  |  |  |  |  | . 56, | 58 |
|-------------------------|--|--|--|--|--|-------|----|
| Kazan İçin Baca Testi   |  |  |  |  |  |       | 77 |

### Μ

| Manuel kazan kumandası   |  |   |  |  |  | - | - | . 80 |
|--------------------------|--|---|--|--|--|---|---|------|
| Manuel kumanda şalteri . |  | • |  |  |  |   |   | . 79 |
| MEC Isitma devreleri     |  |   |  |  |  |   |   | . 21 |
| Mevcut oda sıcaklığı     |  |   |  |  |  |   |   | . 75 |
| Modüler donanım          |  |   |  |  |  |   |   | 8, 9 |

### 0

| Oda Sıcaklığının Ayarlanması |  |  |  |  |  |  |  |  |  |  | . 22 |
|------------------------------|--|--|--|--|--|--|--|--|--|--|------|
|------------------------------|--|--|--|--|--|--|--|--|--|--|------|

### S

| Saat               |  |   |  |   |  |   |   |  |  | . 28 |
|--------------------|--|---|--|---|--|---|---|--|--|------|
| Standart gösterge  |  | • |  | • |  |   | • |  |  | . 27 |
| Standart program . |  |   |  |   |  | • |   |  |  | . 47 |
| Sürekli işletme    |  |   |  |   |  |   |   |  |  | . 39 |

### Т

| Tarih          |  |  |  |  |  |  | - |  |  | . 28 |
|----------------|--|--|--|--|--|--|---|--|--|------|
| Tatil programi |  |  |  |  |  |  |   |  |  | . 72 |

### U

| Uzaktan kumanda |   |   |   |   |   |   |   |   |   |   |   |   |   |   |   |   |   | 35 |
|-----------------|---|---|---|---|---|---|---|---|---|---|---|---|---|---|---|---|---|----|
| Uzaktan kumanda | • | • | • | • | • | • | • | • | • | • | • | • | · | • | • | • | • | 35 |

### Υ

| Yaz/kış geçiş sıcaklık ayarı |  |  |  |  |  | . 2 | 3 |
|------------------------------|--|--|--|--|--|-----|---|
|                              |  |  |  |  |  |     |   |

### Ζ

| ZM 424 |  |  |  |  | - |  | - |  |  |  |  |  | 10 |
|--------|--|--|--|--|---|--|---|--|--|--|--|--|----|

Teknik verilerde haber vermeden değişiklik yapma hakkı üretici firmaya aittir!

# Notlar

Teknik verilerde haber vermeden değişiklik yapma hakkı üretici firmaya aittir! Buderus Heiztechnik GmbH • http://www.heiztechnik.buderus.de

# Notlar

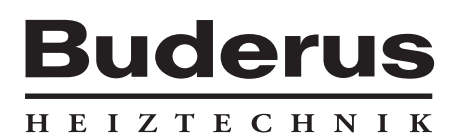

Yetkili servis:

ISISAN ISITMA VE KLIMA SAN. A.Ş. <u>www.isisanbuderus.com.tr</u> Bestekar şevki Bey Sok. No: 1 Balmumcu, ISTANBUL http://www.isisan.net E-Mail: info@isisanservis.com